# **SIEMENS**

|                                                              | Safety information       | 2  |
|--------------------------------------------------------------|--------------------------|----|
| Industrial controls                                          | Mounting and dismantling | 3  |
| Soft starters and                                            | Connecting               | 4  |
| semiconductor switching devices<br>SIRIUS 3RW50 soft starter | Parameter assignment     | 5  |
| Manual                                                       | Commissioning            | 6  |
|                                                              | Functions                | 7  |
|                                                              | Messages and diagnosis   | 8  |
|                                                              | Maintenance and service  | 9  |
|                                                              | Technical specifications | 10 |
|                                                              | Dimension drawings       | 11 |
|                                                              | Circuit diagrams         | 12 |
|                                                              | Example circuits         | Α  |
|                                                              | Third-party software     | В  |

1

Description

### Legal information

#### Warning notice system

This manual contains notices you have to observe in order to ensure your personal safety, as well as to prevent damage to property. The notices referring to your personal safety are highlighted in the manual by a safety alert symbol, notices referring only to property damage have no safety alert symbol. These notices shown below are graded according to the degree of danger.

#### 

indicates that death or severe personal injury will result if proper precautions are not taken.

#### 

indicates that death or severe personal injury may result if proper precautions are not taken.

#### 

indicates that minor personal injury can result if proper precautions are not taken.

#### NOTICE

indicates that property damage can result if proper precautions are not taken.

If more than one degree of danger is present, the warning notice representing the highest degree of danger will be used. A notice warning of injury to persons with a safety alert symbol may also include a warning relating to property damage.

#### **Qualified Personnel**

The product/system described in this documentation may be operated only by **personnel qualified** for the specific task in accordance with the relevant documentation, in particular its warning notices and safety instructions. Qualified personnel are those who, based on their training and experience, are capable of identifying risks and avoiding potential hazards when working with these products/systems.

#### Proper use of Siemens products

Note the following:

#### WARNING

Siemens products may only be used for the applications described in the catalog and in the relevant technical documentation. If products and components from other manufacturers are used, these must be recommended or approved by Siemens. Proper transport, storage, installation, assembly, commissioning, operation and maintenance are required to ensure that the products operate safely and without any problems. The permissible ambient conditions must be complied with. The information in the relevant documentation must be observed.

#### Trademarks

All names identified by <sup>®</sup> are registered trademarks of Siemens AG. The remaining trademarks in this publication may be trademarks whose use by third parties for their own purposes could violate the rights of the owner.

#### **Disclaimer of Liability**

We have reviewed the contents of this publication to ensure consistency with the hardware and software described. Since variance cannot be precluded entirely, we cannot guarantee full consistency. However, the information in this publication is reviewed regularly and any necessary corrections are included in subsequent editions.

# Table of contents

| 1 | Descriptio                                   | on                                                                                                    | 9                        |
|---|----------------------------------------------|----------------------------------------------------------------------------------------------------|--------------------------|
|   | 1.1                                          | Target group                                                                                                    | 9                        |
|   | 1.2                                          | Device design                                                                                                    | 10                       |
|   | 1.3                                          | Operating principle                                                                                                    | 11                       |
|   | 1.4                                          | Access options for the 3RW50 soft starter                                                                                            | 13                       |
|   | 1.5<br>1.5.1<br>1.5.2                        | Operating modes and master control function<br>Operating modes<br>Sets the operating mode                                            | 15<br>15<br>17           |
|   | 1.6                                          | Device versions                                                                                                    | 21                       |
|   | 1.7                                          | Areas of application / load types                                                                                                    | 22                       |
|   | 1.8                                          | Selection of the soft starter using the Simulation Tool for Soft Starters                                                            | 23                       |
|   | 1.9                                          | Structure of the article number                                                                                                    | 24                       |
|   | 1.10<br>1.10.1<br>1.10.2<br>1.10.3<br>1.10.4 | Accessories.<br>Accessories for 3RW50 soft starters<br>3RW5 communication module.<br>SIRIUS Soft Starter ES (TIA Portal)<br>3RW5 HMI | 25<br>25<br>27<br>28<br> |
|   | 1.11                                         | Additional documentation                                                                                                    | 32                       |
|   | 1.12                                         | Siemens Industry Online Support                                                                                                    | 34                       |
|   | 1.13                                         | Support Request                                                                                                    | 37                       |
| 2 | Safety inf                                   | formation                                                                                                    | 39                       |
|   | 2.1                                          | ESD Guidelines                                                                                                    | 39                       |
|   | 2.2                                          | Reactive power compensation                                                                                                    | 41                       |
|   | 2.3                                          | Five safety rules for working in or on electrical systems                                                                            | 42                       |
|   | 2.4                                          | Electromagnetic compatibility (EMC) according to IEC 60947-4-1                                                                       | 43                       |
|   | 2.5                                          | Security information                                                                                                    | 44                       |
|   | 2.6<br>2.6.1<br>2.6.2                        | ATEX / IECEx<br>Use in hazardous areas<br>ATEX / IECEx-certified motor overload protection                                           | 45<br>45<br>45           |
|   | 2.7                                          | Protection against unauthorized actuation                                                                                            | 48                       |
|   | 2.8                                          | Recycling and disposal                                                                                                    | 49                       |
| 3 | Mounting                                     | and dismantling                                                                                                    | 51                       |
|   | 3.1                                          | Installing 3RW50 soft starters                                                                                                    | 51                       |
|   | 3.2                                          | Mounting the fan cover                                                                                                    | 52                       |

|   | 3.3                                                       | Mount the 3RW50 soft starter on a level surface                                                                                                    | 53                               |
|---|-----------------------------------------------------------|----------------------------------------------------------------------------------------------------|----------------------------------|
|   | 3.4<br>3.4.1<br>3.4.2<br>3.4.3<br>3.4.4<br>3.4.5<br>2.4.0 | Connecting the 3RW5 HMI<br>Connect the HMI connecting cable to the 3RW50 soft starter<br>Installing the Standard 3RW5 HMI into the control cabinet door<br>Installing the High Feature 3RW5 HMI in the control cabinet door<br>Installing the Standard 3RW5 HMI on a flat surface<br>Installing the High Feature 3RW5 HMI on a flat surface | 55<br>55<br>56<br>58<br>62<br>63 |
|   | 3.4.0                                                     | 2PINE communication module                                                                                                    | 00                               |
|   | 3.5.1<br>3.5.2                                            | Installing the 3RW5 communication module on a level surface                                                                                                    | 66                               |
| 4 |                                                           |                                                                                                    | 69                               |
| - | 4.1                                                       | Connections                                                                                                    | 69                               |
|   | 4.1.1<br>4.1.2                                            | Overview of all connections<br>State diagrams of the inputs and outputs                                                                                                    | 69<br>71                         |
|   | 4.2                                                       | Connecting the 3RW50 soft starter                                                                                                    | 73                               |
|   | 4.3                                                       | Connecting the 3RW50 soft starter to the main circuit connection (mains / motor)                                                                                                    | 74                               |
|   | 4.4                                                       | Mounting and dismantling box terminal blocks                                                                                                    | 76                               |
|   | 4.5                                                       | Mounting terminal covers on main circuit connections                                                                                                    | 78                               |
|   | 4.6                                                       | Connecting the control terminals (screw terminals)                                                                                                    | 79                               |
|   | 4.7                                                       | Disconnecting the control current form the screw-type terminals                                                                                                    | 80                               |
|   | 4.8                                                       | Connecting the control terminals (spring-type terminals)                                                                                                    | 81                               |
|   | 4.9                                                       | Disconnecting the control current from the spring-loaded terminals                                                                                                    | 82                               |
|   | 4.10                                                      | Replacing the control terminals                                                                                                    | 83                               |
|   | 4.11<br>4.11.1<br>4.11.2<br>4.11.3<br>4.11.4              | COM connection cable<br>Connecting the COM connecting cable to the 3RW50 soft starter<br>Connecting the COM connecting cable to the 3RW5 communication module<br>Removing the COM connecting cable on the 3RW5 communication module<br>Remove the COM connecting cable on the 3RW50 soft starter                                            | 85<br>85<br>86<br>88<br>89       |
| 5 | Parameter a                                               | ssignment                                                                                                    | 91                               |
|   | 5.1                                                       | Setting elements on 3RW50 soft starter                                                                                                    | 91                               |
|   | 5.2                                                       | Overview of parameters                                                                                                    | 93                               |
|   | 5.3                                                       | Suggested settings                                                                                                    | 94                               |
|   | 5.4                                                       | Parameterizing the 3RW50 soft starter                                                                                                    | 95                               |
|   | 5.5                                                       | Setting RESET MODE and Soft Torque                                                                                                    | 96                               |
|   | 5.6                                                       | RESET MODE                                                                                                    | 98                               |
|   | 5.7                                                       | Parameterizing output 13 / 14 (output signal ON or RUN)                                                                                                    | 99                               |
|   | 5.8<br>5.8.1<br>5.8.2                                     | Setting parameterizing mode via key combination on the 3RW50 soft starter<br>Activate parameterizing mode<br>Setting parameters in the parameterizing mode                                                                                                    | . 101<br>. 101<br>. 102          |

|   | 5.9       | Design and operator controls of the High Feature 3RW5 HMI                               | 104 |
|---|-----------|-----------------------------------------------------------------------------------------|-----|
|   | 5.10      | Menu of the 3RW5 HMI High Feature                                                       | 106 |
|   | 5.11      | Parameterizing analog output AQ via the High Feature 3RW5 HMI                           | 111 |
|   | 5.12      | Parameterizing the High Feature 3RW5 HMI                                                | 113 |
| 6 | Commissie | oning                                                                                   | 115 |
|   | 6.1       | Commissioning the 3RW50 soft starter                                                    | 115 |
|   | 6.2       | Sealing the 3RW50 soft starter                                                          | 116 |
|   | 6.3       | First commissioning of the High Feature 3RW5 HMI                                        |     |
| 7 | Functions | <u> </u>                                                                                | 119 |
|   | 7.1       | Soft starting                                                                           |     |
|   | 7.2       | Current limiting function                                                               |     |
|   | 7.3       | Soft stopping                                                                           | 125 |
|   | 74        | Motor protection                                                                        | 126 |
|   | 7.4.1     | Electronic motor overload protection                                                    |     |
|   | 7.4.2     | Thermistor motor protection with temperature sensor (optional)                          | 128 |
|   | 7.5       | Intrinsic device protection                                                             | 129 |
|   | 7.6       | Soft torque                                                                             | 130 |
|   | 7.7       | ATEX / IECEx-certified motor overload protection                                        | 133 |
|   | 7.8       | Additional parameters                                                                   | 136 |
|   | 7.9       | Test with small load                                                                    | 137 |
|   | 7.10      | Control via digital input                                                               | 139 |
|   | 7.11      | 3RW5 HMI Standard                                                                       | 141 |
|   | 7.11.1    | Design of the Standard 3RW5 HMI                                                         |     |
|   | 7.11.2    | Display of the error number with 3RW5 HMI Standard                                      | 143 |
|   | 7.12      | 3RW5 HMI High Feature                                                                   | 146 |
|   | 7.12.1    | Monitoring                                                                              | 146 |
|   | 7.12.1.1  | Monitoring the measured values of the 3RW50 soft starter with the 3RW5 HML High Feature | 146 |
|   | 7.12.1.2  | Graphic display of measured values on the 3RW5 HMI High Feature                         | 140 |
|   | 7.12.1.3  | Monitoring the process image of the 3RW50 soft starter with the                         | 140 |
|   | 7 12 2    | Overview                                                                                |     |
|   | 7.12.3    | Local access protection (PIN)                                                           |     |
|   | 7.12.3.1  | Define PIN                                                                              | 154 |
|   | 7.12.3.2  | Change PIN                                                                              | 155 |
|   | 7.12.3.3  | Delete PIN                                                                              |     |
|   | 7.12.4    | Micro SD card                                                                           |     |
| • | 1.12.5    | Reloading a language for the High Feature 3RW5 HMI                                      |     |
| 8 | Messages  |                                                                                         |     |
|   | 8.1       |                                                                                         |     |

|    | 8.2            | LED display                                                                            | 162 |
|----|----------------|----------------------------------------------------------------------------------------|-----|
|    | 8.2.1          | Overview of the device LEDs of the 3RW50 soft starter                                  | 162 |
|    | 823            | STATE / OVERI OAD I ED                                                                 | 103 |
|    | 8.2.4          | Overview of LEDs on Standard 3RW5 HMI                                                  | 165 |
|    | 8.2.5          | Overview of LEDs on High Feature 3RW5 HMI                                              | 166 |
|    | 8.3            | Warnings and remedial actions of the 3RW50 soft starter                                | 167 |
|    | 8.4            | Faults and remedial actions of the 3RW50 soft starter                                  | 168 |
|    | 8.5            | Faults and remedial actions of the 3RW5 HMI High Feature                               | 172 |
|    | 8.6            | RESET MODE                                                                             | 173 |
|    | 8.7            | Performing diagnostics of the 3RW50 soft starter with the 3RW5 HMI High Feature        | 174 |
|    | 8.8            | Performing diagnostics of the 3RW5 communication module with the 3RW5 HMI High Feature | 177 |
|    | 8.9            | Execute HMI diagnostics with the 3RW5 HMI High Feature                                 | 178 |
|    | 8.10           | Self-test (user-test)                                                                  | 179 |
|    | 8.11           | Logbooks                                                                               | 183 |
| 9  | Maintenan      | ce and service                                                                         | 185 |
|    | 9.1            | Maintenance and repairs                                                                | 185 |
|    | 9.2            | Firmware update                                                                        | 186 |
|    | 9.3            | Performing firmware update with micro SD card (3RW5 HMI High Feature)                  | 188 |
|    | 9.4            | Restoring factory setting                                                              | 189 |
|    | 9.4.1          | Effects of the factory setting.                                                        | 189 |
|    | 9.4.2<br>9.4.3 | Restoring the factory settings via High Feature 3RW5 Hill                              | 190 |
|    | 0.110          | 3RW5 HMI High Feature                                                                  | 191 |
|    | 9.4.4          | Restoring the factory settings with the MODE and RESET / TEST keys                     | 192 |
| 10 | Technical s    | specifications                                                                         | 193 |
|    | 10.1           | Technical data in Siemens Industry Online Support                                      | 193 |
| 11 | Dimension      | drawings                                                                               | 195 |
|    | 11.1           | CAx data                                                                               | 195 |
|    | 11.2           | Drilling pattern for 3RW5 HMI Standard                                                 | 196 |
|    | 11.3           | Drilling pattern for 3RW5 HMI High Feature                                             | 197 |
|    | 11.4           | Drilling patterns for 3RW5 communication module on the 3RW50 soft starter              | 198 |
| 12 | Circuit diag   | rams                                                                                   | 201 |
|    | 12.1           | CAx data                                                                               | 201 |
| Α  | Example ci     | rcuits                                                                                 | 203 |
|    | A.1            | Main circuit connection                                                                | 203 |
|    | A.1.1          | Feeder assembly, type of coordination 1 fuseless                                       | 203 |
|    | A.1.2          | Feeder assembly, type of coordination 1 with fuses                                     | 204 |
|    | A.1.3          | Feeder assembly, type of coordination 2                                                | 205 |

| <ul> <li>A.2.1 Control by pushbutton</li> <li>A.2.2 Control by switch</li> <li>A.2.3 Switching with the control supply voltage</li> </ul> | 206<br>207<br>208<br>210<br>211 |
|----------------------------------------------------------------------------------------------------|---------------------------------|
| <ul><li>A.2.2 Control by switch</li><li>A.2.3 Switching with the control supply voltage</li></ul>                                         | 207<br>208<br>210<br>211        |
| A.2.3 Switching with the control supply voltage                                                                                           | 208<br>210<br>211               |
|                                                                                                    | 210<br>211                      |
| A.2.4 Control by PLC                                                                                                    | 211                             |
| A.2.5 Actuation of a line contactor                                                                                                    |                                 |
| A.2.6 Wiring for remote RESET                                                                                                    | 213                             |
| A.2.7 Connecting the temperature sensor                                                                                                   | 214                             |
| A.2.8 Connecting the evaluation unit to the analog output                                                                                 | 215                             |
| A.3 Special applications                                                                                                    | 216                             |
| A.3.1 Wiring for ATEX / IECEx applications with additional line contactor                                                                 | 216                             |
| A.3.2 Controlling a motor with a magnetic parking brake                                                                                   | 218                             |
| A.3.3 EMERGENCY STOP shutdown to SIL 1 or PL c with a 3SK1 safety relay                                                                   | 219                             |
| A.3.4 EMERGENCY STOP shutdown to SIL 3 or PL e with a 3SK1 safety relay                                                                   | 223                             |
| A.3.5 Contactor for emergency start                                                                                                    | 227                             |
| Third-party software                                                                                                    | 229                             |
| B.1 Information about third-party software                                                                                                | 229                             |
| Glossary                                                                                                    | 233                             |
| Index                                                                                                    | 235                             |

в

## Description

### 1.1 Target group

#### Target group

The manual is intended for everyone involved in the following tasks:

- Planning and configuring systems
- Installation
- Commissioning
- Service and maintenance

#### Requirements for use of 3RW5 soft starters

Basic knowledge of the following areas:

- General electrical engineering
- Drive technology
- Automation technology
- Handling the automation system and the software used

1.2 Device design

### 1.2 Device design

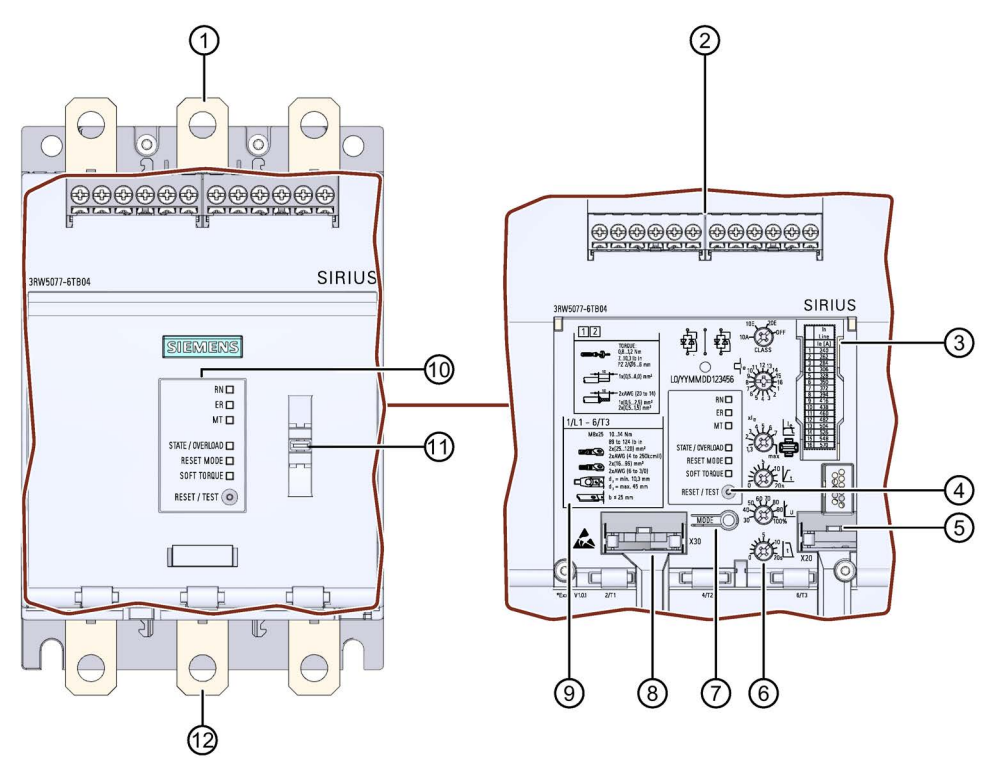

- ① Main circuit connection (mains supply)
- 2 Control terminals (inputs / outputs)
- $\begin{tabular}{ll} \hline \end{tabular} \end{tabular} Scale of the setting element I_e \end{tabular}$
- ④ RESET / TEST key
- 5 Interface for 3RW5 HMI Standard (accessories) or 3RW5 HMI High Feature (accessories)
- 6 Setting elements for parameter assignment
- ⑦ MODE key
- (accessory) (accessory)
- Onnectable conductor cross sections
- 1 Diagnostics LEDs and RESET key
- 1 Eye for lead seal
- 12 Main circuit connection (motor)

### 1.3 Operating principle

Soft starters are used to start three-phase induction motors with reduced torque and reduced starting current.

The 3RW50 soft starter starts the motor as soon as the switch-on command is issued ( $t_1$ ). During the ramp up time ( $t_1$  to  $t_3$ ), the current is conducted via power semiconductors (switching elements) which start the motor up smoothly.

The 3RW50 soft starter features internal run-up recognition. If a successful motor run-up is detected before the ramp up time elapses, the motor voltage is immediately increased to 100 % of the line voltage ( $t_2$ ). The internal bypass contacts close and the power semiconductors are bypassed. The 3RW50 soft starter is in bypass operation.

Coast-down to zero speed is activated when the switch-on command is cancelled ( $t_4$ ) and the motor is shut down. The power semiconductors also ensure that the motor coasts down smoothly to a stop. As long as the stopping time is active ( $t_4$  to  $t_5$ ), energy is still supplied to the motor. It may take longer for the motor to actually coast down to a standstill ( $t_6$ ).

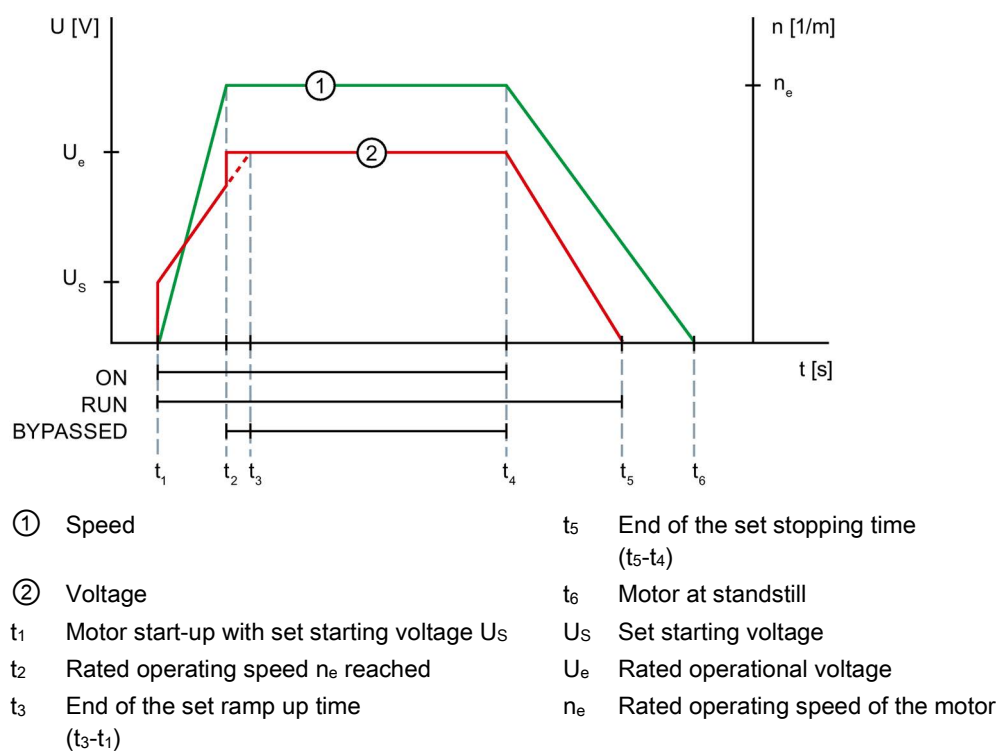

t4 Switch-on command is cancelled, motor is switched off

#### Description

1.3 Operating principle

#### Functions

- **Soft starting** with parameterizable starting voltage and ramp up time for a smooth starting of the drive
- Soft stopping with parameterizable stopping time for a smooth run-down of the drive
- Parameterizable current limit for avoiding current peaks
- **Soft torque** for smooth ramp up and ramp-down (avoiding torque peaks by means of torque limitation)
- Integrated electronic motor overload protection with adjustable tripping class (Off, CLASS 10A, 10E, 20E)
- Intrinsic device protection protects the 3RW50 soft starter against overload
- Ramp-up detection
- Extended operating and diagnostic functions provided by the optional 3RW5 HMI Standard or 3RW5 HMI High Feature
- Connection to motor in standard circuit
- Adjustable **RESET MODE** (Manual RESET, Remote RESET, Auto RESET) for the functions of motor protection
- Extended full motor protection via optional **thermistor motor protection** for connection of a temperature switch (e.g. Thermoclick) or a thermistor (e.g. PTC type A) (alternative to analog output)
- Optional **analog output** for displaying a measured value with the aid of an external display device (alternative to the thermistor motor protection)
- Optional 3RW5 communication module for integration into bus systems
- Firmware updates upgrade the firmware of the respective device
- ATEX / IECEx certification

#### **Further information**

You can find an overview of all of the functions of the 3RW5 soft starter in the Catalog IC 10 (https://support.industry.siemens.com/cs/ww/en/view/109747945).

Further details of the functions can be found in Chapter Functions (Page 119).

1.4 Access options for the 3RW50 soft starter

### 1.4 Access options for the 3RW50 soft starter

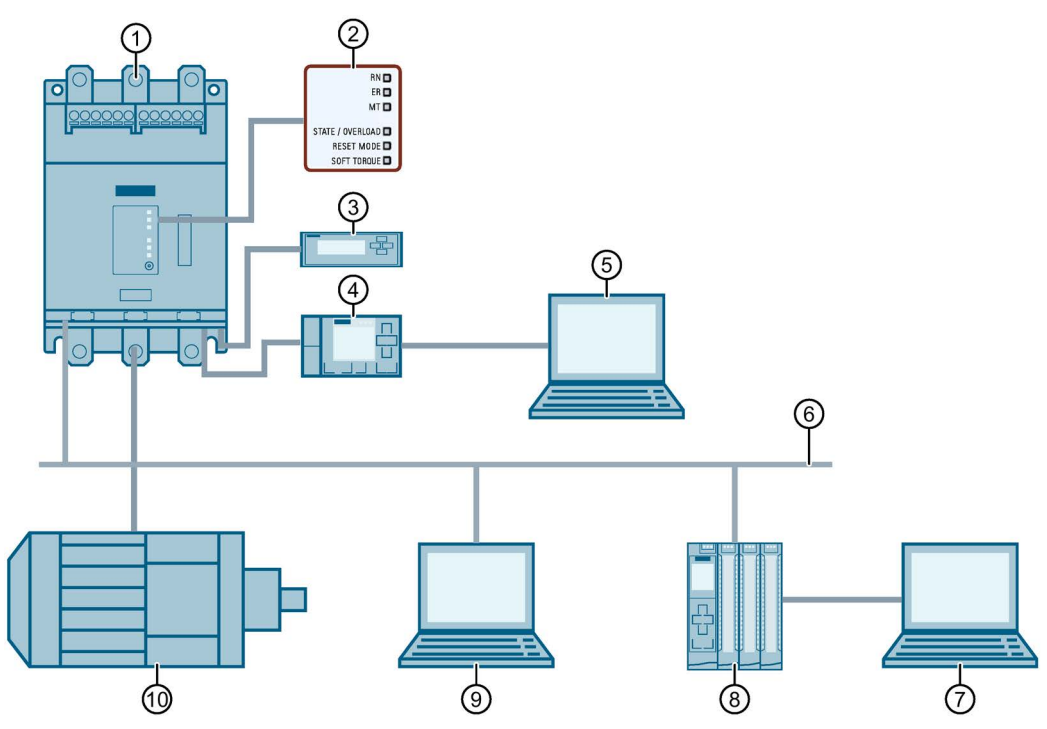

- ① SIRIUS 3RW50 Soft Starter
- 2 LED display on 3RW50 soft starter
- 3 3RW5 HMI Standard (accessories)
- ④ 3RW5 HMI High Feature (accessory) (firmware version V3.0 or higher)
- 5 PC with SIRIUS Soft Starter ES (TIA Portal) via local interface on 3RW5 HMI High Feature
- 6 Fieldbus (via optional communication module)
- ⑦ PC or programming device with configuration software of the controller (e.g. STEP 7)
- 8 Programmable logic controller (e.g. SIMATIC S7-1500)
- 9 PC with SIRIUS Soft Starter ES (TIA Portal) Premium via 3RW5 communication module
- 10 Motor

1.4 Access options for the 3RW50 soft starter

#### Options for data transfer

|                                                   | Monitoring              | Diagnostics  | Control      | Parameter<br>assignment |
|---------------------------------------------------|-------------------------|--------------|--------------|-------------------------|
| 3RW5 HMI High Feature                             | $\checkmark$            | ✓            | $\checkmark$ | _2), 3)                 |
| 3RW5 HMI Standard                                 | $\checkmark$            | ~            | $\checkmark$ | _4)                     |
| SIRIUS Soft Starter ES (TIA Portal) <sup>1)</sup> | $\checkmark$            | $\checkmark$ | $\checkmark$ | -                       |
| Fieldbus via<br>3RW5 communication module         | ✓<br>(via user program) | $\checkmark$ | $\checkmark$ | -                       |
| 3RW50 soft starter                                | LEDs                    | LEDs         | Via input IN | Setting elements        |

<sup>1)</sup> Via the local interface on the 3RW5 HMI High Feature or via a 3RW5 communication module PROFINET or PROFIBUS.

<sup>2)</sup> Analog output (for device version with analog output only) and ON / RUN relay output can be set.

<sup>3)</sup> Communication parameters of all compatible communication modules can be set.

<sup>4)</sup> Station address can be set for a 3RW5 PROFIBUS and Modbus RTU communication module.

### 1.5 Operating modes and master control function

#### 1.5.1 Operating modes

#### Control source and master control function

The operating modes assign access rights to the various control sources (access sources). The control source that possesses the rights for controlling and writing access has master control function. As only one control source can ever possess the master control function at one time, different priorities are assigned to the modes. Read access is also possible without master control function.

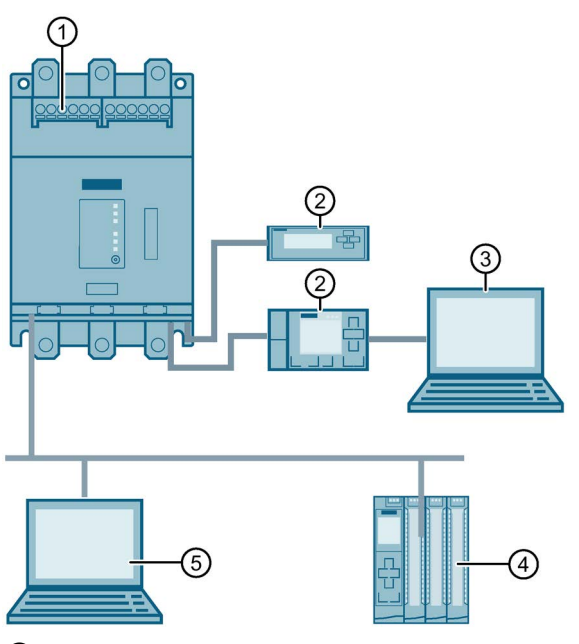

- ① Control source: Input IN, operating mode: Manual operation local input controlled
- 2 Control source: 3RW5 HMI, operating mode: Manual operation local HMI controlled
- ③ Control source: SIRIUS Soft Starter ES (TIA Portal), operating mode: Manual operation local - PC controlled
- (4) Control source: PLC, operating mode: Automatic
- Control source: SIRIUS Soft Starter ES (TIA Portal) Premium, operating mode: Manual - bus
  - Control source: Modbus client or Modbus master, operating mode: Automatic

1.5 Operating modes and master control function

#### "Automatic" mode

For the "Automatic" mode you require a 3RW5 communication module and a higher-level control (e.g. PLC). The control source is connected to the 3RW50 soft starter via the 3RW5 communication module.

In the "Automatic" mode the master control function rests with a higher-level control:

- PROFINET, PROFIBUS, EtherNet/IP: Programmable logic controller (PLC)
- Modbus TCP: Modbus Client (e.g. PLC)
- Modbus RTU: Modbus Master (e.g. PLC)

#### Operating mode "manual - bus"

For the "Manual-bus" mode you require a 3RW5 PROFINET or PROFIBUS communication module and a PC with SIRIUS Soft Starter ES (TIA Portal) Premium. The control source is connected to the 3RW50 soft starter via the 3RW5 communication module.

In the operating mode "manual - bus" the master control function rests with the SIRIUS Soft Starter ES (TIA Portal) Premium software.

#### Operating mode "manual - local"

In the operating mode "manual - local" the master control function rests with a control source directly on the 3RW50 soft starter:

- Input IN
- 3RW5 HMI (accessories)
- SIRIUS Soft Starter ES (TIA Portal) via local interface on the 3RW5 HMI High Feature (accessory)

#### Priorities of the operating modes

| Mode                                         |                   | Control source                              | Priority |
|----------------------------------------------|-------------------|---------------------------------------------|----------|
| Automatic                                    |                   | Higher-level control (e.g. PLC)             | Lowest   |
| Manual - bus                                 | -                 | Connection abort <sup>1)</sup>              | Ļ        |
| (depending on the 3RW5 communication module) | PC controlled     | SIRIUS Soft Starter ES (TIA Portal) Premium | Ţ        |
| Manual - local                               | Input controlled  | Input IN                                    | ↓ 2)     |
|                                              | 3RW5 HMI controls | 3RW5 HMI                                    | Ļ        |
|                                              | PC controlled     | SIRIUS Soft Starter ES (TIA Portal)         | Highest  |

<sup>1)</sup> Explanation in text below

<sup>2)</sup> Lowest priority without 3RW5 communication module

#### **Connection abort**

On failure of the bus connection or a CPU stop, the 3RW50 soft starter behaves independently of the mode in accordance with the parameter "Control via digital input" (Page 139).

If other connections between the control source and 3RW50 soft starter are aborted, the master control function automatically switches back to the lowest priority of the current mode.

- "Automatic" mode: The 3RW50 soft starter behaves in accordance with the parameter "Control via digital input" (Page 139).
- Operating mode "manual bus": The master control function switches to "Manual bus Connection abort".
- Operating mode "manual local": The master control function switches to "Manual local Input controlled".

#### **Further information**

You will find more information on the 3RW5 communication modules in the manual for the 3RW5 communication module in question.

#### 1.5.2 Sets the operating mode

#### Fundamental response when changing the mode

A higher-priority mode can take over as master control from a lower-priority mode at any time; the reverse is not possible. The master control function can only be returned to the mode with the lowest priority. Control sources with higher priority must take the master control function from the mode with the lowest priority.

#### Requirements

- A mode with lower priority can only take the master control function back while the motor is switched off.
- For the "Automatic" mode and "Manual bus" mode you require a 3RW5 communication module.

1.5 Operating modes and master control function

#### "Automatic" mode

#### Receive master control function

The "Automatic" mode receives the master control function from the "Manual - bus" or "Manual - local" mode as follows:

- Command in SIRIUS Soft Starter ES (TIA Portal) Premium (fieldbus)
- Action "LOCAL / REMOTE" on the 3RW5 HMI
- Command in SIRIUS Soft Starter ES (TIA Portal) (local interface on the 3RW5 HMI High Feature)

#### Assume master control

By disabling the "Manual operation local - input controlled" bit in the process image output (PIQ) or in the data table "Process image output (PIQ)" (depending on the 3RW5 communication module), the "Automatic" mode receives the master control function from the Input IN.

#### Relinquish master control

By enabling the "Manual operation local - input controlled" bit in the process image output (PIQ) or in the data table "Process image output (PIQ)" (depending on the 3RW5 communication module) the "Automatic" mode gives up the master control function to the Input IN.

#### Revocation of the master control by other control sources

In the "Automatic" mode, the master control function can be withdrawn from any control source.

#### Operating mode "manual - bus"

#### Assume master control

SIRIUS Soft Starter ES (TIA Portal) Premium actively assumes the master control function from the "Automatic" mode in the event of a corresponding command.

#### Relinquish master control

SIRIUS Soft Starter ES (TIA Portal) Premium actively passes on the master control function to the "Automatic" mode in the event of a corresponding command.

#### Revocation of the master control by other control sources

The master control function is withdrawn from the operating mode "manual - bus" by the operating mode "manual - local" as follows:

- Activation of the "Manual operation local input controlled" bit in the process image output (PIQ) or in the data table "Process image output (PIQ)" (depending on the 3RW5 communication module)
- Action "LOCAL / REMOTE" on the 3RW5 HMI
- Command in SIRIUS Soft Starter ES (TIA Portal) (local interface on the 3RW5 HMI High Feature)

#### "Manual operation local - input controlled" mode

#### Assume master control

By enabling the "Manual operation local - input controlled" bit in the process image output (PIQ) or in the data table "Process image output (PIQ)" (depending on the 3RW5 communication module), the Input IN receives the master control function from the "Automatic" mode or operating mode "manual - bus".

If the master control function is on the 3RW5 HMI or, in the case of the local interface, on the 3RW5 HMI High Feature (higher priority), you must actively give up the master control function beforehand. Subsequently the Input IN can assume the master control function.

#### Relinquish master control

By disabling the "Manual operation local - input controlled" bit in the process image output (PIQ) or in the data table "Process image output (PIQ)" (depending on the 3RW5 communication module), the "Automatic" mode receives the master control function.

#### Revocation of the master control by other control sources

The master control function is withdrawn from the Input IN as follows:

- Action "LOCAL / REMOTE" on the 3RW5 HMI
- Command in SIRIUS Soft Starter ES (TIA Portal) (local interface on the 3RW5 HMI High Feature)

#### "Manual operation local - HMI controlled" mode

#### Assume master control

The 3RW5 HMI actively assumes the master control function via the action "LOCAL / REMOTE" from the lower priority control source.

If the master control function at the local interface on the 3RW5 HMI High Feature (higher priority), you must actively give up the master control function beforehand in SIRIUS Soft Starter ES (TIA Portal). You can then assume the master control function by means of the action "LOCAL / REMOTE".

#### Relinquish master control

The 3RW5 HMI actively gives up the master control function via the action "LOCAL / REMOTE" to the "Automatic" mode or alternatively to the Input IN. In the following cases the master control function is given up to the Input IN.

- No 3RW5 communication module is connected to the 3RW50 soft starter.
- The parameter "Control via digital input" (Page 139) is set to "Permanent activation".

#### Revocation of the master control by other control sources

In the event of a corresponding command in SIRIUS Soft Starter ES (TIA Portal) at the local interface on the 3RW5 HMI High Feature, the master control function is taken from the 3RW5 HMI.

1.5 Operating modes and master control function

#### "Manual operation local - PC controlled" mode

#### Assume master control

If there is a corresponding command, SIRIUS Soft Starter ES (TIA Portal) actively assumes the master control function from every control source.

#### Relinquish master control

If there is a corresponding command, SIRIUS Soft Starter ES (TIA Portal) actively gives up the master control function to the "Automatic" mode or alternatively to the Input IN. In the following cases the master control function is given up to the Input IN:

- No 3RW5 communication module is connected to the 3RW50 soft starter.
- The parameter "Control via digital input" (Page 139) is set to "Permanent activation".

#### Revocation of the master control by other control sources

The master control function cannot be withdrawn from SIRIUS Soft Starter ES (TIA Portal) by any control source.

#### **Further information**

You will find more information on the process images and data tables in the manual for the 3RW5 communication module in question.

### 1.6 Device versions

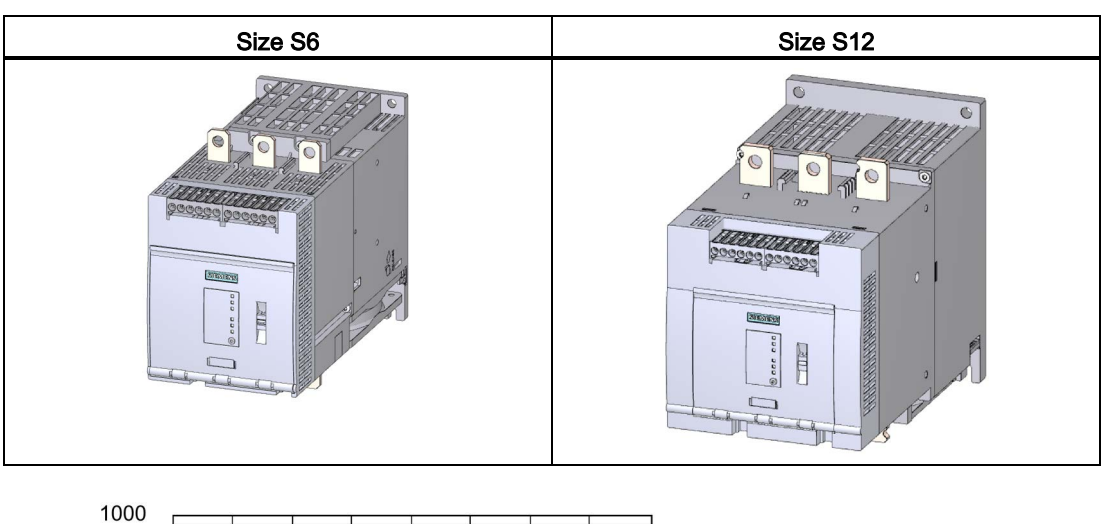

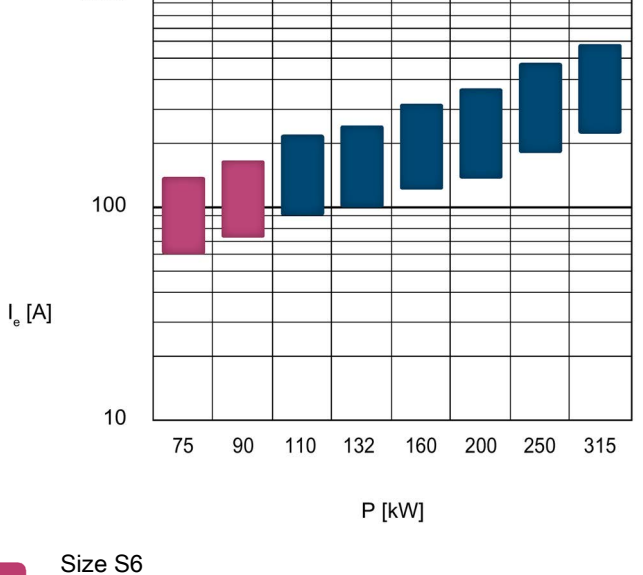

Size So Size S12

Size S12

Ie Rated operational current

P Rated power

The stated power ratings apply to a rated operational voltage of  $U_e$  = 400 V in a standard circuit.

1.7 Areas of application / load types

### 1.7 Areas of application / load types

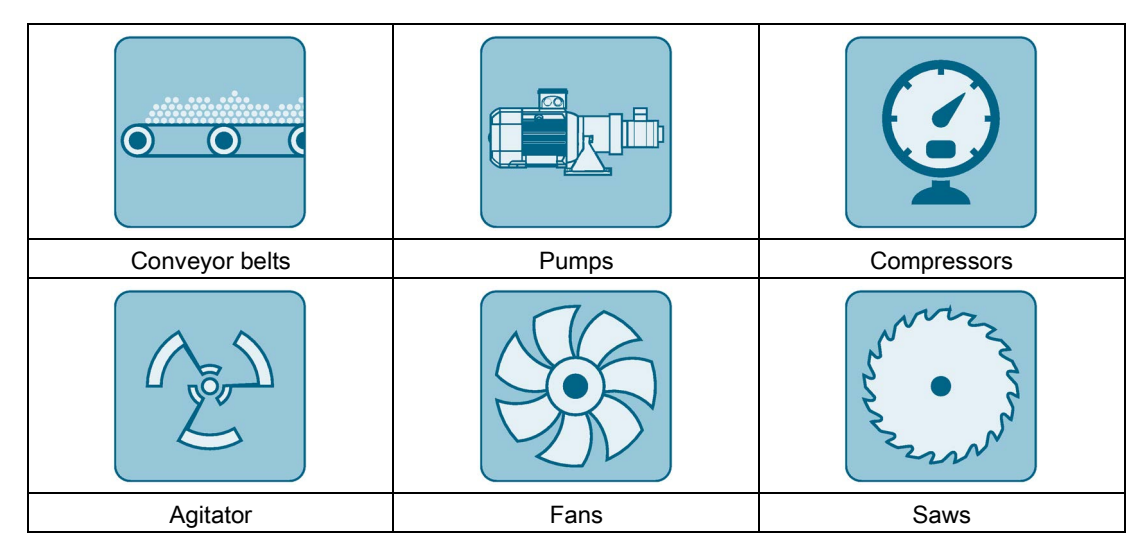

Starting of a motor causes a rapid change in the load current. The resulting torque impulses place severe stresses on the mechanical parts of a machine or plant. Moreover, voltage dips can occur in the power supply system which can have a negative influence on other devices:

- Flicker in lights
- Influence on computer systems
- Contactors and relays dropping out

The 3RW50 soft starter controls the voltage continuously. The torque and the current are thus also increased continuously. The power supply system is safeguarded against peak loads and the drive train is protected against damage:

- Smooth starting / stopping, e.g. for conveyor belts
- No pressure surges, e.g. for pumps
- Increased service life of the pipe system, e.g. for compressors
- Reduced starting current, e.g. for agitators
- · Reduced stress on gearbox and V belt, e.g. for saws

### 1.8 Selection of the soft starter using the Simulation Tool for Soft Starters

| Sier | mens STS - Simulation Tool for Sof | t Starters           |                                             |          | ₩ (D)                                  | ×   |
|------|------------------------------------|----------------------|---------------------------------------------|----------|----------------------------------------|-----|
| ≡    | Soft starters Data                 | quality: Excellent 🔘 | 3RW5056                                     |          |                                        |     |
| A    | (0 1 x ) 60 %                      | dditional functions  | Estimated starting time (application)       | 1,7 s    | Max No. Starts / h 6.                  | 3 x |
|      | 3RW5056                            |                      | Rated current                               | 171 A    | Thermal load 2                         | 2 % |
| 6    | 🕑 1,7 s 🔐 63 x                     | 2%                   | CLASS                                       | lass 10A |                                        |     |
| Ŭ    | Rated current:171 A                | Class 10A            | Torque / Speed                              |          | Current / Speed                        |     |
|      | 3RW5072                            |                      | 4 T<br>2,6                                  | 1        | 73                                     |     |
|      | 🕥 1,7 s 🌐 💮 91 x                   | 1 %                  | 2,24                                        |          |                                        |     |
|      | Rated current:210 A                | Class 10A            |                                             |          | \                                      |     |
|      | 3RW5236                            |                      | 578N                                        | n        | 159 A                                  | n   |
|      | 🕥 1,7 s 🛛 💮 91 x                   | 1 %                  | <ul> <li>Soft start motor torque</li> </ul> |          | <ul> <li>Soft start current</li> </ul> | -   |
|      | Rated current:171 A                | Class 10A            | D.O.L. motor torque     Load torque         |          | D.O.L. current                         |     |
|      | 3RW5227 (Inside Delta)             |                      |                                             |          |                                        |     |
| Ŧ    | 🕙 1,7 s 💮 91 x                     | 1 %                  | Control supply voltage                      |          | Rated operational voltage              |     |
| 4    | Rated current:161 A                | Class 10A            | AC 110 - 250 V                              | ~        | AC 200 - 480 V                         | 1   |
| *    | 3RW5536                            |                      | Type of terminals                           |          | Final Article No.                      |     |
| 245  | 🕙 1,7 s 🔐 91 x                     | 1 %                  | Screw terminals                             | ~        | 3RW5056-6AB14                          |     |
| 0    | Rated current:171 A                | Class 10A            |                                             |          |                                        |     |
| 0    | 3RW5527 (Inside Delta)             |                      |                                             |          | Save as Order Report                   |     |

The soft starter can be configured with the STS (Simulation Tool for Soft Starters) software. The STS suggests suitable soft starters for the respective application based on the entered motor and load data and application requirements, as well as providing information on the parameterization.

You can download the Simulation Tool for Soft Starters (STS) for free on the 3RW5 topic page (https://support.industry.siemens.com/cs/ww/en/view/109747404).

1.9 Structure of the article number

### 1.9 Structure of the article number

| Digit of the article number              |                             | 1st-4th           | 5th     | 6th    | 7th     | 8th     | 9th     | 10th    | 11th | 12th |
|------------------------------------------|-----------------------------|-------------------|---------|--------|---------|---------|---------|---------|------|------|
| SIRIUS 3RW soft starter                  |                             | 3RW5              | 0       |        |         |         |         | В       |      |      |
| Frame size (FS) and rated ope            | rational curre              | nt le of the soft | starter | x*1)   | x**1)   |         |         |         |      |      |
| Connection system                        | Control circu               | uit: Spring-type  | termina | ls     |         | 2       |         |         |      |      |
|                                          | Control circu               | uit: Screw termi  | inals   |        |         | 6       |         |         |      |      |
| Control terminals with                   | Analog output               |                   |         |        | А       |         |         |         |      |      |
|                                          | Thermistor motor protection |                   |         |        | Т       |         |         |         |      |      |
| Rated control supply voltage Us 24       |                             |                   |         | 24 V A | C / DC  |         | 0       |         |      |      |
| 110 V                                    |                             |                   |         |        | 110 V - | 250 V A | ٩C      | 1       |      |      |
| Rated operational voltage U <sub>e</sub> |                             |                   |         |        | 200 - 4 | 80 V AC | ;       | 4       |      |      |
|                                          |                             |                   |         |        |         |         | 200 - 6 | 00 V AC | ;    | 5    |

<sup>1)</sup> Explanation in the following table.

The following table shows the size and rated operational current for Ue = 400 V and TU = 40 °C and in a standard circuit:

|     | Rated operational current I <sub>e</sub> of the soft starter | Rated operational power P <sub>e</sub> of the soft starter | X* | X** |
|-----|--------------------------------------------------------------|------------------------------------------------------------|----|-----|
| S6  | I <sub>e</sub> = 143 A                                       | P <sub>e</sub> = 75 kW                                     | 5  | 5   |
|     | l <sub>e</sub> = 171 A                                       | P <sub>e</sub> = 90 kW                                     | 5  | 6   |
| S12 | I <sub>e</sub> = 210 A                                       | P <sub>e</sub> = 110 kW                                    | 7  | 2   |
|     | I <sub>e</sub> = 250 A                                       | P <sub>e</sub> = 132 kW                                    | 7  | 3   |
|     | l <sub>e</sub> = 315 A                                       | P <sub>e</sub> = 160 kW                                    | 7  | 4   |
|     | I <sub>e</sub> = 370 A                                       | P <sub>e</sub> = 200 kW                                    | 7  | 5   |
|     | l <sub>e</sub> = 470 A                                       | P <sub>e</sub> = 250 kW                                    | 7  | 6   |
|     | l <sub>e</sub> = 570 A                                       | P <sub>e</sub> = 315 kW                                    | 7  | 7   |

#### Ambient temperature during operation

Note that the 3RW50 soft starters are approved for operation in a temperature range of -25  $^\circ\text{C}$  to +60  $^\circ\text{C}.$ 

Consider the derating of the rated operational current at ambient temperatures higher than 40 °C. You can find further information on derating in the Technical specifications (Page 193) in the section "Power electronics" or in the Catalog IC 10 (https://support.industry.siemens.com/cs/ww/en/view/109747945).

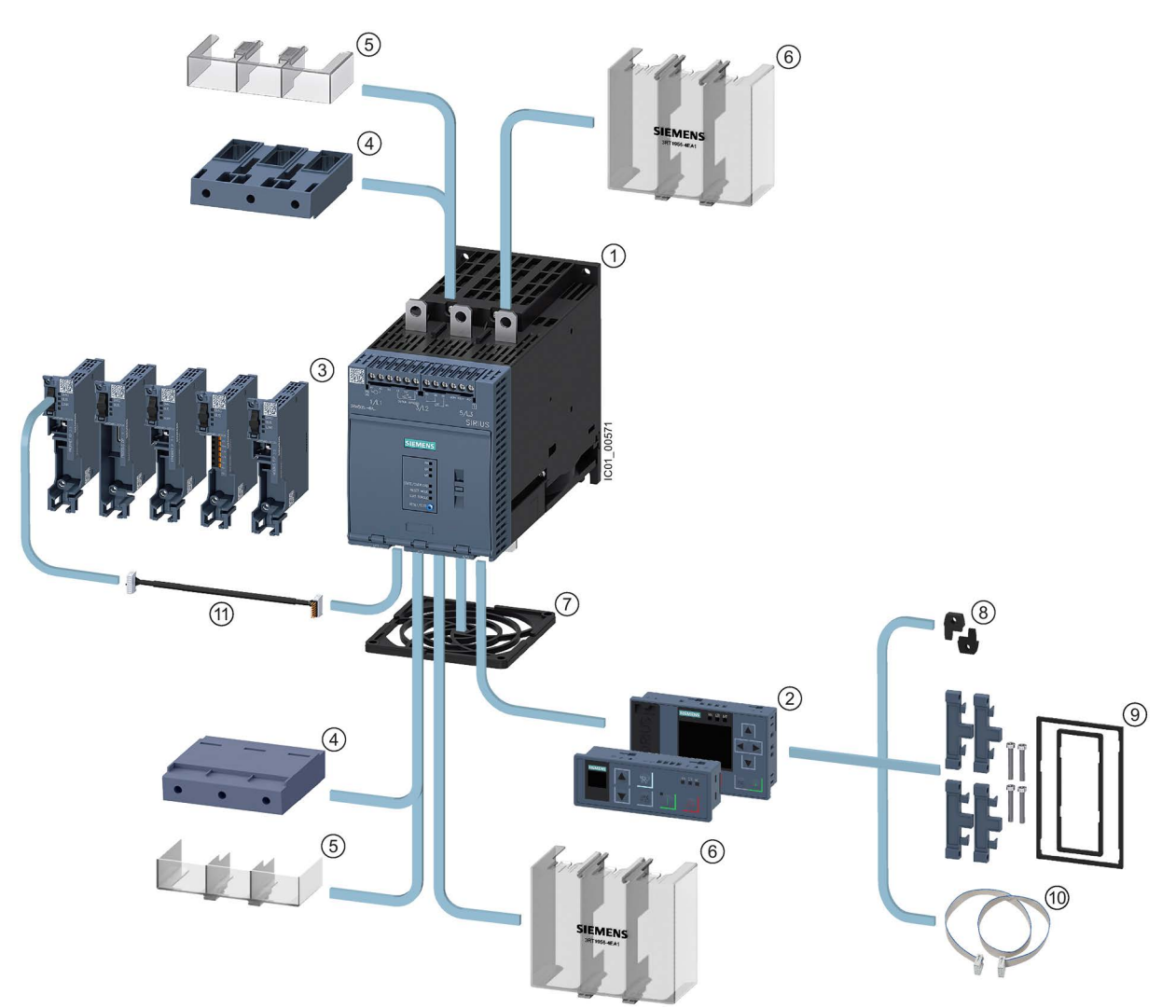

1.10.1 Accessories for 3RW50 soft starters

#### Description

1.10 Accessories

- 3RW50 soft starter
- ② 3RW5 HMI modules:
  - 3RW5 HMI Standard (3RW5980-0HS00)
  - 3RW5 HMI High Feature (3RW5980-0HF00) (firmware version V3.0 or higher)
- 3 3RW5 communication modules:
  - PROFINET standard (3RW5980-0CS00) (firmware version V1.0.1 or higher)
  - PROFIBUS (3RW5980-0CP00) (firmware version V1.0.1 or higher)
  - EtherNet/IP (3RW5980-0CE00)
  - Modbus RTU (3RW5980-0CR00)
  - Modbus TCP (3RW5980-0CT00) (firmware version V1.1 or higher)
- ④ Box terminal blocks:
  - Size S6 (3RT1956-4G)
  - Size S12 (3RT1966-4G)
- 5 Terminal covers for box terminals:
  - Size S6 (3RT1956-4EA2)
  - Size S12 (3RT1966-4EA2)
- 6 Terminal covers for cable lug connection and bar connection:
  - Size S6 (3RT1956-4EA1)
  - Size S12 (3RT1966-4EA1)
- ⑦ Fan cover:
  - Size S6 and S12 (3RW5985-0FC00)
- 8 Push-in lugs for wall mounting (3ZY1311-0AA00)
- IP65 door mounting kit (3RW5980-0HD00)
- 10 HMI connecting cable:
  - 0.5 m (3UF7932-0BA00-0)
  - 1 m (3UF7937-0BA00-0)
  - 2.5 m (3UF7933-0BA00-0)
  - 5 m (3RW5980-0HC60)
- ① COM connecting cable (3RW5900-0CC00)

#### 1.10.2 3RW5 communication module

The following 3RW5 communication modules are available for integration of the 3RW50 soft starter in fieldbus systems:

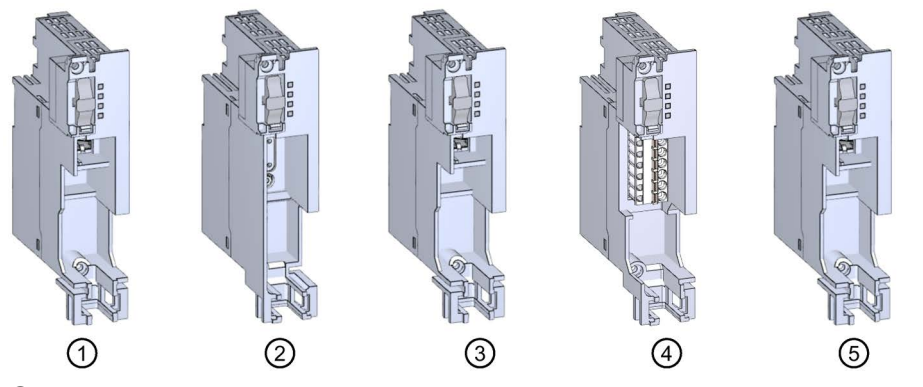

- ① 3RW5 PROFINET Standard communication module (firmware version V1.0.1 or higher)
- ② 3RW5 PROFIBUS communication module (firmware version V1.0.1 or higher)
- 3 3RW5 EtherNet/IP communication module
- ④ 3RW5 Modbus RTU communication module
- (5) 3RW5 communication module Modbus TCP (firmware version V1.1)

The following accessories are available for using the 3RW5 communication modules on the 3RW50 soft starter:

- Push-in lugs for wall mounting (3ZY1311-0AA00)
- COM connecting cable (3RW5900-0CC00)

#### Integration into the automation software

The 3RW50 soft starter can be integrated in an automation software, e.g. STEP 7 (TIA Portal) via GSD / GSDML or HSP.

You will find further information on operation of the 3RW5 communication module in the Manual (Page 32) for the 3RW5 communication module in question.

### 1.10.3 SIRIUS Soft Starter ES (TIA Portal)

| Siemens - D:\Projekte\Sanftstarter_V15            | _1_2\Project23\Project23               |                               |                                                                                    |          | _ @ >                                                                                                    |
|---------------------------------------------------|----------------------------------------|-------------------------------|------------------------------------------------------------------------------------|----------|----------------------------------------------------------------------------------------------------|
| roject Edit View Insert Online Opt                | ions Taols <u>W</u> indow <u>H</u> elp |                               |                                                                                    |          | Totally Integrated Automation                                                                                                    |
| 😗 🔄 🔚 Save project 📇 🐰 🗉 💷 🛪                      |                                        | Go online 🖉 Go offline 🚮      | Search in project                                                                  |          | PORTAL                                                                                                    |
| Project tree                                      | Project23  Starter_1 [3RW5]            | 2 GP 3ph]  Parameters         |                                                                                    | _ •' • × | Libraries 🖬 🛛 🕨                                                                                                    |
| Devices                                           |                                        |                               |                                                                                    |          | Options 🦞                                                                                                    |
| 19 19 19                                          | 22 60                                  |                               |                                                                                    |          | 🗄 Library view 🙆 📃 🔒                                                                                                    |
|                                                   | ✓ Soft Starter                         |                               |                                                                                    | -        | Project library                                                                                                    |
| <ul> <li>Project23</li> </ul>                     | Parameter list                         | Soft Starter                  |                                                                                    |          |                                                                                                    |
| Add new device                                    | Analog output                          | Paramotor list                |                                                                                    |          |                                                                                                    |
| h Devices & networks                              | Additional parameters                  | Turun turus t                 |                                                                                    |          | · Jindectionary                                                                                                    |
| <ul> <li>Starter_1 [3RW52 GP 3ph]</li> </ul>      | Communication module                   |                               |                                                                                    |          | 5                                                                                                    |
| Device configuration                              | - HM                                   | Tripping class:               | Class 10E                                                                          | 1        | Tas a state of the state of the |
| Sea Online & diagnostics                          | Messages to show                       | Rated operational current le: | 5.50                                                                               | A        | 5                                                                                                    |
| 2 Parameters                                      | Operation display                      | Current limiting value:       | 400 %                                                                              |          |                                                                                                    |
| T Commissioning                                   |                                        | Ramp up time:                 | 10.0                                                                               | s        |                                                                                                    |
| Unarouned devices                                 |                                        | Starting                      | 30 %                                                                               |          | ✓ Global libraries                                                                                                    |
| Security settings                                 |                                        | Starting Voltage:             |                                                                                    |          | 0°0°4099 1913,                                                                                                    |
| Unassigned devices                                |                                        | Stopping time:                | 10.00                                                                              | 5        | Documentation templates                                                                                                    |
| Common data                                       |                                        | Reset mode:                   | Manual RESET / Remote RESET                                                        | 1        |                                                                                                    |
| Documentation settings                            |                                        | Soft torque:                  | Deactivate                                                                         | 1        |                                                                                                    |
| Languages & resources                             |                                        |                               |                                                                                    |          |                                                                                                    |
| <ul> <li>Online access</li> </ul>                 |                                        | Analog output                 |                                                                                    |          |                                                                                                    |
| Y Display/hide interfaces                         |                                        | 2014/5 2** ** C**             |                                                                                    |          |                                                                                                    |
| COM [SIRIUS PtP]                                  |                                        | SIWS 2 - AC                   |                                                                                    |          |                                                                                                    |
| <ul> <li>D-Link DUB-E100 USB2.0 to 188</li> </ul> |                                        | Analog output - signal type   | Deactivated                                                                        |          |                                                                                                    |
| PUpdate accessible devices                        |                                        | Analog output, range start    |                                                                                    |          |                                                                                                    |
| Display more information                          |                                        | value:                        | 0                                                                                  |          |                                                                                                    |
| Juniper Network Connect VirtR                     |                                        | Analog output - range end     |                                                                                    |          |                                                                                                    |
| Intel(R) Dual Band Wreless-A Re                   |                                        | value:                        | 27648                                                                              |          |                                                                                                    |
| Intel(k) Ethemet Connection RB                    |                                        |                               |                                                                                    |          |                                                                                                    |
| Vidware Virtual Ethernet Ada                      |                                        | Additional parameters         |                                                                                    |          |                                                                                                    |
| Vidware Virtual Ethernet Ada                      |                                        |                               |                                                                                    |          |                                                                                                    |
| PC internal [Local]                               |                                        | Output 1-Action:              | On time motor (RUN)                                                                |          |                                                                                                    |
| USB (\$7USB)                                      |                                        | Personne to queries d thermal |                                                                                    |          | 3                                                                                                    |
| TeleService [Automatic proto]                     | Starter 1 [3RW52 GP 3ph]               |                               | Properties Linfo Diagnostics                                                       | T B T    |                                                                                                    |
| Card Reader/USB memory                            | General 10 tags Sv                     | stem constants Texts          |                                                                                    |          | 1 1                                                                                                    |
|                                                   | ▼ General                              |                               |                                                                                    |          | 3                                                                                                    |
|                                                   | Project information                    | Catalog information           |                                                                                    |          |                                                                                                    |
|                                                   | Catalog information                    |                               |                                                                                    |          |                                                                                                    |
|                                                   |                                        | Short designation:            | 3RW52 GP 3ph                                                                       |          |                                                                                                    |
|                                                   |                                        | Description                   | SIBILIS 38W52 Soft Starter General Performance, 3 phase controlled, motor overload |          |                                                                                                    |
|                                                   |                                        | 4                             | protection                                                                         | -        |                                                                                                    |
|                                                   |                                        |                               |                                                                                    |          |                                                                                                    |
| < II >                                            |                                        |                               |                                                                                    |          |                                                                                                    |
| ✓ Details view                                    |                                        |                               |                                                                                    | -        |                                                                                                    |
|                                                   |                                        |                               |                                                                                    | ×        |                                                                                                    |
|                                                   |                                        | Article number:               | 3RW5 2**-**C**                                                                     |          |                                                                                                    |
|                                                   |                                        | Firmware version:             | VL1                                                                                |          | > Info (Project library)                                                                                                    |
| Name                                              |                                        |                               |                                                                                    |          |                                                                                                    |

Illustration similar

SIRIUS Soft Starter ES (TIA Portal) as of V15 Update 2 is the central software for configuring, commissioning, operation, and diagnostics of 3RW5 soft starters. 3RW50 soft starters are supported depending on the firmware as of V15.1 Update 2.

You connect your PC / programming device to the soft starter via the local interface on the optional 3RW5 HMI High Feature.

By displaying all operating data, service data and diagnostics data, SIRIUS Soft Starter ES (TIA Portal) supplies reliable information, helping to avoid faults, or to quickly locate and eliminate them if they occur.

| SIRIUS Soft Starter ES (TIA Portal)                     | Basic | Standard               | Premium |
|---------------------------------------------------------|-------|------------------------|---------|
| Access via local interface on the 3RW5 HMI High Feature | х     | х                      | х       |
| Parameter assignment                                    | х     | х                      | х       |
| Operator control                                        | х     | х                      | х       |
| Diagnostics                                             | х     | x                      | х       |
| Creation of typicals                                    | -     | <b>x</b> <sup>1)</sup> | х       |
| Parameter export                                        | -     | х                      | х       |
| Comparison functions                                    | -     | x                      | х       |
| Service data (min/max pointer, statistic data)          | -     | х                      | х       |
| Access via PROFIBUS / PROFINET                          | -     | -                      | х       |
| Parameter comparison                                    | -     | -                      | х       |
| Teleservice via MPI                                     | _     | -                      | х       |
| Routing                                                 | -     | -                      | х       |

The SIRIUS Soft Starter ES (TIA Portal) software program is available in three versions:

<sup>1)</sup> Typicals with Service Pack 1 and higher

You can find further information on the SIRIUS Soft Starter ES (TIA Portal) software program and necessary versions and updates in the Catalog IC 10

(https://support.industry.siemens.com/cs/ww/en/view/109747945) and on the 3RW5 topic page (https://support.industry.siemens.com/cs/ww/en/view/109747404).

SIRIUS Soft Starter ES (TIA Portal) can be downloaded via the following link (<u>https://support.industry.siemens.com/cs/ww/en/ps/24231/dl</u>) or from the 3RW5 topic page.

### 1.10.4 3RW5 HMI

#### **3RW5 HMI Standard**

The 3RW50 soft starter can be monitored and controlled using the 3RW5 HMI Standard (Motor ON/OFF). The 3RW5 HMI Standard can be installed in the control cabinet door or mounted on a wall using accessories. The 3RW5 HMI Standard has an LCD with red display illumination, LEDs for status display, and function and control keys.

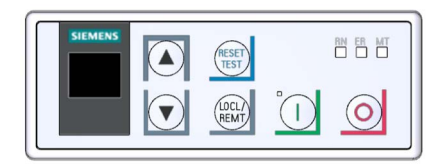

#### Functions

- Any changes of setting elements will be indicated immediately in the display.
- Error diagnostics are output as error numbers (Faults and remedial actions of the 3RW50 soft starter (Page 168)).
- Acknowledgment of faults and execution of user tests via the RESET / TEST key
- Starting and stopping the motor via control keys
- Switching modes via the LOCAL / REMOTE key.
- Setting the PROFIBUS station address.
- Display of the device LEDs of the 3RW5 HMI Standard shows the messages of the following devices:
  - 3RW50 soft starter
  - 3RW5 HMI Standard
  - Communication module (if there is one)

#### 3RW5 HMI High Feature (HF)

#### Note

#### **3RW5 HMI High Feature**

The 3RW50 soft starter is supported by the 3RW5 HMI High Feature as of firmware version V3.0.

The 3RW5 HMI High Feature can be used to parameterize, monitor and control (motor ON / OFF) the 3RW50 soft starter. The 3RW5 HMI High Feature can be installed in the control cabinet door or mounted on a wall using accessories. It can be connected to the SIRIUS Soft Starter ES software (TIA Portal) via the local interface. The 3RW5 HMI High Feature has a TFT color display, LEDs for the status display, and function and control keys.

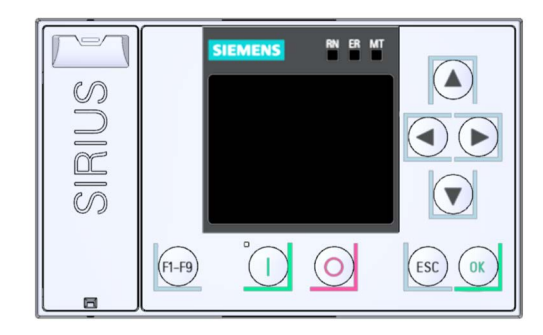

#### Functions

- Language selection
- Starting and stopping the motor via control keys
- Local interface
- Display of error diagnoses as plain-text messages
- Display of up to 5 measured values at the same time
- Analog output and ON / RUN relay output can be parameterized with the 3RW5 HMI High Feature.
- Setting communication parameters of 3RW5 communication modules:
  - PROFINET (device name and IP parameters)
  - PROFIBUS (station address)
  - EtherNet/IP (IP parameters)
  - Modbus RTU (station address)
  - Modbus TCP (IP parameters)
- Backup of parameterization data on a micro SD card
- The display of the device LEDs of the 3RW5 HMI High Feature shows the messages of the following devices:
  - 3RW50 soft starter
  - 3RW5 HMI High Feature
  - Communication module (if there is one)
- Firmware updates can be performed using the 3RW5 HMI High Feature and a micro SD card for the following devices (Performing firmware update with micro SD card (3RW5 HMI High Feature) (Page 188)):
  - 3RW50 soft starter
  - 3RW5 HMI High Feature
  - Communication module (if there is one)

1.11 Additional documentation

### 1.11 Additional documentation

#### Manuals / online help

At this point, you will find further manuals and online help that may be of interest to you for your automation system. They are available to download from the Internet free of charge. You can create your own individual system documentation in mySupport.

- 3RW5 topic page (https://support.industry.siemens.com/cs/ww/en/view/109747404)
- Equipment Manual for the 3RW50 soft starter (https://support.industry.siemens.com/cs/ww/en/view/109753750)
- Equipment Manual for the 3RW52 soft starter (https://support.industry.siemens.com/cs/ww/en/view/109753751)
- Equipment Manual for the 3RW55 and 3RW55 Failsafe soft starters (https://support.industry.siemens.com/cs/ww/en/view/109753752)
- Equipment Manuals for the 3RW5 soft starter (https://support.industry.siemens.com/cs/ww/en/ps/16212/man)
- Equipment Manual for the 3RW5 PROFINET communication modules (https://support.industry.siemens.com/cs/ww/en/view/109753754)
- Equipment Manual for the 3RW5 PROFIBUS communication module (https://support.industry.siemens.com/cs/ww/en/view/109753753)
- Equipment Manual for the 3RW5 Modbus communication modules (https://support.industry.siemens.com/cs/ww/en/view/109753755)
- Equipment Manual for the 3RW5 EtherNet/IP communication module (https://support.industry.siemens.com/cs/ww/en/view/109758201)
- Online help for SIRIUS Soft Starter ES (TIA Portal)
- Online help for STEP 7
- The EMC Directive 2014/30/EU in practice (http://www.siemens.com/emc-guideline)
- Industrial Control Panels and Electronic Equipment of Industrial Machinery for North America (http://www.siemens.com/UL508A)
- Control Panels compliant with IEC Standards and European Directives (http://www.siemens.com/iec60204)

1.11 Additional documentation

#### **Interesting links**

- Manuals in Siemens Industry Online Support (https://support.industry.siemens.com/cs/ww/en/ps/man)
- FAQs for soft starters 3RW5 (https://support.industry.siemens.com/cs/ww/en/ps/16212/faq)
- Downloads for soft starters 3RW5 (https://support.industry.siemens.com/cs/ww/en/ps/16212/dl)
- Catalog IC 10 (<u>https://support.industry.siemens.com/cs/ww/en/view/109747945</u>)
- Product support for STEP 7 (TIA Portal) (https://support.industry.siemens.com/cs/ww/en/ps/14672)
- Further information on PROFINET (<u>https://www.siemens.com/global/en/home/products/automation/industrial-</u> communication/profinet.html)
- Premium Efficiency Efficiency class IE3 (<u>http://w3.siemens.com/mcms/topics/en/application-consulting/ie3ready/Pages/Default.aspx</u>)

1.12 Siemens Industry Online Support

### 1.12 Siemens Industry Online Support

#### Information and service

At Siemens Industry Online Support you can obtain up-to-date information from our global support database quickly and simply. To accompany our products and systems, we offer a wealth of information and services that provide support in every phase of the lifecycle of your machine or plant – from planning and implementation and commissioning, right through to maintenance and modernization:

- Product support
- Application examples
- Services
- Forum
- mySupport

Link: Siemens Industry Online Support (https://support.industry.siemens.com/cs/ww/en)

#### Product support

Here you will find all the information and comprehensive know-how for your product:

• FAQs

Our replies to frequently asked questions.

• Manuals/operating instructions

Read online or download, available as PDF or individually configurable.

• Certificates

Clearly sorted according to approving authority, type and country.

Characteristics

For support in planning and configuring your system.

• Product announcements

The latest information and news concerning our products.

Downloads

Here you will find updates, service packs, HSPs and much more for your product.

• Application examples

Function blocks, background and system descriptions, performance statements, demonstration systems, and application examples, clearly explained and represented.

Technical data

Technical product data for support in planning and implementing your project.

Link: Product support (https://support.industry.siemens.com/cs/ww/en/ps)

#### mySupport

With "mySupport", your personal work area, you get the very best out of your Industry Online Support experience. Everything enables you to find the right information every time.

The following functions are now available:

#### Personal Messages

Your personal mailbox for exchanging information and managing your contacts

• Requests

Use our online form for specific solution suggestions, or send your technical inquiry directly to a specialist in Technical Support

• Notifications

Make sure you always have the latest information - individually tailored to your needs

• Filter

Simple management and re-use of your filter settings from Product Support and the Technical Forum

• Favorites / Tagging

Create your own knowledge database by assigning "Favorites" and "Tags" to documents – simply and efficiently

• Entries last viewed

Clear presentation of your last viewed entries

Documentation

Configure your individual documentation from different manuals – quickly and without complications

• Personal data

Change personal data and contact information here

• CAx data

Simple access to thousands of items of CAx data such as 3D models, 2D dimension drawings, EPLAN macros, and much more

1.12 Siemens Industry Online Support

#### Siemens Industry Online Support app

You can use the Siemens Industry Online Support app to access all the device-specific information available on the Siemens Industry Online Support portal for a particular article number, including operating instructions, manuals, datasheets, FAQs etc. The Siemens Industry Online Support app is available for iOS, Android or Windows Phone devices. You can download the app from the following links:

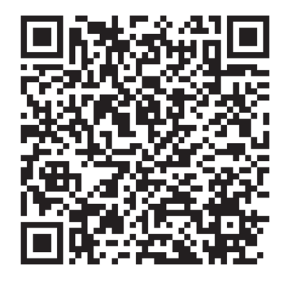

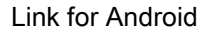

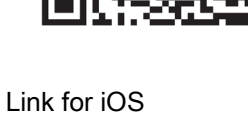

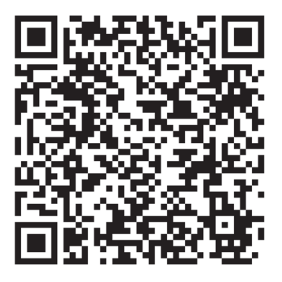

Link for Windows Phone
## 1.13 Support Request

Using the Support Request form in Online Support you can send your query directly to our Technical Assistance. After describing your query in a few guided steps, you will immediately be provided with possible suggestions for solving the problem.

 Support Request:
 Internet (https://support.industry.siemens.com/My/ww/en/requests)

## Description

1.13 Support Request

# Safety information

## 2.1 ESD Guidelines

## ESD

All electronic devices are equipped with large-scale integrated ICs or components. Due to their design, these electronic elements are highly sensitive to overvoltage, and thus to any electrostatic discharge.

The acronym ESD has become the established designation for such electrostatic sensitive components/devices. This is also the international abbreviation for such devices.

ESD devices are identified by the following symbol:

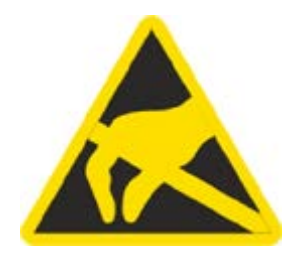

## NOTICE

#### Electrostatic discharge

ESD devices can be destroyed by voltages well below the threshold of human perception. These static voltages develop when you touch a component or electrical connection of a device without having drained the static charges present on your body. The damage caused to a device by overvoltage is usually not immediately evident and is only noticed after an extended period of operation. 2.1 ESD Guidelines

## **Electrostatic charging**

Anyone who is not connected to the electrical potential of their surroundings can be electrostatically charged.

The diagram below shows the maximum electrostatic voltage which may build up on a person coming into contact with the materials specified in the diagram. These values correspond to IEC 801-2 specifications.

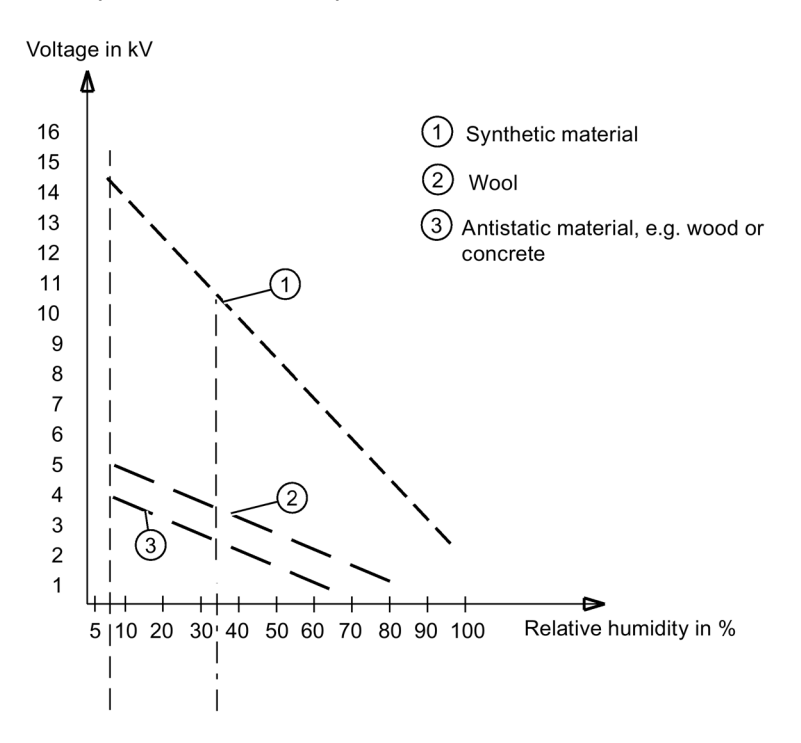

#### Basic protective measures against electrostatic discharge

Make sure the grounding is good:

When handling electrostatic sensitive devices, ensure that your body, the workplace and packaging are grounded. In this way, you can avoid becoming electrostatically charged.

Avoid direct contact:

As a general rule, only touch electrostatic sensitive devices when this is unavoidable (e.g. during maintenance work). Handle the devices without touching any chip pins or PCB traces. In this way, the discharged energy cannot reach or damage sensitive devices.

Discharge your body before taking any necessary measurements on a device. Do so by touching grounded metallic parts. Use only grounded measuring instruments.

## 2.2 Reactive power compensation

## Capacitors for improving the power factor (reactive power compensation)

No capacitors must be connected to the output terminals of the 3RW5 soft starter. If connected to the output terminals, the 3RW5 soft starter will be damaged.

Active filters, e.g. for reactive power compensation, must not be operated parallel to the motor control device.

If capacitors are to be used to correct the power factor (actively or passively), they must be connected on the line side of the device. They must not actively control the power factor during the starting and coasting down phases. If a contactor disconnector or main contactor are used together with the 3RW5 electronic soft starter, the capacitors must be disconnected from the 3RW5 soft starter when the contactor is open.

2.3 Five safety rules for working in or on electrical systems

## 2.3 Five safety rules for working in or on electrical systems

A set of rules, which are summarized in DIN VDE 0105 as the "five safety rules", are defined for working in or on electrical systems as a preventative measure against electrical accidents:

- 1. Isolate
- 2. Secure against switching on again
- 3. Verify that the equipment is not live
- 4. Ground and short-circuit
- 5. Erect barriers around or cover adjacent live parts

These five safety rules must be applied in the above order prior to starting work on an electrical system. After completing the work, proceed in the reverse order.

It is assumed that every electrician is familiar with these rules.

## **Explanations**

1. The isolating distances between live and de-energized parts of the system must vary according to the operating voltage that is applied.

"Isolate" refers to the all-pole disconnection of live parts.

All-pole disconnection can be achieved, e.g. by .:

- Switching off the miniature circuit breaker
- Switching off the motor circuit breaker
- Unscrewing fusible links
- Removing LV HRC fuses
- 2. The feeder must be locked against inadvertent reconnection to ensure that it remains isolated for the duration of the work. This can be achieved, for instance, by locking the motor and system circuit breakers in the OFF position or by unscrewing the fuses and using lockable elements to prevent them from being reinserted.
- 3. The de-energized state of the equipment should be verified using suitable test equipment, e.g. a two-pole voltmeter. Single-pole test pins are not suitable for this purpose. The absence of power must be established for all poles, phase to phase, and phase to N/PE.
- 4. Grounding and short-circuiting are only mandatory if the system has a nominal voltage greater than 1 kV. In this case, the system should always be grounded first and then connected to the live parts to be short-circuited.
- 5. These parts should be covered, or barriers erected around them, to avoid accidental contact during the work with adjacent parts that are still live.

2.4 Electromagnetic compatibility (EMC) according to IEC 60947-4-1

## 2.4 Electromagnetic compatibility (EMC) according to IEC 60947-4-1

This product is designed for Environment A. It may produce radio interference in domestic environments, in which case the user may be required to take adequate mitigation measures.

## 2.5 Security information

Siemens provides products and solutions with industrial security functions that support the secure operation of plants, systems, machines and networks.

In order to protect plants, systems, machines and networks against cyber threats, it is necessary to implement – and continuously maintain – a holistic, state-of-the-art industrial security concept. Siemens' products and solutions constitute one element of such a concept.

Customers are responsible for preventing unauthorized access to their plants, systems, machines and networks. Such systems, machines and components should only be connected to an enterprise network or the internet if and to the extent such a connection is necessary and only when appropriate security measures (e.g. firewalls and/or network segmentation) are in place.

For additional information on industrial security measures that may be implemented, please visit

https://www.siemens.com/industrialsecurity.

Siemens' products and solutions undergo continuous development to make them more secure. Siemens strongly recommends that product updates are applied as soon as they are available and that the latest product versions are used. Use of product versions that are no longer supported, and failure to apply the latest updates may increase customer's exposure to cyber threats.

To stay informed about product updates, subscribe to the Siemens Industrial Security RSS Feed under https://www.siemens.com/industrialsecurity.

## 2.6 ATEX / IECEx

## 2.6.1 Use in hazardous areas

The components of the 3RW50 soft starters are not suitable for installation in hazardous areas. Use the device only in a control cabinet with at least degree of protection IP 4x.

If you have any questions, ask your ATEX / IECEx expert.

## 2.6.2 ATEX / IECEx-certified motor overload protection

## **Environmental conditions**

Comply with the ambient conditions for which the 3RW50 soft starter is approved.

#### Note

#### Ambient temperature during operation.

Note that the 3RW50 soft starters are approved for operation in a temperature range of -25  $^{\circ}$ C to +60  $^{\circ}$ C.

In ambient temperatures higher than 40 °C, take the derating of the rated operational current into consideration.

You can find further information on derating in the Technical specifications (Page 193) in the section "Power electronics" or in Catalog IC 10

(https://support.industry.siemens.com/cs/ww/en/view/109747945).

#### Note

#### Temperature sensor

For ATEX / IECEx-certified motor protection, use of the PTC type A sensor only is approved.

## Note

#### Simulation Tool for Soft Starters

Note that the Simulation Tool for Soft Starters (Page 23) already takes into account the derating for certain ambient temperatures when selecting a suitable 3RW5 soft starter.

## Parameterizing the soft starter

The parameters for ATEX / IECEx applications are to be set using the setting elements of the 3RW50 soft starter.

2.6 ATEX / IECEx

## Setting the rated motor operational current

Set the 3RW50 soft starter to the rated operational current of the motor as stated on the type plate or design test certificate of the motor.

## Tripping class (electronic overload protection)

Make sure that the motor and the cables are dimensioned for the selected tripping class.

Note that the trip class "CLASS OFF" when operating motors in hazardous areas is only permissible if a "PTC thermistor type A" temperature sensor is used.

The rated data of the 3RW5 soft starter relates to normal starting (CLASS 10E). For heavy starting (> CLASS 10E), you may have to overdimension the 3RW5 soft starter.

## Parameterizing the motor protection functions (RESET setting)

Note that the "Auto RESET" setting is not permissible when operating motors in hazardous areas.

## Short-circuit protection

The 3RW50 soft starter does not have short-circuit protection. Make sure that short-circuit protection is provided.

## Line protection

Avoid impermissibly high cable surface temperatures by correctly dimensioning the cross-sections. Select a sufficiently large conductor cross-section.

## Cyclic test of the motor protection functions

Only perform the Self-test (user-test) (Page 179) locally by means of the RESET / TEST key or the 3RW5 HMI High Feature to ensure that the correct 3RW50 soft starter is tested. Only in this way can the certified motor overload protection according to ATEX / IECEx be guaranteed.

On soft starters in ATEX / IECEx applications, perform the Self-test (user-test) (Page 179) during commissioning and periodically at intervals of no more than 36 months.

## Certification of the 3RW50 soft starters

The motor overload protection of the 3RW50 soft starters is ATEX / IECEx-certified to SIL 1.

The 3RW50 soft starters are approved under Equipment Groups I and II, Category (2) or (M2) in zones "G" and "D". Zones "G" and "D" are areas in which explosive gas, vapor, mist or air mixtures and combustible dust are present:

IECEx BVS 19.0053 X [Ex]

BVS 19 ATEX F001 X

II (2)G [EX eb Gb] [EX db Gb] [EX pxb Gb]<sup>1)</sup>

II (2)D [EX tb Db] [EX pxb Db]

I (M2) [EX db Mb]

<sup>1)</sup> For the px applications, pressure and flow rate monitoring are additionally required for the pressurized enclosure systems.

## **Observing standards**

Increased danger in hazardous areas means it is necessary to carefully observe the following standards:

- IEC / EN 60079-14 / VDE 0165-1: For electrical apparatus for hazardous areas.
- IEC / EN 60079-17: Inspection and maintenance of electrical installations in explosive atmosphere.
- EN 50495: Safety devices required for the safe functioning of equipment with respect to explosion risks.

## ATEX / IECEx-specific safety data

The motor protection function according to ATEX / IECEx for 3RW50 soft starters has the following safety data:

- Safety Integrity Level (SILCL): 1
- Hardware Fault Tolerance (HFT): 0
- Interval for testing the protective functions: 3 years
- Probability of failure on demand (PFD): 8x10-3
- Probability of a dangerous failure per hour (PFH): 5x10-7 1/h

## Maintenance and repair

The 3RW50 soft starters are maintenance-free. The repair of soft starters with approval according to IEC 61508 / EN 13849 is only permissible in the manufacturer's plant.

A repair on 3RW50 soft starters that is not performed in the manufacturer's plant results in loss of ATEX / IECEx approval.

2.7 Protection against unauthorized actuation

## 2.7 Protection against unauthorized actuation

Protect freely accessible operator controls on your machine / system against unauthorized actuation if this could result in a risk or danger. Take suitable action in this regard, for example, a lockable key-operated switch.

## 2.8 Recycling and disposal

For environmentally friendly recycling and disposal of your old device, please contact a company certified for the disposal of old electrical and/or electronic devices and dispose of the device in accordance with the regulations in your country.

Safety information

2.8 Recycling and disposal

## Mounting and dismantling

## 3.1 Installing 3RW50 soft starters

## Procedure

- 1. Mount the 3RW50 soft starter on a level surface. (Page 53)
- 2. Ensure that the permissible temperature range and the necessary distances are complied with.

Technical data in Siemens Industry Online Support (Page 193)

- 3. Optionally mount the fan cover. (Page 52)
- 4. Connect the HMI connecting cable to the 3RW50 soft starter and optionally secure the 3RW5 HMI Standard or High Feature in the cabinet door or on a level surface.
  - Connect the HMI connecting cable to the 3RW50 soft starter (Page 55).
  - Installing the Standard 3RW5 HMI into the control cabinet door (Page 56).
  - Installing the High Feature 3RW5 HMI in the control cabinet door (Page 58).
  - Installing the Standard 3RW5 HMI on a flat surface (Page 62).
  - Installing the High Feature 3RW5 HMI on a flat surface (Page 63).
- Optionally attach the 3RW5 communication module to a level surface. You will find more details in the equipment manual for the 3RW5 communication module in question.

#### Result

The 3RW50 soft starter is now mounted and ready for connection.

3.2 Mounting the fan cover

## 3.2 Mounting the fan cover

## Requirements

- Screwdriver T20
- Fan cover (accessory) suitable for the frame size

| Size | Article number of the soft starter | Article number of the fan cover |
|------|------------------------------------|---------------------------------|
| S6   | 3RW505                             | 3RW5985-0FC00                   |
| S12  | 3RW507                             |                                 |

## Procedure

## NOTICE

Material damage due to mechanical load.

Avoid a mechanical load on the fan hub when mounting the fan cover.

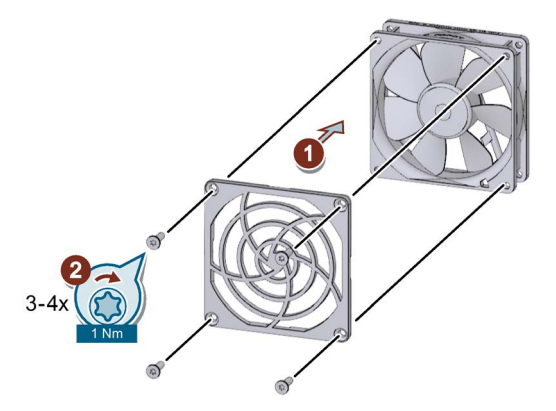

• Place the fan cover on the fan ① and fasten the fan cover ② using the 4 screws supplied.

## Result

The fan cover provides enhanced touch protection and prevents the fan from being blocked by foreign objects.

3.3 Mount the 3RW50 soft starter on a level surface

## 3.3 Mount the 3RW50 soft starter on a level surface

## Requirements

- Note the mounting positions, minimum clearances and ambient conditions stated on the data sheet.
- Level surface, e.g. sufficiently strong mounting plate
- 4 properly executed drill holes with thread or plug on the level surface.
- 4 screws of suitable size and with regular thread for insertion into the selected mounting plate or wall.

Use an additional four washers if the head of the screw is smaller than the specified diameter.

- Screwdriver (depending on the drive of the screws)
- If necessary, use shims and snap rings.

| Size     | Article number | Screws | Tightening torque |
|----------|----------------|--------|-------------------|
| Size S6  | 3RW505         | M6     | 5 Nm              |
| Size S12 | 3RW507         | M8     | 8 Nm              |

3.3 Mount the 3RW50 soft starter on a level surface

## Procedure

## CAUTION Heavy device.

Device can cause injury if it is dropped.

Always ask a second person to help you transport, install and dismantle a heavy device.

Use suitable lifting equipment and wear personnel protective equipment.

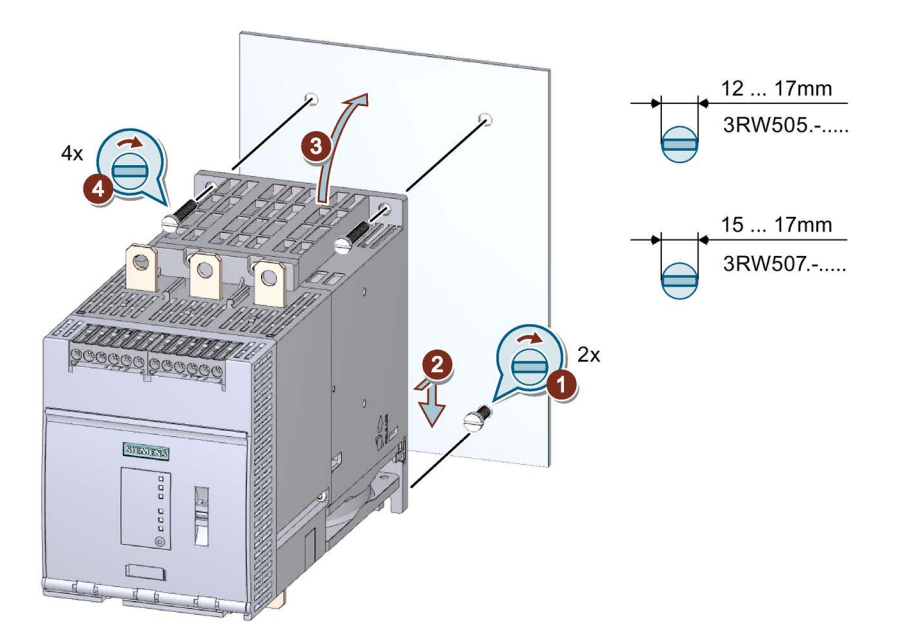

- Screw the lower 2 screws into the mounting plate ①. Ensure that both screws protrude a minimum of 1.5 cm (min. 2 cm for size 4) and then place the 3RW50 soft starter onto the 2 lowermost screws ② from above.
- Tilt the 3RW50 soft starter up so that it is resting level against the mounting plate ③ and tighten all 4 screws with the specified torque setting ④.

## 3.4.1 Connect the HMI connecting cable to the 3RW50 soft starter

## Requirements

- Note the mounting positions, minimum clearances and ambient conditions stated on the data sheet.
- HMI connecting cable (accessory) of suitable length
- Removed hinged cover (Page 65)

## Procedure

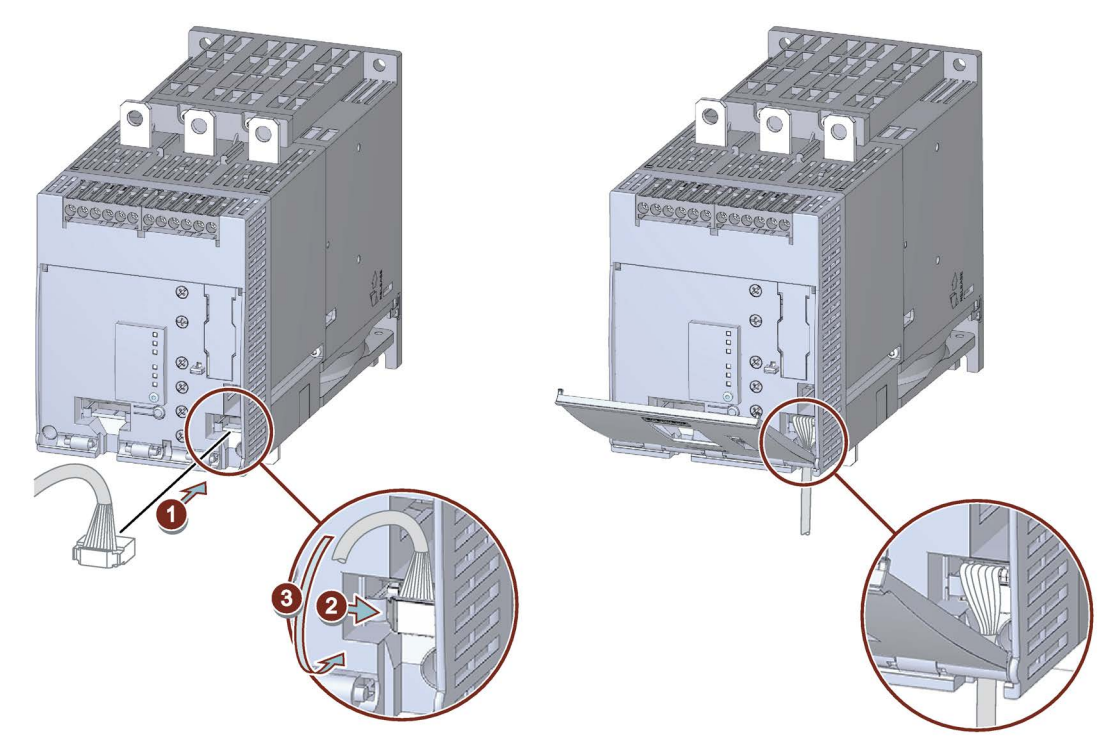

- Connect the HMI connecting cable to the 3RW50 soft starter. Observe the coding of the plug and socket ①.
- Lock the connector in the socket 2.
- Route the HMI connecting cable downward out of the HMI cable duct ③.

Then fit the hinged cover. (Page 65)

Make sure that you install the cable in accordance with EMC requirements. For example, route data cables separately from the motor cable. Connect both sides of shielded cables over a large surface area.

## 3.4.2 Installing the Standard 3RW5 HMI into the control cabinet door

## Requirements

- Note the mounting positions, minimum clearances and ambient conditions stated on the data sheet.
- 3RW5 HMI Standard (accessories)
- HMI connecting cable (accessory) of suitable length connected to the soft starter (Page 55)
- Cutout of suitable size in the control cabinet door
- Device depth of the 3RW5 HMI Standard:
  - Total depth: 32 mm
  - Embedded depth: 29 mm
- Permissible wall thickness of the cabinet door:
  - Without IP65 door mounting kit: 1.5 to 3.0 mm
  - With IP65 door mounting kit: 1.0 to 7.0 mm

For using door mounting kit IP65:

• IP65 door mounting kit (accessory)

The fixing brackets with marking "001" are intended for a 3RW5 HMI Standard.

Screwdriver PZ2

## Procedure without door mounting kit IP65

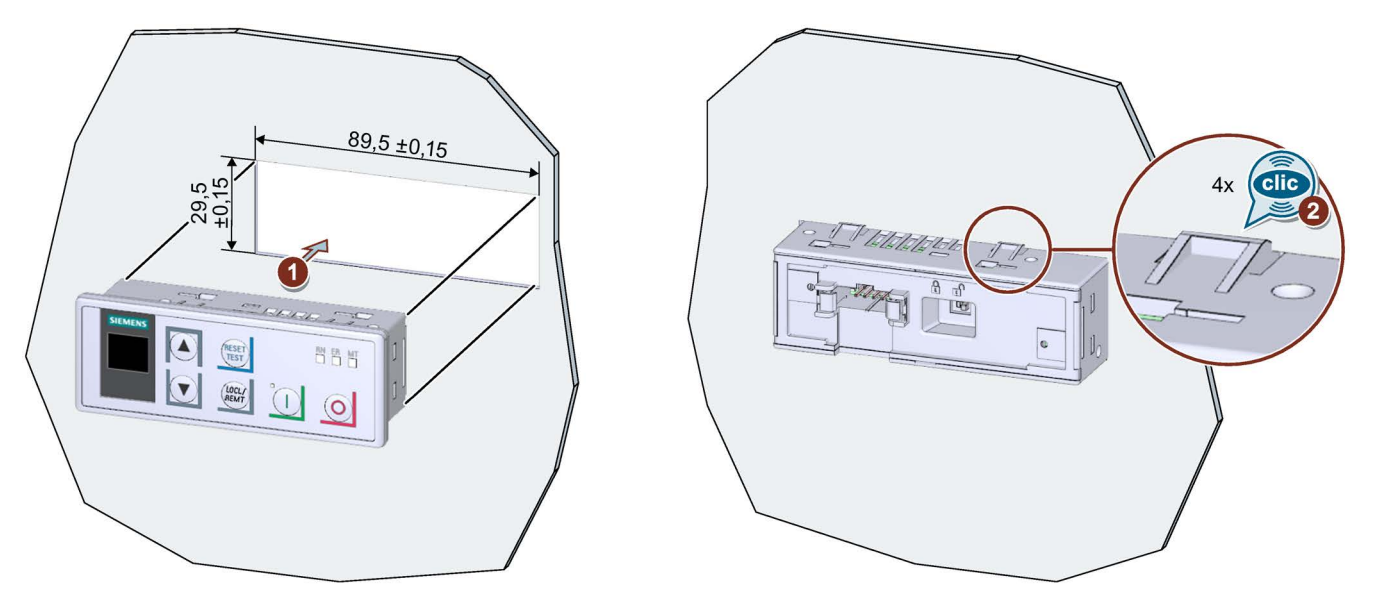

Place the 3RW5 HMI Standard in the cutout of the control cabinet door ①. Ensure that the 3RW5 HMI Standard engages audibly in the 4 fixtures ②.

## Procedure with IP65 door mounting kit

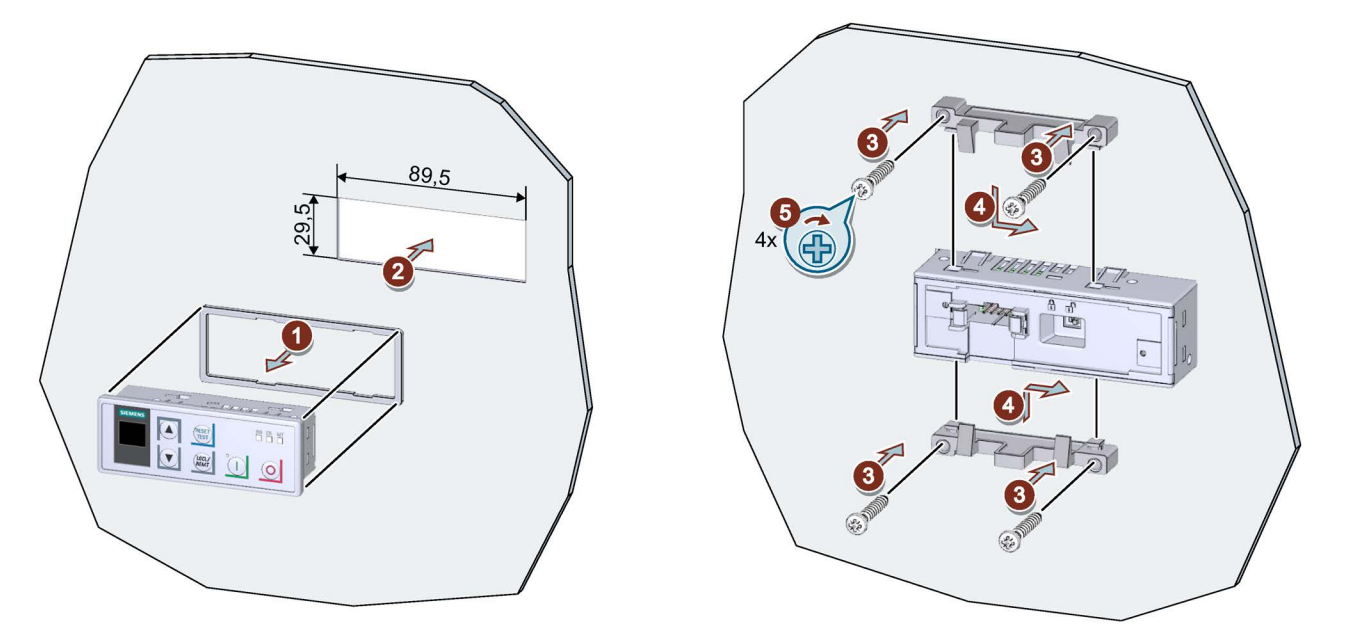

• Remove the protective film from the adhesive tape on the seal and secure the seal on the rear side of the 3RW5 HMI Standard ①.

Ensure that the seal does not overlap.

- Place the 3RW5 HMI Standard in the cutout of the control cabinet door 2.
- Continue to screw the screws into the fixing brackets ③ until they protrude approx.
   10 mm at the front. Fasten the fixing brackets onto the 3RW5 HMI Standard ④.
- Tighten the 3RW5 HMI Standard with a tightening torque of 0.3 ... 0.35 Nm (5).

Ensure that all of the screw heads are in contact with the fixing bracket.

## Procedure for connecting with the HMI connecting cable

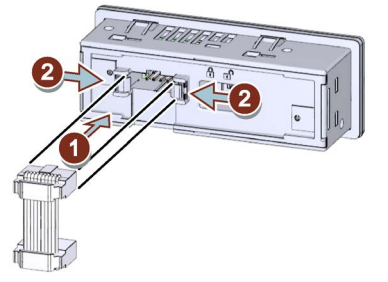

- Observe the coding of the plug and socket ①.
- Lock the connector in the socket 2.
- The HMI connecting cable in the cable duct of the 3RW5 HMI Standard may only be routed downward.

Make sure that you install the cable in accordance with EMC requirements. For example, route data cables separately from the motor cable. Connect both sides of shielded cables over a large surface area.

## 3.4.3 Installing the High Feature 3RW5 HMI in the control cabinet door

## Requirements

- Note the mounting positions, minimum clearances and ambient conditions stated on the data sheet.
- 3RW5 HMI High Feature (accessories)
- HMI connecting cable (accessory) of suitable length connected to the soft starter (Page 55)
- Cutout of suitable size in the control cabinet door
- Device depth of the High Feature 3RW5 HMI:
  - Total depth: 32 mm
  - Embedded depth: 26 mm
- Permissible wall thickness of the cabinet door:
  - Without IP65 door mounting kit: 1.5 to 3.0 mm
  - With IP65 door mounting kit: 1.0 to 7.0 mm

For using door mounting kit IP65:

- IP65 door mounting kit (accessory)
   The fixing brackets with marking "002" are intended for a 3RW5 HMI High Feature.
- Screwdriver PZ2

Procedure without door mounting kit IP65

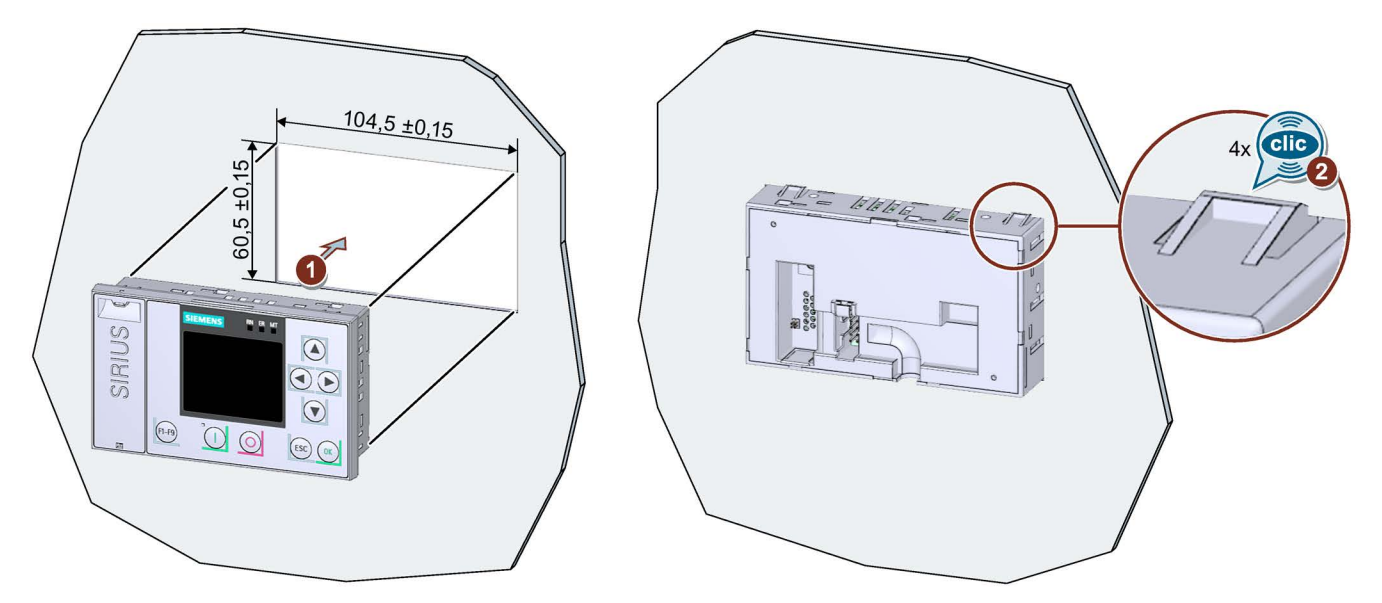

Place the 3RW5 HMI High Feature in the cutout of the control cabinet door ①. Ensure that the 3RW5 HMI High Feature engages audibly in the 4 fixtures ②.

## Procedure with door mounting kit IP65

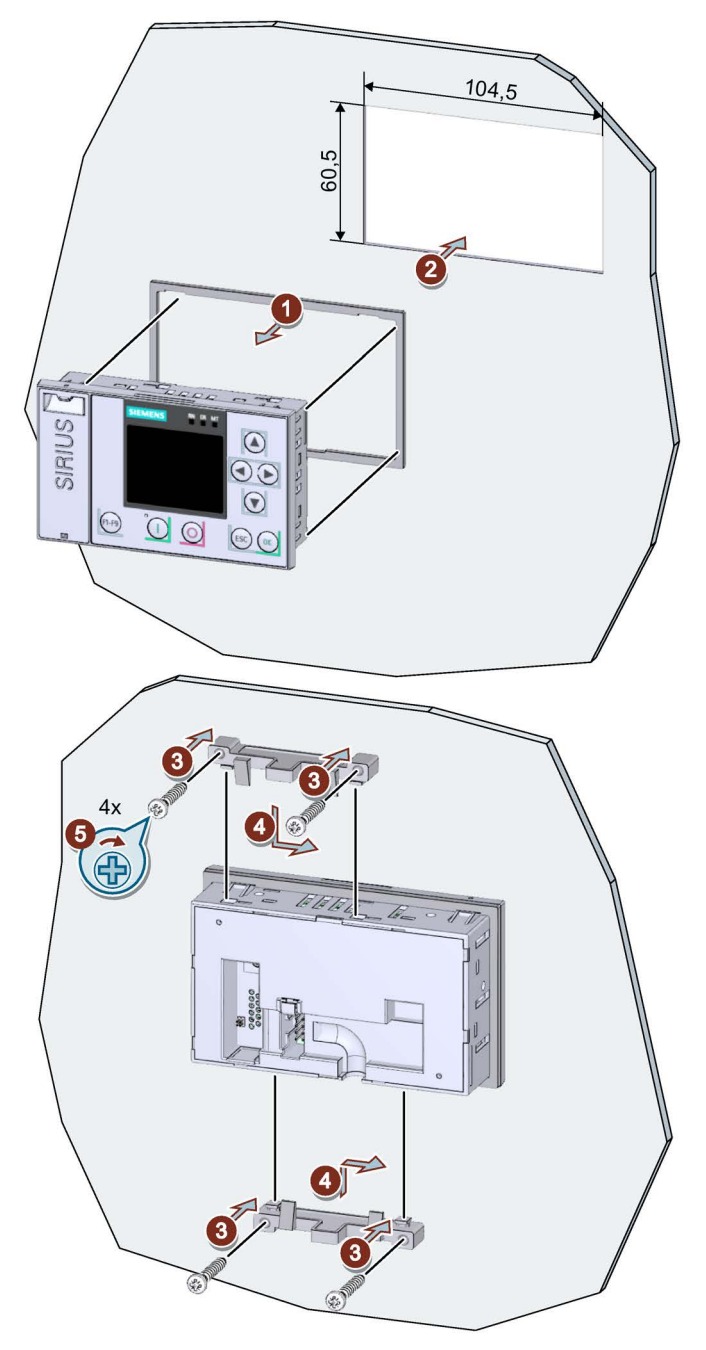

• Remove the protective film from the adhesive tape on the seal and secure the seal on the rear side of the 3RW5 HMI High Feature ①.

Ensure that the seal does not overlap.

• Place the 3RW5 HMI High Feature in the cutout of the control cabinet door ②.

- Continue to screw the screws into the fixing brackets ③ until they protrude approx. 8 mm at the front. Fasten the fixing brackets onto the 3RW5 HMI High Feature ④.
- Tighten the 3RW5 HMI High Feature with a tightening torque of 0.3 ... 0.35 Nm (5). Ensure that all of the screw heads are in contact with the fixing bracket.

## Procedure for connecting with the HMI connecting cable

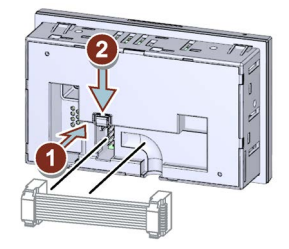

- Observe the coding of the plug and socket ①.
- Lock the connector in the socket ②.
- The HMI connecting cable in the cable duct of the 3RW5 HMI High Feature may only be routed downward.

Make sure that you install the cable in accordance with EMC requirements. For example, route data cables separately from the motor cable. Connect both sides of shielded cables over a large surface area.

## 3.4.4 Installing the Standard 3RW5 HMI on a flat surface

## Requirements

- Note the mounting positions, minimum clearances and ambient conditions stated on the data sheet.
- 3RW5 HMI Standard (accessories)
- Level surface, e.g. sufficiently strong mounting plate
- 2 properly executed drill holes with thread or plugs on the level surface. Refer to the drilling pattern (Page 196).
- 2 head screws M4 x 12 DIN ISO 7045 to fit the drill-holes
- Screwdriver (depending on the drive of the screws)
- 2 push-in lugs (accessories) for wall mounting
- HMI connecting cable (accessory) of suitable length connected to the soft starter (Page 55)

## Procedure

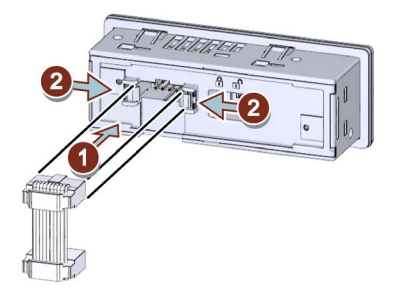

- Observe the coding of the plug and socket ①.
- Lock the connector in the socket 2.
- The HMI connecting cable in the cable duct of the 3RW5 HMI Standard may only be routed downward.

Make sure that you install the cable in accordance with EMC requirements. For example, route data cables separately from the motor cable. Connect both sides of shielded cables over a large surface area.

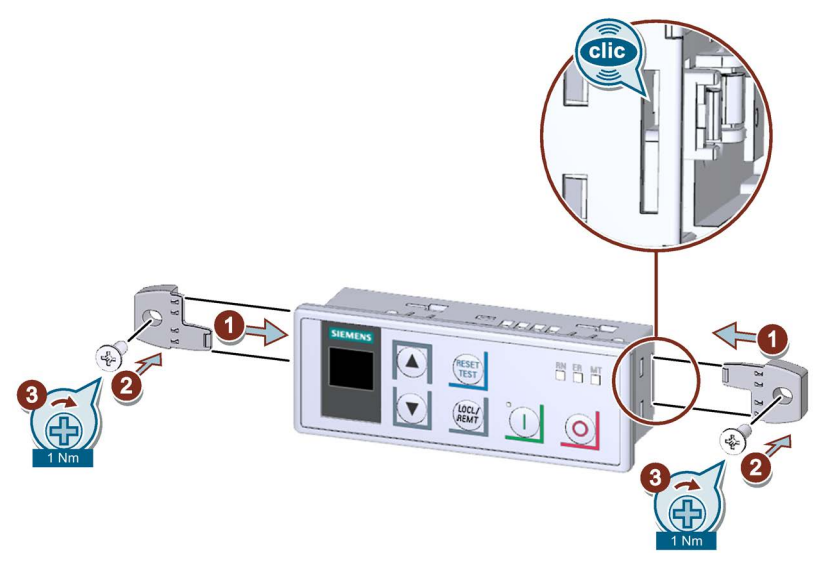

 Make sure that the locking switch on the rear of the 3RW5 HMI Standard is in the required position.

For more information, see Chapter 3RW5 HMI Standard (Page 141).

Insert the push-in lugs into each side of the enclosure until you hear them engage ① and fix the 3RW5 HMI Standard on the wall ② / ③.

## 3.4.5 Installing the High Feature 3RW5 HMI on a flat surface

## Requirements

- Note the mounting positions, minimum clearances and ambient conditions stated on the data sheet.
- 3RW5 HMI High Feature (accessories)
- Level surface, e.g. sufficiently strong mounting plate
- 2 properly executed drill holes with thread or plugs on the level surface. Refer to the drilling pattern (Page 197).
- 2 head screws M4 x 12 DIN ISO 7045 to fit the drill-holes
- Screwdriver (depending on the drive of the screws)
- 2 push-in lugs (accessories) for wall mounting
- HMI connecting cable (accessory) of suitable length connected to the soft starter (Page 55)

## Procedure

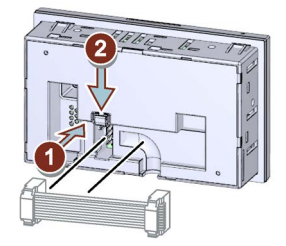

- Observe the coding of the plug and socket ①.
- Lock the connector in the socket ②.
- The HMI connecting cable in the cable duct of the 3RW5 HMI High Feature may only be routed downward.

Make sure that you install the cable in accordance with EMC requirements. For example, route data cables separately from the motor cable. Connect both sides of shielded cables over a large surface area.

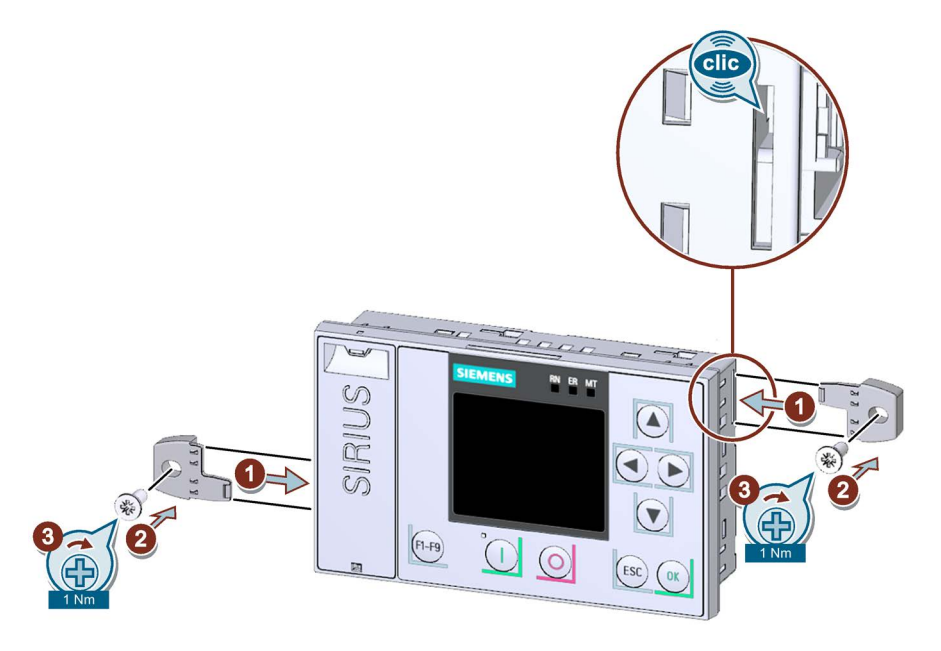

Insert the push-in lugs into each side of the enclosure until you hear them engage ① and fix the 3RW5 HMI High Feature on the wall ② / ③.

## 3.4.6 Removing and installing the hinged cover of the 3RW50 soft starter

## Requirements

• Hinged cover

## Procedure

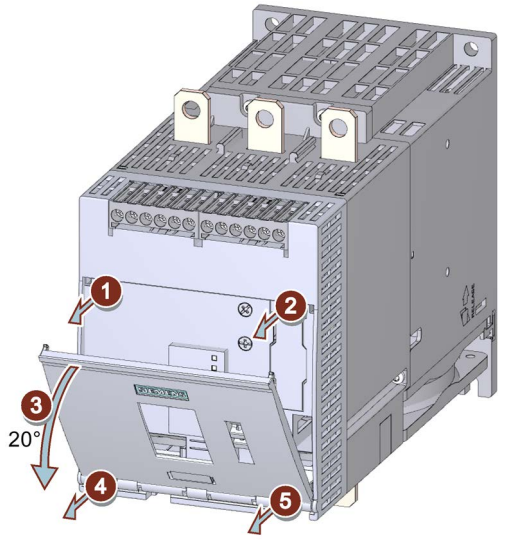

- Unlock the hinged cover on both sides ① / ②.
- Open the hinged cover ③ at an angle of approx. 20°.
- Loosen the hinges horizontally to the soft starter surface ④ / ⑤ starting from the left.
- Take the cover off the 3RW50 soft starter.
- Follow the steps in reverse order to install the replacement hinged cover.

3.5 3RW5 communication module

## 3.5 3RW5 communication module

## 3.5.1 Installing the 3RW5 communication module on a level surface

#### Requirements

- 3RW5 communication module (accessory)
- Level surface, e.g. sufficiently strong mounting plate
- Observe the mounting positions, minimum clearances and ambient conditions stated on the data sheet.
- 2 properly executed drill holes with thread or plugs on the level surface.

The 3RW5 communication module must be mounted to the left of the 3RW50 soft starter. Observe the position of the 3RW5 communication module in the drilling pattern (Page 198). The COM connecting cable has a limited length.

- 2 head screws M4 x 12 DIN ISO 7045 to fit the drill-holes
- Screwdriver (depending on the drive of the screws)
- 2 push-in lugs (accessories) for wall mounting

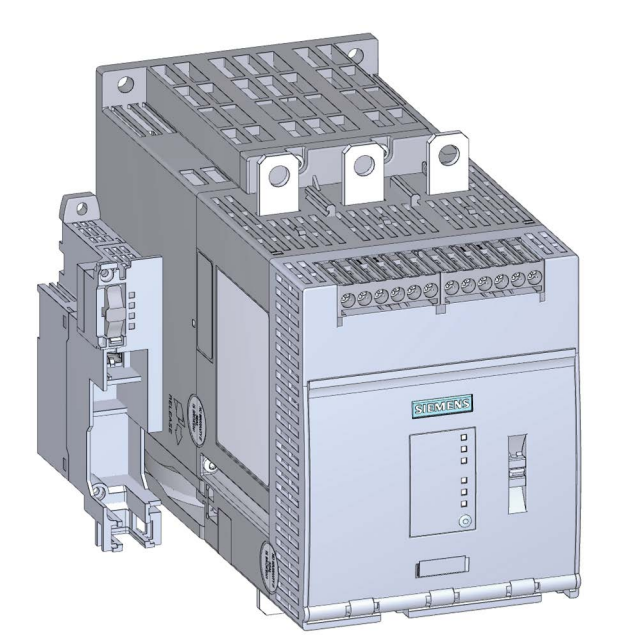

Illustration similar

3.5 3RW5 communication module

## Procedure

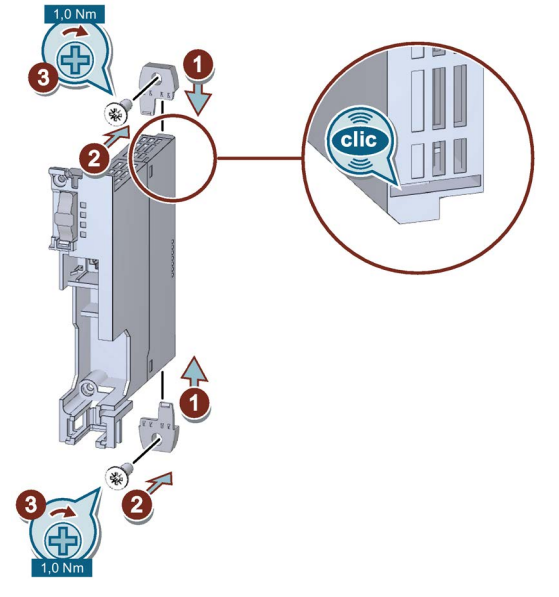

Illustration similar

- 1. Insert the push-in lugs into each side of the enclosure until you hear them engage.
- 2. Position the 3RW5 communication module on the level surface over the drill-holes and insert the head screws.
- 3. Attach the 3RW5 communication module on the bottom and top side of the level surface using the head screws.

#### Result

You have mounted the 3RW5 communication module on a level surface. You can connect the COM connecting cable to the 3RW50 soft starter (Page 85) and on the 3RW5 communication module (Page 86) and connect the 3RW50 soft starter to the fieldbus via the 3RW5 communication module.

You can find further information on connecting to the fieldbus in the Equipment Manual for the respective 3RW5 communication module.

3.5 3RW5 communication module

## 3.5.2 Removing the 3RW5 communication module on a level surface

## Requirements

- 3RW5 communication module (accessory)
- Removed bus connector (fieldbus)

You can find further information on connecting to the fieldbus in the Equipment Manual for the respective 3RW5 communication module.

- Removed COM connecting cable (Page 88)
- Screwdriver (depending on the drive of the screws)

## Procedure

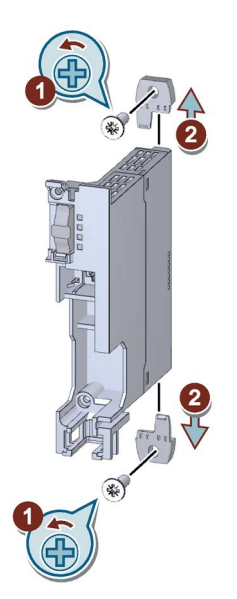

Illustration similar

- 1. Loosen the head screws on the 3RW5 communication module.
- 2. Pull out the push-in lugs from the 3RW5 communication module.

## Result

You have removed the 3RW5 communication module and can now mount another 3RW5 communication module.

# 4

# Connecting

## 4.1 Connections

## 4.1.1 Overview of all connections

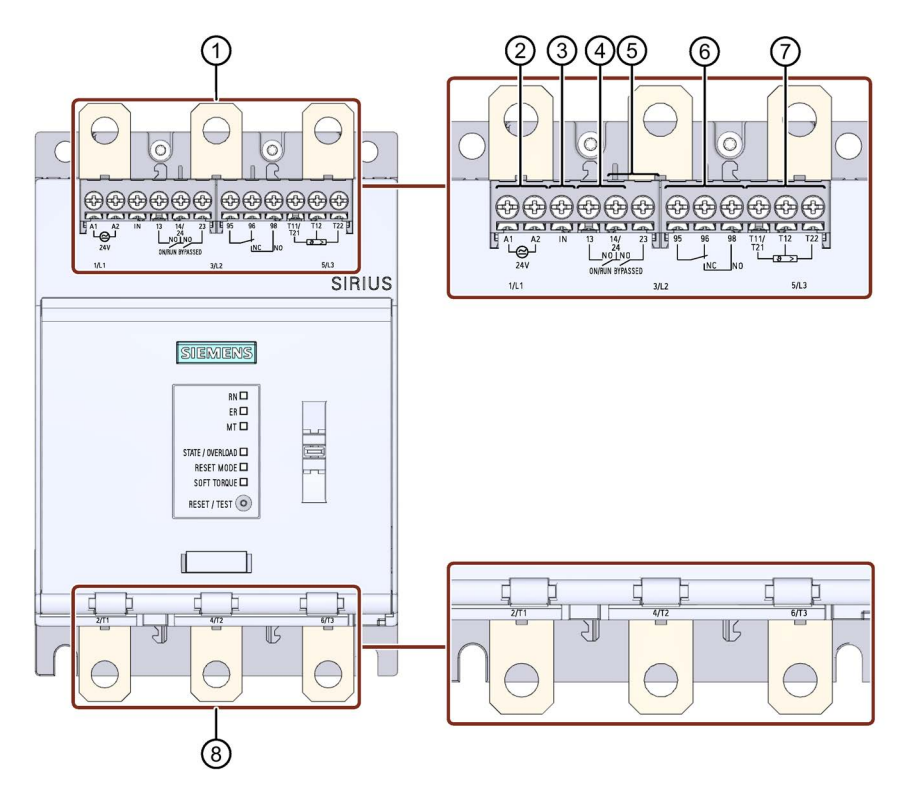

4.1 Connections

- 1 Main circuit connection network 1 / L1, 3 / L2, 5 / L3
- 2 A1 / A2: Supply voltage for control terminals
- ③ Input IN to switch the motor on and off
- ④ Output 13, 14: For signaling the operating state ON or RUN (parameterizable (Page 99))
- 5 Output 23, 24: To signal operating state BYPASSED
- 6 Output 95, 96, and 98 to signal warnings and faults
- ⑦ Dependent on the variant of the 3RW50 soft starter:
  - Thermistor motor protection T11 / 21, T12, and T22: Connection of a temperature sensor (optional)

T11 / T21 - T22: Connection for Thermoclick

T11 / T21 - T12: Connection for PTC Type A

• Analog output AQ-, AQ I+ and AQ U+: Connection of an evaluation unit to display the motor current (optional, average phase current in %)

AQ- / AQ U+: For evaluation units with output signal type Voltage: Signal range 0 - 10 V

AQ- / AQ I+: For evaluation units with output signal type **Current**: Signal range 4 - 20 mA (factory setting)

8 Main circuit connection load (motor) 2 / T1, 4 / T2, 6 / T3

## Note

#### Parameterizing output 13 / 14

You will find more information on parameterization in Chapter Parameterizing output 13 / 14 (output signal ON or RUN) (Page 99).

#### Note

#### Parameterizing the analog output

You can parameterize the output of the analog output with the 3RW5 HMI High Feature (Page 111).

4.1 Connections

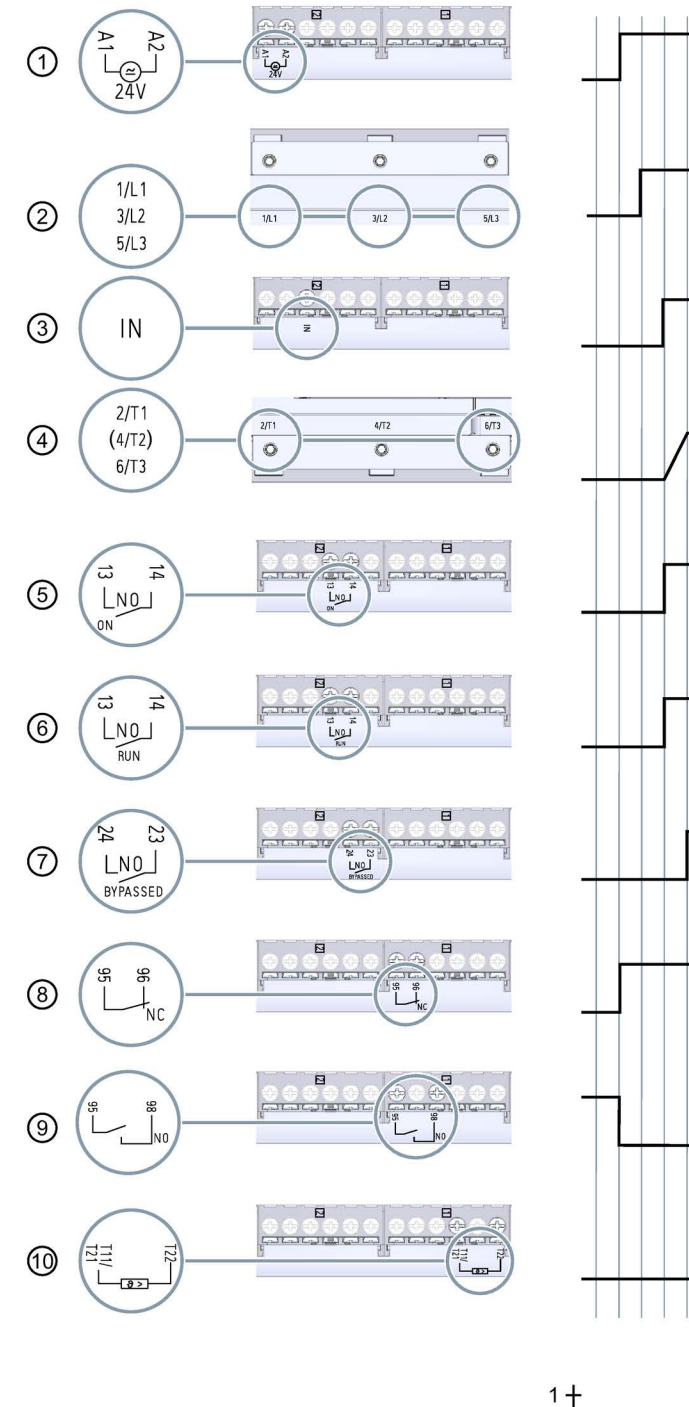

## 4.1.2 State diagrams of the inputs and outputs

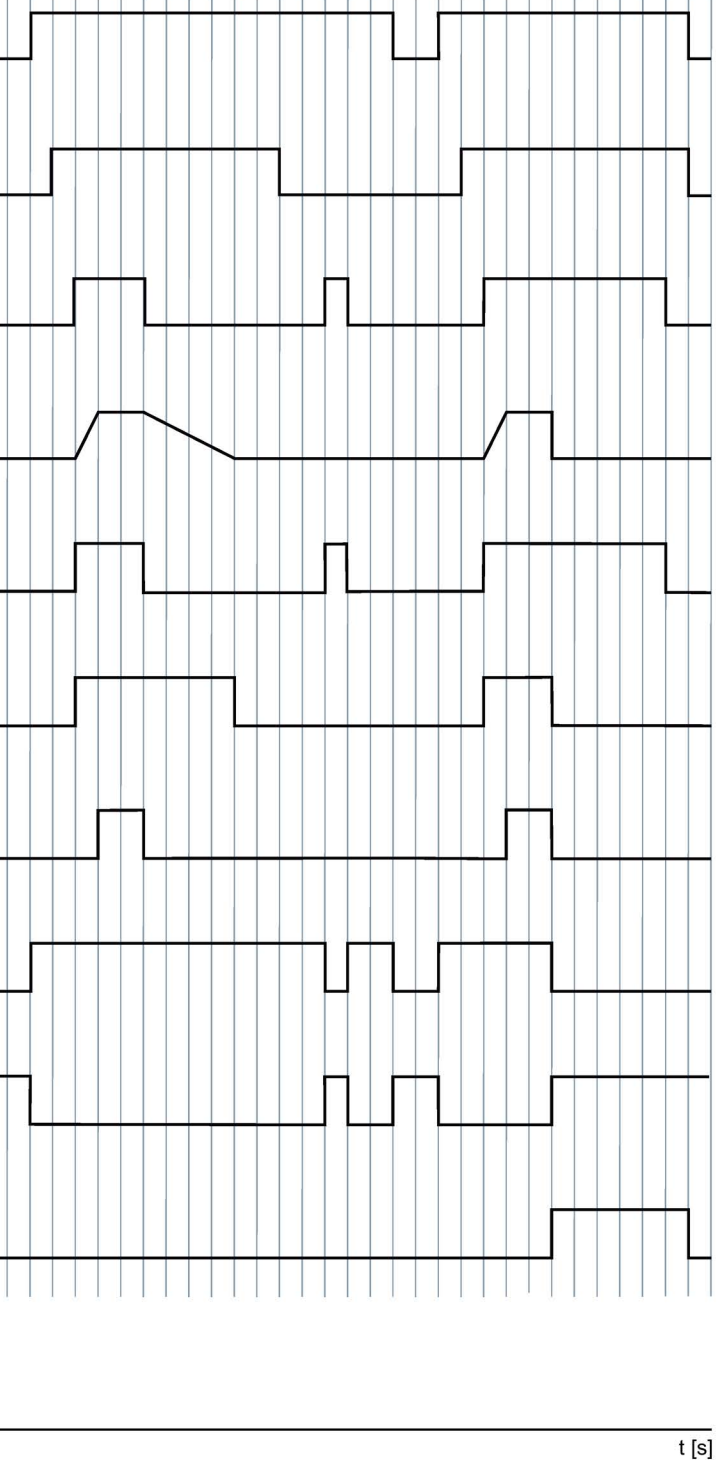

0 -

## Connecting

4.1 Connections

- ① Supply voltage for control terminals A1 and A2 (example model: 24 V)
- 2 Main circuit connection network 1 / L1, 3 / L2, 5 / L3
- ③ Input IN to switch the motor on and off
- 4 Main circuit connection load (motor) 2 / T1, 4 / T2, 6 / T3
- Output 13, 14: Parameterized to signal operating state ON
- 6 Output 13, 14: Parameterized to signal operating state RUN
- Output 23, 24: To signal operating state BYPASSED
- 8 Output 95, 96 (NC) to signal warnings and faults
- Output 95, 98 (NO) to signal warnings and faults
- 1 Temperature sensor (Thermoclick)
4.2 Connecting the 3RW50 soft starter

# 4.2 Connecting the 3RW50 soft starter

## Requirements

- Observe the conductor cross-sections and tightening torques in the data sheet or on the front beneath the hinged cover.
- Pay attention to the required tools indicated on the front beneath the hinged cover.
- Optional accessories:
  - Terminal cover for 3RW50 soft starter in sizes S6 and S12
  - Box terminal block for 3RW50 soft starter in sizes S6 and S12
  - Terminal cover for box terminal in sizes S6 and S12

## Procedure

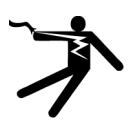

## 

Hazardous voltage. Will cause death or serious injury.

Turn off and lock out all power supplying this device before working on this device.

- 1. Connect the main circuit connections (line side / motor side) of the 3RW50 soft starter. (Page 74)
- 2. Optionally install the box terminal blocks for sizes S6 and S12. (Page 76)
- 3. Optionally install the terminal covers for sizes S6 and S12. (Page 78)
- 4. Connect the control terminals of the 3RW50 soft starter.

Connecting the control terminals (screw terminals) (Page 79)

Connecting the control terminals (spring-type terminals) (Page 81)

## Result

The 3RW50 soft starter is connected and ready to operate.

4.3 Connecting the 3RW50 soft starter to the main circuit connection (mains / motor)

# 4.3 Connecting the 3RW50 soft starter to the main circuit connection (mains / motor)

## Requirements

- Observe the conductor cross-sections and tightening torques in the data sheet or on the front beneath the hinged cover.
- Pay attention to the required tools indicated on the front beneath the hinged cover.

| Size | Article number | Tightening torque |
|------|----------------|-------------------|
| S6   | 3RW505         | 10 14 Nm          |
| S12  | 3RW507         | 14 24 Nm          |

## Procedure

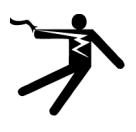

## DANGER

Hazardous voltage. Will cause death or serious injury.

Turn off and lock out all power supplying this device before working on this device.

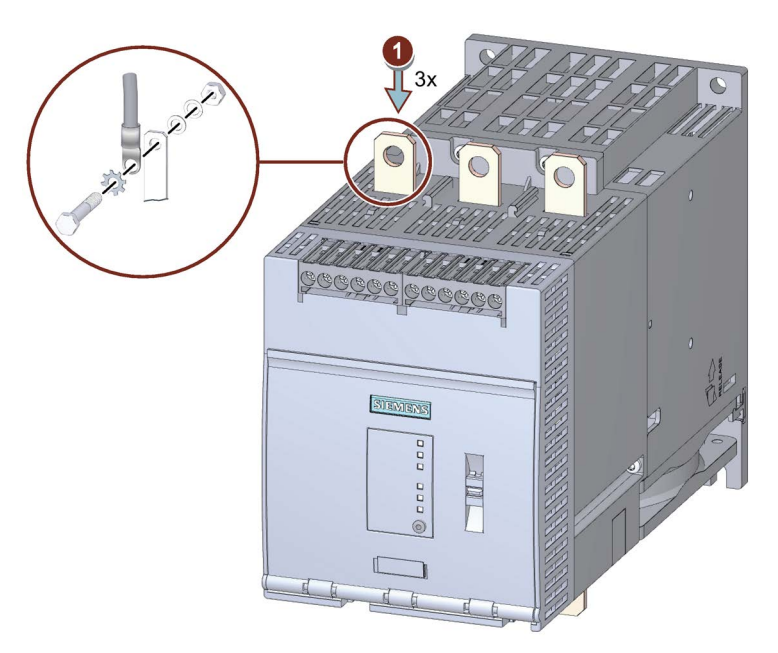

Pay attention to the diagram on the packaging of the enclosed connection set.

- Connect terminal 1 / L1, 3 / L2, 5 / L3 to the supply network ①.
- Repeat step ① for connection 2 / T1, 4 / T2, 6 / T3 with the motor.

4.3 Connecting the 3RW50 soft starter to the main circuit connection (mains / motor)

## **Example circuits**

- Feeder assembly, type of coordination 1 fuseless (Page 203)
- Feeder assembly, type of coordination 1 with fuses (Page 204)
- Feeder assembly, type of coordination 2 (Page 205)

4.4 Mounting and dismantling box terminal blocks

# 4.4 Mounting and dismantling box terminal blocks

## Requirements

- Box terminal blocks (accessories) for 3RW50 soft starters
- Pay attention to the required tools indicated on the front beneath the hinged cover.

## Assembly procedure

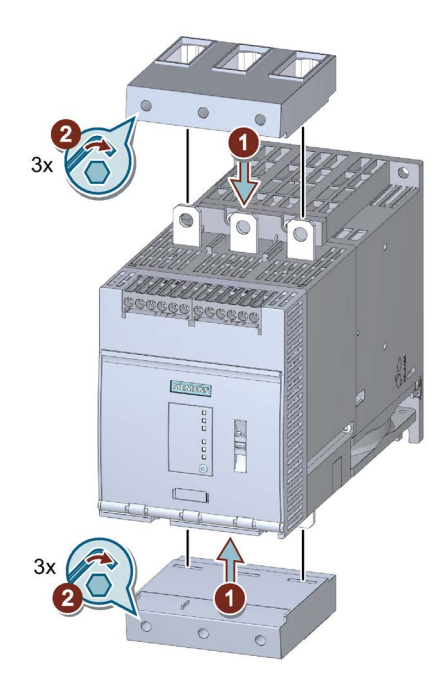

• Plug the new box terminal blocks into the main circuit connections ① and tighten the screws with a torque of 4.5 ... 6 Nm ②.

## 4.4 Mounting and dismantling box terminal blocks

## **Dismantling procedure**

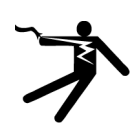

#### 

Hazardous voltage. Will cause death or serious injury.

Turn off and lock out all power supplying this device before working on this device.

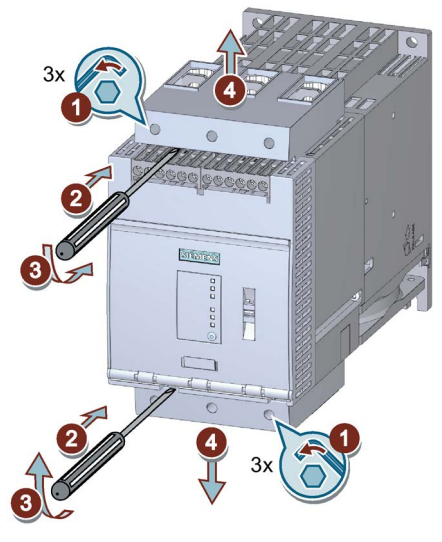

- Unscrew the 3 screws on each of the box terminal blocks ① and lever the box terminal blocks off the main circuit connections ② / ③.
- Pull the box terminal blocks off the main circuit connections ④.

4.5 Mounting terminal covers on main circuit connections

# 4.5 Mounting terminal covers on main circuit connections

## Requirements

• Terminal cover (accessory) for 3RW50 soft starter

#### Note

Touch protection by terminal cover.

Touch protection according to EN 50274 finger-safe only for vertical contact from the front.

## Procedure

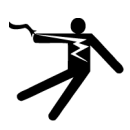

## DANGER

Hazardous voltage. Will cause death or serious injury.

Turn off and lock out all power supplying this device before working on this device.

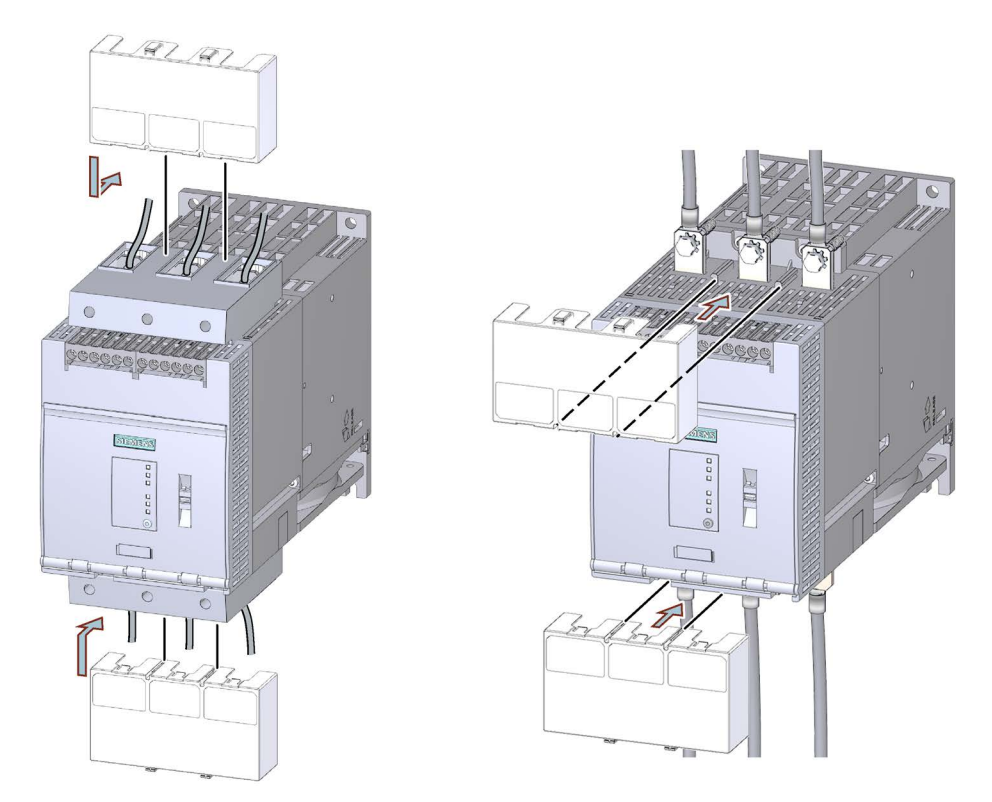

• Make sure that you mount the terminal cover the right way round on the connecting terminal, as shown in the diagram.

# 4.6 Connecting the control terminals (screw terminals)

## Requirements

- Observe the conductor cross-sections and tightening torques in the data sheet or on the front beneath the hinged cover.
- Pay attention to the required tools indicated on the front beneath the hinged cover.

## Procedure

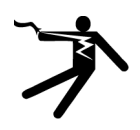

## DANGER

## Hazardous voltage.

**Will cause death or serious injury.** Turn off and lock out all power supplying this device before working on this device.

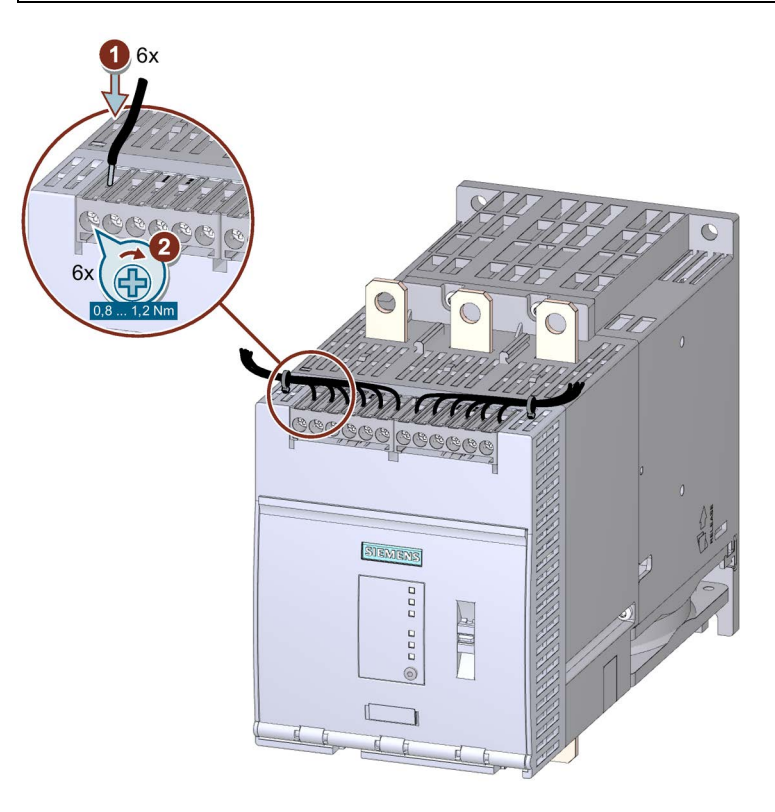

## **Example circuits**

- Control by pushbutton (Page 206)
- Control by switch (Page 207)
- Switching with the control supply voltage (Page 208)
- Control by PLC (Page 210)
- Actuation of a line contactor (Page 211)
- Wiring for remote RESET (Page 213)
- Connecting the temperature sensor (Page 214)
- Connecting the evaluation unit to the analog output (Page 215)

4.7 Disconnecting the control current form the screw-type terminals

# 4.7 Disconnecting the control current form the screw-type terminals

## Requirements

Pay attention to the required tools indicated on the front beneath the hinged cover.

## Procedure

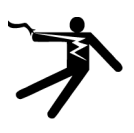

## 

Hazardous voltage. Will cause death or serious injury. Turn off and lock out all power supplying this device before working on this device.

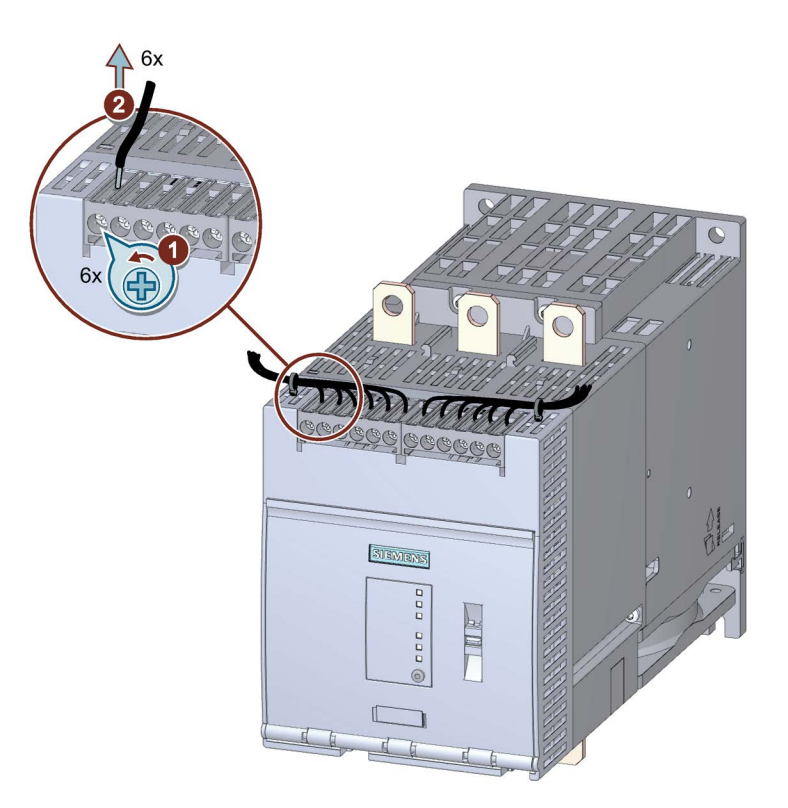

# 4.8 Connecting the control terminals (spring-type terminals)

## Requirements

- Observe the conductor cross-sections and tightening torques in the data sheet or on the front beneath the hinged cover.
- Pay attention to the required tools indicated on the front beneath the hinged cover.

## Procedure

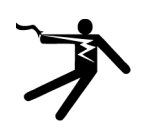

# DANGER

Hazardous voltage. Will cause death or serious injury.

Turn off and lock out all power supplying this device before working on this device.

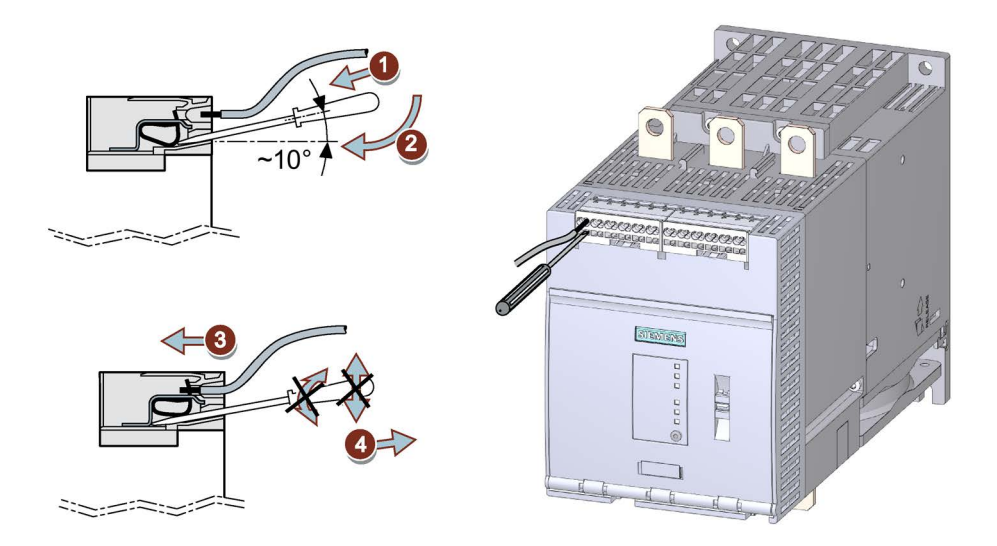

## **Example circuits**

- Control by pushbutton (Page 206)
- Control by switch (Page 207)
- Switching with the control supply voltage (Page 208)
- Control by PLC (Page 210)
- Actuation of a line contactor (Page 211)
- Wiring for remote RESET (Page 213)
- Connecting the temperature sensor (Page 214)
- Connecting the evaluation unit to the analog output (Page 215)

4.9 Disconnecting the control current from the spring-loaded terminals

# 4.9 Disconnecting the control current from the spring-loaded terminals

## Requirements

Pay attention to the required tools indicated on the front beneath the hinged cover.

## Procedure

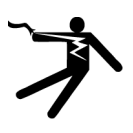

## 

Hazardous voltage. Will cause death or serious injury.

Turn off and lock out all power supplying this device before working on this device.

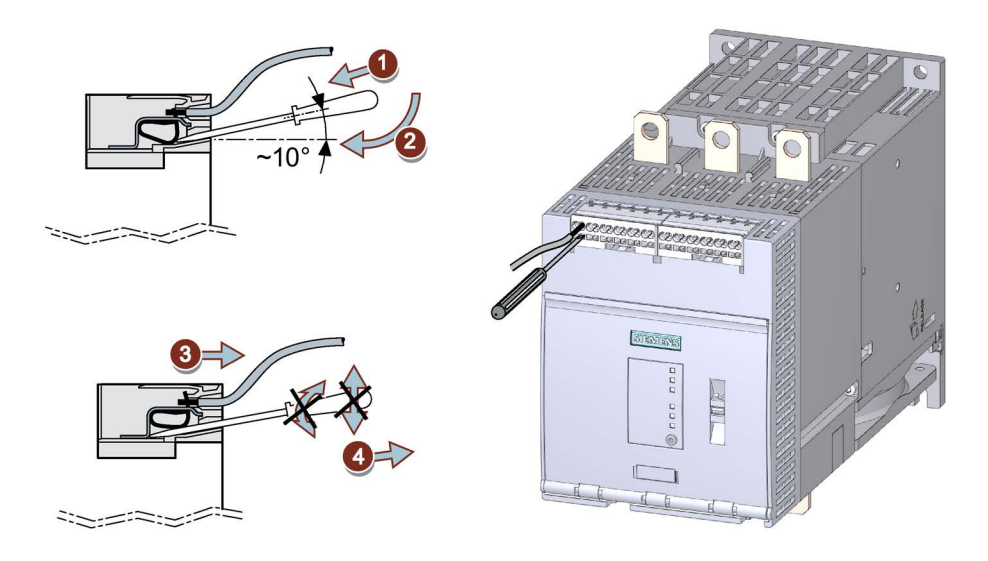

4.10 Replacing the control terminals

# 4.10 Replacing the control terminals

## Requirements

 Control terminal as spare part (screw terminal: 3RW5980-1TR00, spring-type: 3RW5980-2TR00)

## **Dismantling procedure**

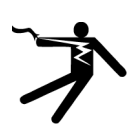

## DANGER

Hazardous voltage. Will cause death or serious injury.

Turn off and lock out all power supplying this device before working on this device.

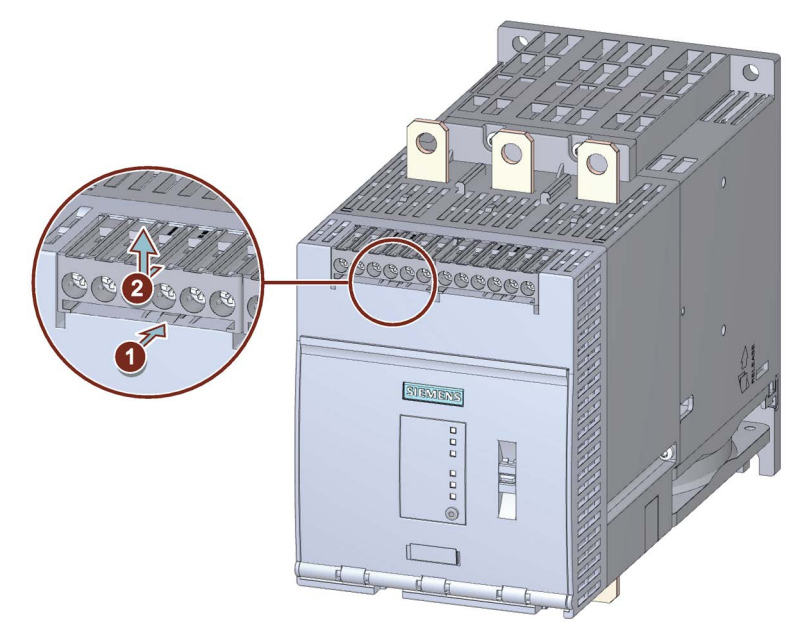

• Press against the lock ① and pull the control terminal out ②.

#### Connecting

4.10 Replacing the control terminals

## Assembly procedure

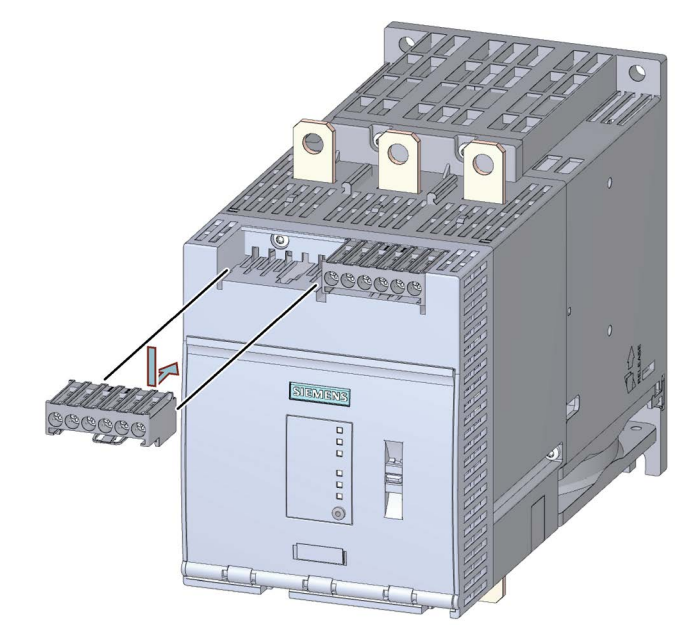

• Place the control terminal onto the intended connection until the terminal engages.

# 4.11 COM connection cable

## 4.11.1 Connecting the COM connecting cable to the 3RW50 soft starter

## Requirements

- 3RW5 communication module (accessory)
- Removed hinged cover (Page 65)
- COM connecting cable (accessory)

## Procedure

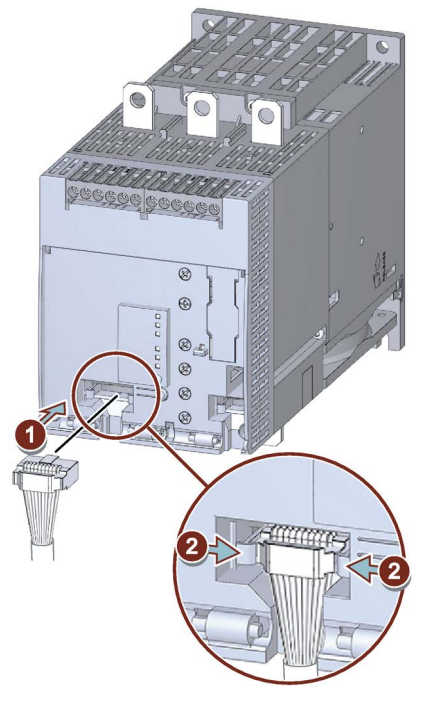

Illustration similar

- 1. Plug the bus connector of the COM connecting cable (without pin connectors) into the corresponding socket on the 3RW50 soft starter. Observe the coding of the bus connector and of the socket.
- 2. Lock the bus connector in the socket.
- 3. Install the hinged cover (Page 65).

## Result

You have connected the COM connecting cable to the 3RW50 soft starter. You can connect the other side of the COM connecting cable to the 3RW5 communication module (Page 86).

4.11 COM connection cable

## 4.11.2 Connecting the COM connecting cable to the 3RW5 communication module

## Requirements

- A 3RW5 communication module mounted on a level surface (accessory) (Page 66)
- Removed cover cap

Loosen and remove the securing mechanism of the cover cap and keep the cover cap in a safe place.

• 3RW50 soft starter with connected COM connecting cable (accessory) (Page 85)

## NOTICE

## Damage to property due to electrical voltage

Switch off the power to the 3RW5 soft starter before starting work (main and control supply voltage).

## Procedure

## NOTICE

## Material damage due to incorrect plug-in connection

Use the front plug-in connection of the 3RW5 communication module for the 3RW5 soft starter. The rear plug-in connection is not suitable for connecting to the COM connecting cable.

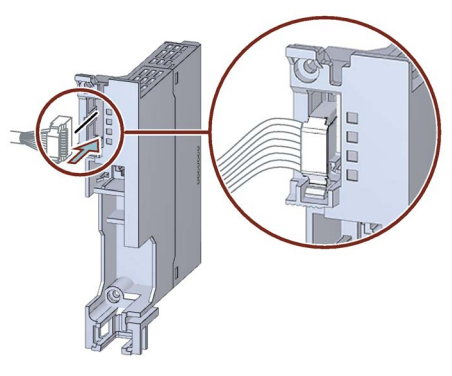

Illustration similar

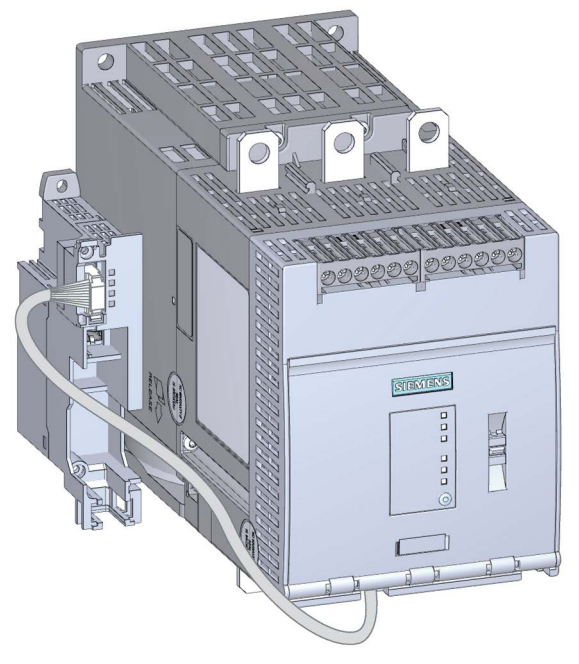

#### Illustration similar

Plug the bus connector of the COM connecting cable with the pin connectors into the front plug-in connection of the 3RW5 communication module for the 3RW5 soft starter until the securing mechanism on the bus connector of the COM connecting cable latches into place.

Route the COM connecting cable in front under the 3RW50 soft starter and then on the side next to the 3RW50 soft starter. Maintain sufficient distance from the main power connections and ensure that your routing is EMC-compliant.

#### Result

The 3RW5 communication module is now properly mounted and connected to the 3RW50 soft starter. You can connect the 3RW50 soft starter via the 3RW5 communication module on the fieldbus.

You can find further information on connecting to the fieldbus in the Equipment Manual for the respective 3RW5 communication module.

4.11 COM connection cable

## 4.11.3 Removing the COM connecting cable on the 3RW5 communication module

## Requirements

- 3RW5 communication module (accessory)
- Removed bus connector (fieldbus)

You can find further information on connecting to the fieldbus in the Equipment Manual for the respective 3RW5 communication module.

• Cover cap

## NOTICE

## Damage to property due to electrical voltage

Switch off the power to the 3RW5 soft starter before starting work (main and control supply voltage).

## Procedure

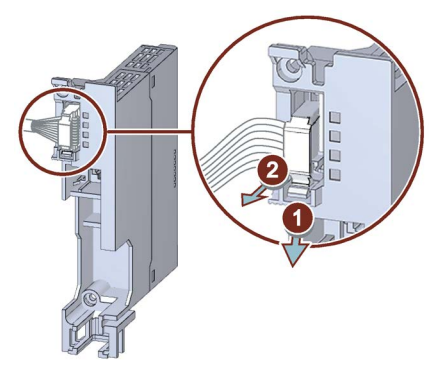

Illustration similar

- 1. Loosen die securing mechanism on the bus connector of the COM connecting cable.
- 2. Pull the bus connector of the COM connecting cable out of the plug-in connection of the 3RW5 communication module for the 3RW5 soft starter.

## Result

You have disconnected the 3RW5 communication module from the 3RW50 soft starter. Place the cover cap onto the front plug-in connection of the 3RW5 communication module for the 3RW5 soft starter.

## 4.11.4 Remove the COM connecting cable on the 3RW50 soft starter

## Requirements

- 3RW5 communication module (accessory)
- Removed hinged cover (Page 65)
- COM connecting cable (accessory) on the 3RW5 communication module removed (Page 88)

## Procedure

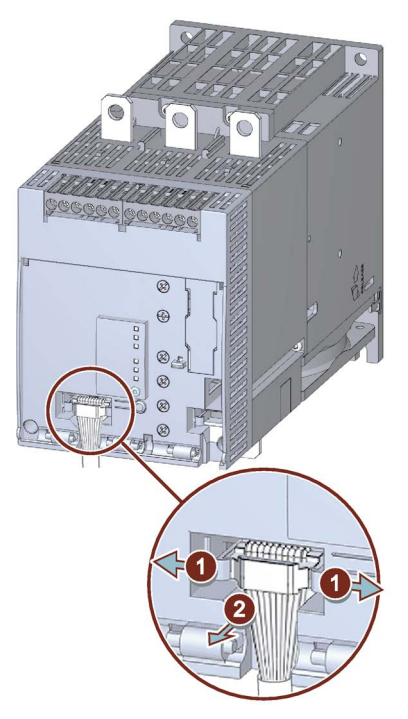

Illustration similar

- 1. Loosen die securing mechanism on the bus connector of the COM connecting cable.
- 2. Pull the bus connector of the COM connecting cable out of the socket on the 3RW50 soft starter.
- 3. Install the hinged cover (Page 65).

## Result

You have disconnected the COM connecting cable from the 3RW50 soft starter.

## Connecting

4.11 COM connection cable

# Parameter assignment

# 5.1 Setting elements on 3RW50 soft starter

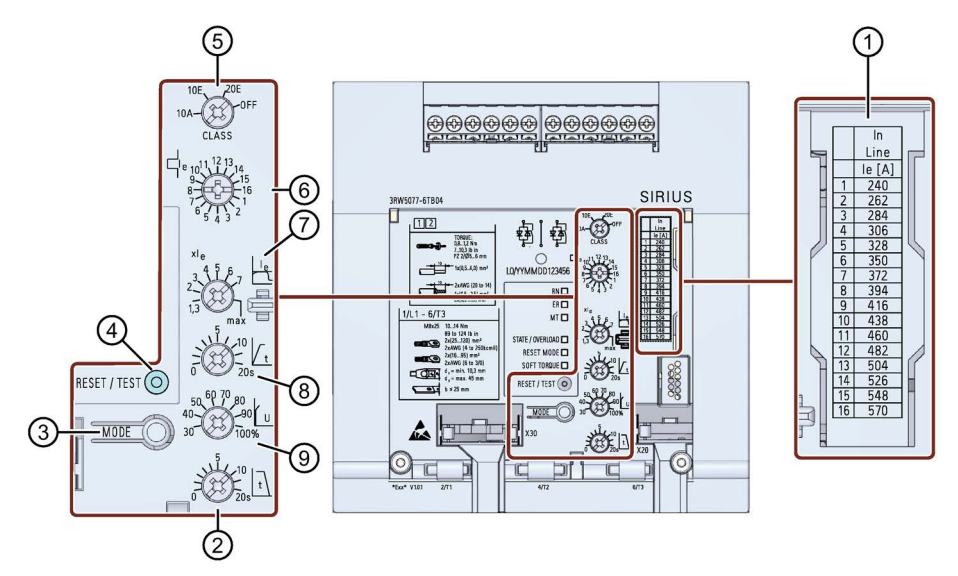

- ① Scale of rated operational current le of the motor
- ② Stopping time
- ③ MODE key
  - Parameterization of RESET MODE
  - Deactivation / activation of Soft Torque
  - Parameterization of ON / RUN relay output
  - Parameterizing mode
  - Restoring factory setting
- ④ RESET / TEST key
  - Acknowledges faults
  - Performing the self-test (user test)
  - Parameterization of ON / RUN relay output
  - Parameterizing mode
  - Restoring factory setting
- 5 CLASS setting for the motor overload protection
- 6 Rated operational current Ie of the motor
- $\bigcirc$  Current limiting factor as a multiple of the set rated operational current I<sub>e</sub> of the motor
- 8 Ramp up time
- Starting voltage

#### Parameter assignment

5.1 Setting elements on 3RW50 soft starter

## Requirements

Slotted screwdriver or cross-tip screwdriver PZ1

## Procedure

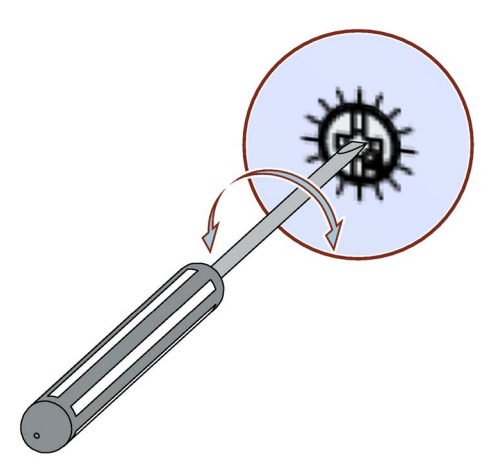

- Insert the slotted screwdriver in the opening of the setting element.
- Turn the slotted screwdriver until the arrow of the setting element points to the required parameter setting.

## Tip

Please note that the displays on the setting elements are approximate values which are subject to production engineering tolerances. To perform a detailed setting, a 3RW5 HMI should be used.

#### Display of the parameter value in the 3RW5 HMI (accessories)

• 3RW5 HMI Standard

During the setting of parameters at the setting elements, the current value is indicated on the display of the 3RW5 HMI Standard and undergoes cyclic updating.

• 3RW5 HMI High Feature

During the setting of parameters at the setting elements, the current value is indicated in the "Parameters > Parameter list" menu on the display of the 3RW5 HMI High Feature and undergoes cyclic updating.

# 5.2 Overview of parameters

| Parameter                                                                                                | Symbol      | Setting range                                                                                                    | Factory setting |
|----------------------------------------------------------------------------------------------------|-------------|----------------------------------------------------------------------------------------------------|-----------------|
| Tripping class for motor overload protection                                                             | CLASS       | 10A, 10E, 20E, OFF                                                                                                    | 10E             |
| Rated operational current le of the motor <sup>1)</sup>                                                  | e le        | 1 16 <sup>2)</sup>                                                                                                    | 1               |
| Current limiting value as a multiple of the set rated operational current ${\sf I}_{\sf e}$ of the motor | le          | <ul> <li>1.3 7 x le</li> <li>max</li> <li>The "max" setting corresponds to 7 times the maximum rated operating current le of the 3RW50 soft starter.</li> </ul> | 4 x le          |
| Ramp up time                                                                                             | ∫ t         | <ul> <li>0 20 s</li> <li>If parameter value "0" is set, the motor is switched on with a ramp up time of approx. 100 ms.</li> </ul>                              | 10 s            |
| Starting voltage                                                                                         | U           | 30 100 %                                                                                                    | 30 %            |
| Stopping time                                                                                            | t           | 0 20 s                                                                                                    | 0 s             |
| Soft torque                                                                                              | SOFT TORQUE | <ul><li>Off (LED off)</li><li>On (LED on)</li></ul>                                                                                                    | Off             |
| RESET MODE                                                                                               |             | <ul> <li>Manual RESET (LED off)</li> <li>Remote RESET (LED flashes green)</li> <li>Auto RESET (LED lit green)</li> </ul>                                        | Manual RESET    |

<sup>1)</sup> The rated operational current l<sub>e</sub> of the motor may, according to the standard, deviate by 20% from the rating plate specification of the manufacturer.

<sup>2)</sup> For meaning of scale, refer to laser-cut table on front panel of device.

5.3 Suggested settings

# 5.3 Suggested settings

| Application                   | Starting voltage [%] | Ramp up time [s] | Current limitation | Stopping time [s] |
|-------------------------------|----------------------|------------------|--------------------|-------------------|
| Conveyor belt (full)          | 70                   | 5                | 7 × I <sub>e</sub> | 10                |
| Roller conveyor (full)        | 60                   | 5                | 7 × Ie             | 10                |
| Compressor (without pressure) | 50                   | 4                | $4 \times I_{e}$   | Not relevant      |
| Small fan                     | 40                   | 2                | 4 × I <sub>e</sub> | Not relevant      |
| Pump <sup>1)</sup>            | 40                   | 3                | 4 × I <sub>e</sub> | 10                |
| Hydraulic pump                | 40                   | 2                | 4 × I <sub>e</sub> | Not relevant      |
| Agitator                      | 40                   | 2                | 4 × I <sub>e</sub> | Not relevant      |
| Milling machine               | 40                   | 4                | 4 × I <sub>e</sub> | Not relevant      |

<sup>1)</sup> It is recommended that the Soft Torque function is activated.

5.4 Parameterizing the 3RW50 soft starter

## 5.4 Parameterizing the 3RW50 soft starter

## Requirements

- The 3RW50 soft starter is mounted and connected.
- Rated control voltage and rated operational voltage have been applied.
- Suggested settings (Page 94)

#### Note

#### Tips for parameterizing the 3RW50 soft starter.

Entering the motor and load data in the STS software (Page 23) will simulate the application and a suitable 3RW5 soft starter will be suggested. In addition, information regarding parameterization is also provided.

## Procedure

- 1. You set the parameters on the setting elements of the 3RW50 soft starter (Page 91).
- Set the motor overload protection on the setting elements "CLASS" and "Ie" ein (Page 126). The scale for rated operational current Ie is listed for each type of connection in the table on the front of the 3RW50 soft starter.

Make sure that the arrow of the "CLASS" setting element points to the required setting.

- 3. Set the soft starting on the setting elements "t" and "U" (Page 119).
- 4. Set the current limit at the setting element "Current limiting value x Ie" (Page 123).
- 5. Set the soft stopping on the setting element "t" (Page 125).
- 6. Activate the Soft Torque function, if required.

Note the information in chapters Setting RESET MODE and Soft Torque (Page 96) and Soft torque (Page 130).

- 7. Set the required RESET MODE (Page 96).
- 8. Set the signal of your choice at the ON / RUN relay output (Page 99).
- 9. Set the parameters in Chapter Additional parameters (Page 136) if desired.

## Result

The 3RW50 soft starter has been parameterized and is ready for operation. You can parameterize the signal of the analog output via an optional 3RW5 HMI High Feature (Page 111).

5.5 Setting RESET MODE and Soft Torque

# 5.5 Setting RESET MODE and Soft Torque

## **RESET MODE and Soft Torque**

With the MODE key you set the functions RESET MODE and Soft Torque at the same time.

## Procedure

## 

## Automatic restart.

Can cause death or serious injury.

If a starting command is pending, a restart will be triggered automatically after the reset. This particularly applies if the motor protection has tripped. Dangerous states of the system can result.

Reset the start command (e.g. via the PLC or switch) before performing a reset.

To do this, for example, link the group error output (terminals 95 and 96) into the control.

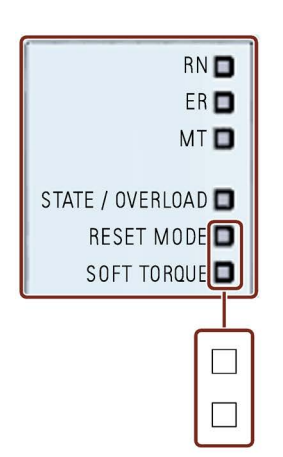

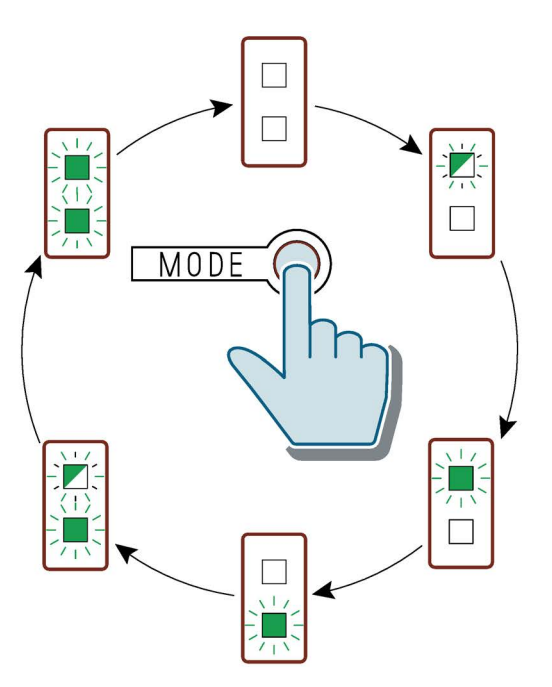

5.5 Setting RESET MODE and Soft Torque

## **RESET MODE**

Note that the setting of the RESET MODE (Page 98) only has an effect on the acknowledgment response of the motor overload protection.

You will find more information in Chapter Faults and remedial actions of the 3RW50 soft starter (Page 168) with the comment "Depends on parameter RESET MODE".

#### Note

#### ATEX / IECEx applications

Note that the "Auto RESET" setting is not permissible when operating motors in hazardous areas.

| RESET MODE LED  | Set RESET MODE |
|-----------------|----------------|
| □<br>Off        | Manual RESET   |
|                 | Remote RESET   |
| Flashes green   |                |
|                 | Auto RESET     |
| Lights up green |                |

## Soft torque

For more information, see Chapter Soft torque (Page 130).

| SOFT TORQUE LED | Set soft torque |
|-----------------|-----------------|
|                 | Off             |
| Off             |                 |
|                 | On              |
| Lights up green |                 |

5.6 RESET MODE

# 5.6 RESET MODE

## Effects of RESET MODE

Note that the setting of the RESET MODE only has an effect on the acknowledgment response of the motor overload protection.

You will find more information in Chapter Faults and remedial actions of the 3RW50 soft starter (Page 168) with the comment "Depends on parameter RESET MODE".

## ATEX / IECEx applications

Note that the "Auto RESET" setting is not permissible when operating motors in hazardous areas.

## Manual RESET

"Manual RESET" means that the following options are available for acknowledging faults:

- RESET / TEST key on the 3RW50 soft starter
- RESET / TEST key on the 3RW5 HMI Standard
- Reset via bus interface
- Reset via F key on 3RW5 HMI High Feature
- Reset via 3RW5 HMI High Feature (diagnosis state)

## **Remote RESET**

"Remote RESET" means that faults are acknowledged by switching the control supply voltage off and on again. The control supply voltage on the 3RW50 soft starter must be switched off for at least 4 s.

## Auto RESET

"Auto RESET" means that faults are automatically reset as soon as the cause is eliminated.

# 5.7 Parameterizing output 13 / 14 (output signal ON or RUN)

## Application

One of these two states is output at output 13 / 14:

- ON
- RUN

You will find additional information in Chapters Operating principle (Page 11) and State diagrams of the inputs and outputs (Page 71).

Use the **output function ON**, for instance, to implement latching if you selected pushbutton control.

Use the **Output function RUN** in order, for instance, to control a line contactor connected upstream.

## Requirements

- Control supply voltage is connected.
- The 3RW50 soft starter does not signal any errors, the STATE / OVERLOAD LED is extinguished.

## Procedure

1. Start programming by pressing the MODE key longer than 2 seconds until the STATE / OVERLOAD LED flickers green.

Press and hold the MODE key.

2. Also press the RESET / TEST key longer than 2 seconds until the LED STATE / OVERLOAD illuminates red.

The set state of ON / RUN relay output is displayed on the SOFT TORQUE LED:

| LED Soft Torque | Signal set on output 13 / 14 |
|-----------------|------------------------------|
|                 | ON (factory setting)         |
| Flashes green   |                              |
|                 | RUN                          |
| Flickers green  |                              |

3. Release the MODE and RESET / TEST keys.

5.7 Parameterizing output 13 / 14 (output signal ON or RUN)

4. Switch the mode by pressing the MODE key briefly. The SOFT TORQUE LED switches between flickering green and flashing green.

You can switch between the modes at the output as often as you want.

#### Note

If you do not press a key in the programming mode for longer than 10 s, the 3RW50 soft starter automatically terminates the programming mode.

5. Terminate programming mode by pressing the RESET / TEST key for longer than 1 s until the STATE / OVERLOAD LED no longer shines red.

Tip

Alternatively, output 13 / 14 may also be set in the "Parameters > Soft Starter > ON / RUN relay output" menu of the 3RW5 HMI High Feature (accessories).

5.8 Setting parameterizing mode via key combination on the 3RW50 soft starter

# 5.8 Setting parameterizing mode via key combination on the 3RW50 soft starter

## 5.8.1 Activate parameterizing mode

## Adjustable parameters in parameterizing mode

- Control via digital input (Page 139)
- Output 13 / 14 (ON / RUN) (Page 99)

## Requirements

During the activation you must be able to switch off the supply voltage.

## Procedure

- 1. Press the MODE key during operation longer than 2 seconds until the STATE / OVERLOAD LED flickers green and press and hold the MODE key.
- 2. Switch off the supply voltage of the 3RW50 soft starter for at least 5 s. After the 5 s elapse, you can release the MODE key.
- 3. Press and hold the MODE and TEST / RESET keys.
- 4. Switch the supply voltage of the 3RW50 soft starter on again.

When the SOFT TORQUE and RESET MODE LEDs flicker green, the parameterization mode is active. You can release the MODE and TEST / RESET keys.

## Result

You have activated the parameterizing mode and can now set the parameters (Page 102).

## Further parameterization options

• 3RW5 HMI High Feature

Menu: "Parameters > Soft Starter > Additional parameters > Control via digital input" Menu: "Parameters > Soft Starter > ON / RUN relay output"

• Parameterizing output 13 / 14 (output signal ON or RUN) (Page 99)

5.8 Setting parameterizing mode via key combination on the 3RW50 soft starter

## 5.8.2 Setting parameters in the parameterizing mode

## Requirements

• Activated parameterizing mode (Page 101)

## Procedure

1. Select the desired parameter using the MODE key.

You can recognize your selection by the color of the STATE / OVERLOAD LED.

| LED              | Set parameter             |
|------------------|---------------------------|
| STATE / OVERLOAD |                           |
| □<br>Off         | No selection              |
|                  | Control via digital input |
| Lights up green  |                           |
|                  | Output ON / RUN           |
| Lights up red    |                           |

2. Change the setting of the selected parameter using the RESET / TEST key.

You can recognize your selection by the color combination of the three LEDs RN, ER and MT.

Setting the parameter "Control via digital input" (selection in Step 1):

| Control via digital input |               |                     |                                         |
|---------------------------|---------------|---------------------|-----------------------------------------|
| "RN" LED                  | "ER" LED      | "MT" LED            | Set parameter value                     |
| Off                       | □<br>Off      | □<br>Off            | Manual activation                       |
| Off                       | □<br>Off      | Lights up yellow    | Permanent activation                    |
| Off                       | Lights up red | Lights up<br>yellow | Activate on bus error (factory setting) |
| Lights up<br>green        | Lights up red | Lights up<br>yellow | No change on bus error                  |

5.8 Setting parameterizing mode via key combination on the 3RW50 soft starter

| Output ON / RUN |          |                     |                     |
|-----------------|----------|---------------------|---------------------|
| "RN" LED        | "ER" LED | "MT" LED            | Set parameter value |
| Off             | □<br>Off | □<br>Off            | Output function ON  |
| Off             | Off      | Lights up<br>yellow | Output function RUN |

Setting of the parameter "Output ON / RUN" (selection in Step 1):

 Switch off the supply voltage of the 3RW50 soft starter for at least 5 s. The set parameters and parameter values are stored.

4. Switch the supply voltage of the 3RW50 soft starter on again.

The set parameters and parameter values are now active.

#### Result

You have set the parameters in the parameterizing mode.

## Further information

For more information about the parameters, see Chapters Parameterizing output 13 / 14 (output signal ON or RUN) (Page 99) and Control via digital input (Page 139).

5.9 Design and operator controls of the High Feature 3RW5 HMI

# 5.9 Design and operator controls of the High Feature 3RW5 HMI

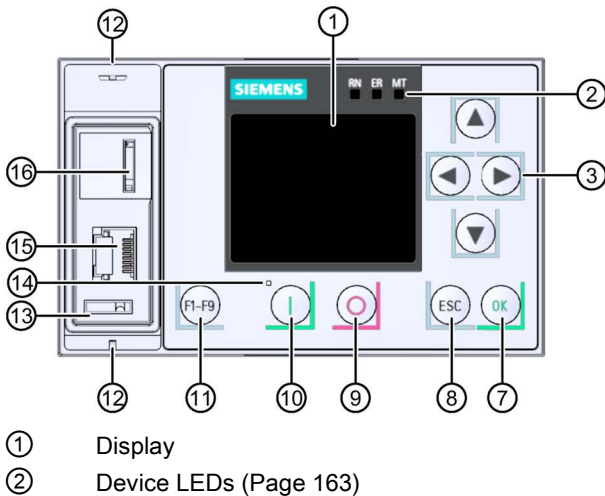

- 3 Navigation keys
- 4 Cable duct
- 5 Plug-in connection for HMI connecting cable
- 6 Master RESET key
- OK key
- 8 ESC key
- 9 Motor stop key
- 10 Motor start key
- 1 Favorites key
- 12 Eyes for lead seals
- (1) Hole for mounting the interface cover
- (4) Status LED (Page 166)
- <sup>(5)</sup> Local interface (point-to-point connection between PC and 3RW5 HMI High Feature)
- 16 Slot for micro SD card (Page 157)

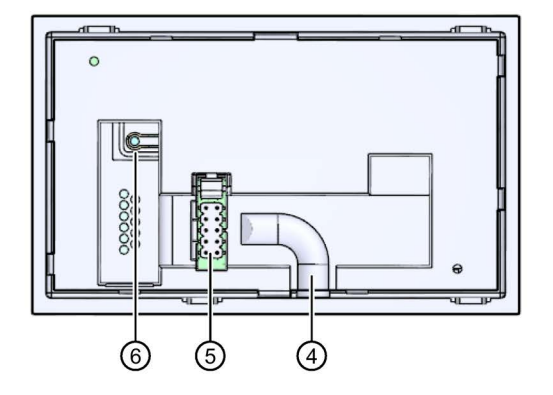

## Navigating and setting

The keys are used for navigation, for selecting and setting menu items and for executing predefined actions.

Please note that parameters which are set manually using the 6 setting elements cannot be parameterized via the 3RW5 HMI High Feature.

| Key     | Actions                                                                                                    |
|---------|----------------------------------------------------------------------------------------------------|
| ►       | <ul> <li>Move one position to the right in the input field</li> <li>Display of the line chart in the operation display. Further information can be found in Chapter Graphic display of measured values on the 3RW5 HMI High Feature (Page 147).</li> </ul>                      |
|         | <ul> <li>Move one position to the left in the input field</li> <li>Switch between the measured values "phase currents (%)" and "phase currents (eff)". For more information, see Chapter Graphic display of measured values on the 3RW5 HMI High Feature (Page 147).</li> </ul> |
|         | <ul><li>Jump to next menu item</li><li>Set number or letter</li></ul>                                                                                                    |
|         | <ul><li>Jump to previous menu item</li><li>Set number or letter</li></ul>                                                                                                    |
| ОК      | <ul><li>To confirm</li><li>To open the menu</li><li>Jump to selected menu item</li></ul>                                                                                                    |
| ESC     | To exit the menu                                                                                                    |
| 0       | Motor stops as parameterized if the 3RW5 HMI High Feature is the master control                                                                                                    |
|         | <ul> <li>Motor starts as parameterized if the 3RW5 HMI High Feature is the master control</li> <li>After an error has been acknowledged when using the 3RW5 HMI High Feature, you must repeat the ON command by pressing the "Motor Start" key.</li> </ul>                      |
| (F1.F9) | <ul> <li>F1: LOCAL / REMOTE: Changes master control</li> <li>F2: Reset</li> <li>F3-F9 (not available for 3RW50 soft starter)</li> </ul>                                                                                                    |
|         | Master RESET key for restoring the factory setting (Page 191).                                                                                                    |

<sup>1)</sup> All parameters that have not been set by means of the setting elements are reset.

5.10 Menu of the 3RW5 HMI High Feature

# 5.10 Menu of the 3RW5 HMI High Feature

Overview of the main menu options on the 3RW5 HMI High Feature

| Monitoring | Diagnostics    | Parameter      |
|------------|----------------|----------------|
| 3          | $\mathfrak{S}$ | $\mathfrak{X}$ |

| Overview | Security | Micro SD card |
|----------|----------|---------------|
| [i]      | 3        |               |

5.10 Menu of the 3RW5 HMI High Feature

# Menu of the 3RW5 HMI High Feature

| Monitoring [1/1]                                                                                                    | Diagnostics [1/1]                                                                                                    |
|----------------------------------------------------------------------------------------------------|----------------------------------------------------------------------------------------------------|
| •                                                                                                    | <b>↓</b>                                                                                                    |
| Measured values                                                                                                    | Soft starter                                                                                                    |
| <ul> <li>Phase currents (%)</li> <li>□ I L1</li> <li>□ I L2</li> <li>□ I L3</li> <li>□ I L1-3</li> <li>□ Show bar chart</li> <li>Phase currents (rms)</li> <li>□ I L1</li> <li>□ I L2</li> <li>□ I L3</li> <li>□ I L1-3</li> <li>□ Show bar chart</li> <li>- Motor temperature rise (%)</li> <li>- Remaining motor cooling time (s)</li> <li>- Remaining switching element cooling time (s)</li> <li>- Switching element heating (%)</li> </ul> | Diagnosis state     Errors     Warnings     Device state     Type of connection     Rotation direction      Statistic data     Operating hours - motor     Number of motor overload trips     Number of starts motor CW     Phase current max (%)     Phase current max (ms)     Last tripping current l <sub>A</sub> (%)     Last tripping current l <sub>A</sub> (ms)     Number of switching element overload trips     Number of bypass overload trips     Number of bypass overload trips     Operating hours - device |
| Process image  - Process image  □ Process image input (PII)  □ Process image output (PIQ)  Further information                                                                                                    | <ul> <li>Maximum pointer</li> <li>Phase currents (%)</li> <li>Phase currents (rms)</li> <li>Maximum trigger current (%)</li> <li>Maximum trigger current (rms)</li> <li>Number of motor overload trips</li> <li>Maximum switching element heating (%)</li> <li>Self-test</li> <li>Logbooks</li> <li>Application</li> <li>Device</li> <li>Delete</li> <li> ∟ Application</li> </ul>                                                                                                    |
|                                                                                                    | Communication module                                                                                                    |
|                                                                                                    | - Diagnosis state<br>└ Errors<br>└ Prewarnings                                                                                                    |
|                                                                                                    | НМІ                                                                                                    |
|                                                                                                    | <ul> <li>Diagnosis state</li> <li>Errors</li> <li>Warnings</li> <li>Device status</li> <li>Self-test</li> <li>Test LEDs</li> <li>Test buttons</li> <li>Test display</li> </ul>                                                                                                    |
|                                                                                                    | Further information                                                                                                    |

5.10 Menu of the 3RW5 HMI High Feature

| Parameter [1/2]                                                                                                    |                                     |  |
|----------------------------------------------------------------------------------------------------|-------------------------------------|--|
| <b>-</b>                                                                                                    |                                     |  |
| Soft starter                                                                                                    | Setting Setting<br>Factory Customer |  |
| - Parameter list                                                                                                    |                                     |  |
| ∟ Tripping class                                                                                                    | CLASS 10E                           |  |
| L Rated operational current I <sub>e</sub>                                                                                                    | 1                                   |  |
| └ Current limiting value                                                                                                    | 400 %                               |  |
| L Ramp up time                                                                                                    | 10 s                                |  |
| L Starting voltage                                                                                                    | 30 %                                |  |
| L Stopping time                                                                                                    | 0 s                                 |  |
| L Reset mode                                                                                                    |                                     |  |
| … ∟ Manual RESET                                                                                                    | X                                   |  |
| L Auto RESET                                                                                                    |                                     |  |
| L Remote RESET                                                                                                    |                                     |  |
| □ Soft torque                                                                                                    |                                     |  |
|                                                                                                    | X                                   |  |
|                                                                                                    |                                     |  |
|                                                                                                    |                                     |  |
|                                                                                                    |                                     |  |
| $\square \square \square \square \square \square \square \square \square \square \square \square \square \square \square \square \square \square \square $ |                                     |  |
|                                                                                                    | X                                   |  |
| ∟ 0 10 V                                                                                                    | 0                                   |  |
|                                                                                                    | 0                                   |  |
| - ON / RUN relay output                                                                                                    | 90                                  |  |
| - Additional parameters                                                                                                    |                                     |  |
| Typical ambient temperature                                                                                                    | 0°0                                 |  |
| □ Test with small load                                                                                                    |                                     |  |
| □ Control via digital input                                                                                                    |                                     |  |
| ∟ Manual activation                                                                                                    |                                     |  |
| ∟ Permanent activation                                                                                                    |                                     |  |
| ∟ Activate on bus error                                                                                                    | X                                   |  |
| $igsquare$ No change on bus error                                                                                                    |                                     |  |
| - Spare part Article No.                                                                                                    |                                     |  |
|                                                                                                    |                                     |  |
| Communication module                                                                                                    |                                     |  |
| - PROFINET                                                                                                    |                                     |  |
|                                                                                                    |                                     |  |
|                                                                                                    |                                     |  |
|                                                                                                    |                                     |  |
|                                                                                                    |                                     |  |
| EtherNet/ID                                                                                                    |                                     |  |
| - EtherNet/IP                                                                                                    |                                     |  |
| D nddroop patting                                                                                                    |                                     |  |
|                                                                                                    |                                     |  |
| Subnet mask                                                                                                    |                                     |  |
| L Router address                                                                                                    |                                     |  |
| - Modbus TCP                                                                                                    |                                     |  |
| L MAC address                                                                                                    |                                     |  |
|                                                                                                    |                                     |  |
| ∟ Subnet mask                                                                                                    |                                     |  |
| L Router address                                                                                                    |                                     |  |
| L Access monitoring time                                                                                                    |                                     |  |
|                                                                                                    |                                     |  |
|                                                                                                    |                                     |  |
5.10 Menu of the 3RW5 HMI High Feature

| Parameter [2/2]                    |                    |                     |
|------------------------------------|--------------------|---------------------|
| <b>↓</b>                           |                    |                     |
| Communication module               | Setting<br>Factory | Setting<br>Customer |
| - Modbus RTU                       |                    |                     |
| L Station address                  |                    |                     |
| L Baud rate                        |                    |                     |
| □ Port configuration               |                    |                     |
| Cleart interval time               |                    |                     |
| □ Silent Interval time             |                    |                     |
| - Detected ball Tale               |                    |                     |
|                                    |                    |                     |
| L Station address                  |                    |                     |
| L Baud rate                        |                    |                     |
| - Group diagnostics                |                    |                     |
| ∟ Group error                      |                    |                     |
| ∟ Group warning                    |                    |                     |
|                                    |                    |                     |
| HMI                                |                    |                     |
| - Local interface                  |                    |                     |
| - Timer lighting dark              | 5 min              |                     |
| - Do control after log off         |                    |                     |
| └ Continue with motor control      |                    |                     |
| L Stop motor and give back control | X                  |                     |
| - Message display                  |                    |                     |
|                                    |                    |                     |
|                                    | ^                  |                     |
|                                    |                    |                     |
|                                    | x                  |                     |
|                                    | ^                  |                     |
| - Operation display                |                    |                     |
| ∟ Measured value 1                 |                    |                     |
| ∟ Phase current average (%)        | x                  |                     |
| ∟ Measured value 2                 |                    |                     |
| ∟ Phase current average (rms)      | X                  |                     |
| ∟ Measured value 3                 |                    |                     |
| ∟ Phase current I L1 (rms)         | X                  |                     |
| L Measured value 4                 |                    |                     |
| L Phase current I L2 (rms)         | X                  |                     |
| L Measured value 5                 |                    |                     |
| L Phase current I L3 (rms)         | X                  |                     |
| - Language                         | English            |                     |
|                                    |                    |                     |
| Factory settings                   |                    | I                   |
| - Soft starter                     |                    |                     |
| - Communication module             |                    |                     |
| - HMI                              |                    |                     |
| - All devices                      |                    |                     |
|                                    |                    | 1                   |
| Further information                |                    |                     |

#### 5.10 Menu of the 3RW5 HMI High Feature

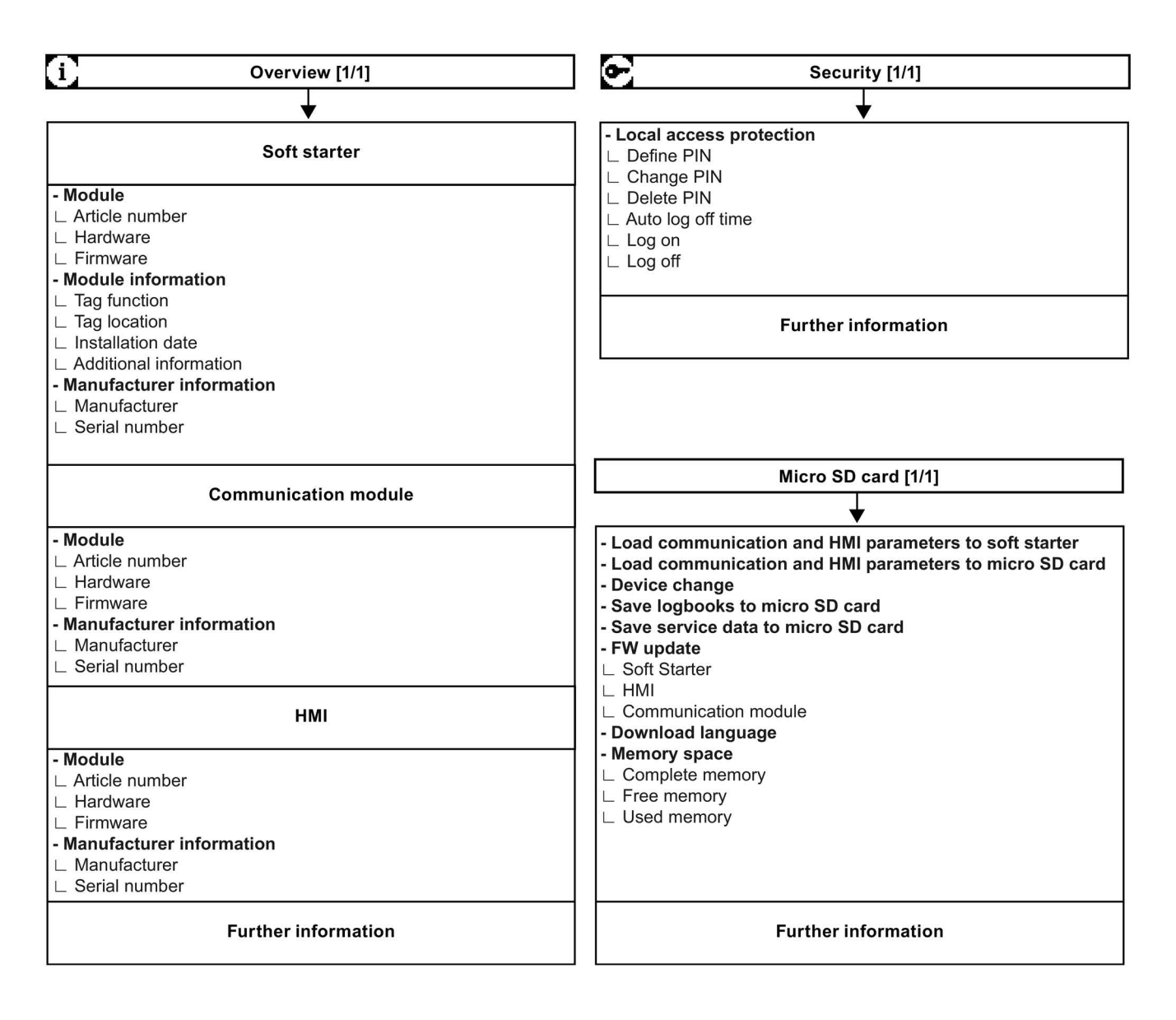

# 5.11 Parameterizing analog output AQ via the High Feature 3RW5 HMI

## **Operating principle**

You can re-parameterize the output of the analog output with the 3RW5 HMI High Feature.

The actual average phase current L1 - L3 of the motor is displayed in % at the evaluation unit via the analog output. Depending on the respective connecting terminal being used, the signal can be displayed either as current or voltage.

• Terminals: AQ- / AQ I+

Measuring range of current output: 4 - 20 mA

Terminals: AQ- / AQ U+
 Measuring range of voltage output: 0 - 10 V

## Requirements

• 3RW5 HMI High Feature

Menu: "Parameters > Soft Starter > Analog output"

- Access protection to the 3RW5 HMI High Feature is not active or has been reset.
- Device version with analog output
- Evaluation unit is connected properly (Page 215).

| Parameter          | Description                                                                                                    |  |
|--------------------|----------------------------------------------------------------------------------------------------|--|
| Output signal type | Via the "Output signal type" parameter you can define with what type of signal the analog value will be output.                                                                                         |  |
|                    | Deactivated                                                                                                    |  |
|                    | • 4 - 20 mA (factory setting)                                                                                                    |  |
|                    | • 0 10 mA                                                                                                    |  |
| Range start value  | With parameters "Range start value" and "Range end value" you can define which                                                                                                    |  |
| Range end value    | value of the analog value to be output corresponds to the lower output signal value<br>and which to the upper output signal value. The respective value depends on the<br>coding of the measured value. |  |
|                    | Factory setting:                                                                                                    |  |
|                    | Range start value: 0                                                                                                    |  |
|                    | Setting of the analog range, e.g. $4 \text{ mA} = 0$                                                                                                    |  |
|                    | Range end value: 96                                                                                                    |  |
|                    | Setting of the analog range, e.g. 20 mA = 96, corresponds to 300 % of the average phase current (%).                                                                                                    |  |

5.11 Parameterizing analog output AQ via the High Feature 3RW5 HMI

#### Factor for calculating the output measured value

| Measured value            | Factor | Unit | Range of values | Coding |
|---------------------------|--------|------|-----------------|--------|
| Phase current average (%) | 3.125  | %    | 0 796.9 %       | 0 255  |

#### Example for calculating the parameters for the range start value and range end value

In this example, a pointer instrument indicates the measured value "Phase current average (%)" at the left stop with 50 % (start value) and the right stop with 200 % (end value). You can divide the scale of the pointer instrument between the left stop and the right stop, depending on the desired resolution.

The following parameters are given as examples at this point:

- Output signal type: 4 ... 20 mA
- Range start value = desired start value (%) / factor of the measured value
- Range end value = desired end value (%) / factor of the measured value

#### Procedure

- 1. Parameterize the output signal type, e.g. 4 ... 20 mA.
- 2. Parameterize the range start value and the range end value taking the following factor into account:
  - Range start value (50 % / 3.125 %)  $\rightarrow$  16
  - Range end value (e.g. 200 % / 3.125 %) → 64

#### Result

You have adjusted the output signal of the analog output.

5.12 Parameterizing the High Feature 3RW5 HMI

# 5.12 Parameterizing the High Feature 3RW5 HMI

## Requirements

• 3RW5 HMI High Feature

### Setting options

• 3RW5 HMI High Feature

Menu: "Parameters > HMI"

Access protection to the 3RW5 HMI High Feature is not active or has been reset.

- With SIRIUS Soft Starter ES (TIA Portal) via the local interface on the 3RW5 HMI High Feature
- With a fieldbus via a 3RW5 communication module:
  - With SIRIUS Soft Starter ES (TIA Portal) Premium (only via a 3RW5 PROFINET or PROFIBUS communication module)
  - Configuration software of the control system (e.g. STEP 7 with corresponding HSP)
  - User program

You can find further information on the parameters that can be set via the fieldbus in the Equipment Manual of the respective 3RW5 communication module.

| Parameter                        | Description                                                                                                    |
|----------------------------------|----------------------------------------------------------------------------------------------------|
| Local interface activated        | The parameter is only visible if the local interface is enabled (factory setting).                                                                                                    |
| (via 3RW5 HMI High Feature only) | Disables the local interface of the 3RW5 HMI High Feature.                                                                                                    |
|                                  | Before you can connect a PC with SIRIUS Soft Starter ES (TIA Portal) to the 3RW50 soft starter via the local interface, the local interface must be enabled. You can prevent unauthorized access via SIRIUS Soft Starter ES (TIA Portal) by disabling the local interface. |
| Local interface deactivated      | The parameter is only visible if the local interface is disabled.                                                                                                    |
| (via 3RW5 HMI High Feature only) | Enables the local interface of the 3RW5 HMI High Feature.                                                                                                    |
| Timer lighting dark              | If no keys on the 3RW5 HMI High Feature are pressed, the display will shut down after a specified time period has elapsed. The parameter value "0" deactivates the shutdown of the display.                                                                                |
|                                  | Factory setting: 5 min                                                                                                    |
|                                  | Setting range: 0 60 min                                                                                                    |
|                                  | Increment: 1 min                                                                                                    |

### Parameter

5.12 Parameterizing the High Feature 3RW5 HMI

| Parameter               | Description                                                                                                    |
|-------------------------|----------------------------------------------------------------------------------------------------|
| Do Control After Logoff | This parameter describes the response after logging off while the motor is running.                                                                                                    |
|                         | Continue with motor control                                                                                                    |
|                         | The master control is retained by the 3RW5 HMI High Feature.                                                                                                    |
|                         | Stop motor and give back control (factory setting)                                                                                                    |
|                         | The motor stops and the master control is no longer with the 3RW5 HMI High Feature. Refer to Chapter Operating modes and master control function (Page 15).                                                                                                    |
| Message display         | If errors and/or warnings are enabled, they will appear as pop-up windows in the display of the 3RW5 HMI High Feature as soon as they occur.                                                                                                    |
|                         | Error                                                                                                    |
|                         | Enable (factory setting)                                                                                                    |
|                         | • Disable                                                                                                    |
|                         | Warnings                                                                                                    |
|                         | Enable (factory setting)                                                                                                    |
|                         | • Disable                                                                                                    |
| Operation display       | Up to 5 different measured values can be selected from a list of measured values.<br>These measured values are then shown in the status display. You can find more<br>information on input actions in Chapter Monitoring the measured values of the<br>3RW50 soft starter with the 3RW5 HMI High Feature (Page 146). |
|                         | Phase current average (%) (factory setting)                                                                                                    |
|                         | Phase current average (rms) (factory setting)                                                                                                    |
|                         | Phase current I L1 (rms) (factory setting)                                                                                                    |
|                         | Phase current I L2 (rms) (factory setting)                                                                                                    |
|                         | Phase current I L3 (rms) (factory setting)                                                                                                    |
| Languages               | The required language is set in the "Languages" menu.                                                                                                    |
|                         | English (factory setting)                                                                                                    |
|                         | • German                                                                                                    |
|                         | • French                                                                                                    |
|                         | • Spanish                                                                                                    |
|                         | • Italian                                                                                                    |
|                         | Portuguese                                                                                                    |
|                         | Chinese                                                                                                    |
|                         | Additional language <sup>1)</sup> (Page 159)                                                                                                    |

<sup>1)</sup> Only visible if an additional language has been added.

# Commissioning

# 6.1 Commissioning the 3RW50 soft starter

### Procedure

- 1. Install the 3RW50 soft starter (Page 51).
- 2. Connect the 3RW50 soft starter (Page 73).
- 3. Parameterize the 3RW50 soft starter according to the application with the setting suggestions (Page 95).

If necessary, optimize the setting suggestions step by step (Page 94).

For example, you can continually adjust the current limiting factor while the motor is starting up.

- 4. Perform the self-test (user test) (Page 179).
- 5. Optionally seal the 3RW50 soft starter with a lead seal (Page 116).

#### Result

The 3RW50 soft starter is now ready for operation.

6.2 Sealing the 3RW50 soft starter

# 6.2 Sealing the 3RW50 soft starter

## Requirements

• Seal, sealing wire and a suitable sealing tool

## Procedure

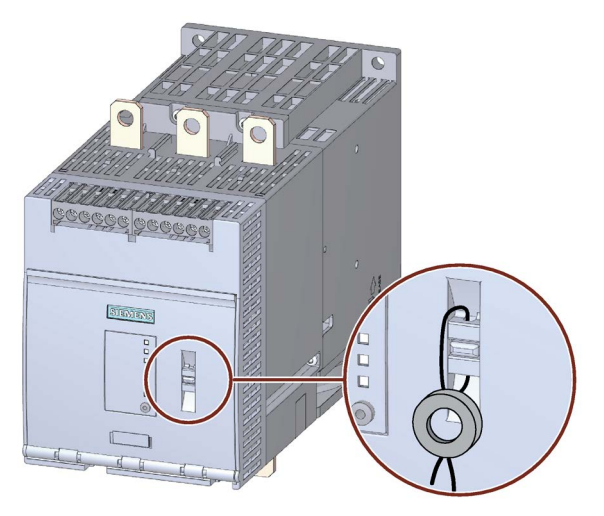

Push the wire through the openings provided and seal the ends.

## Result

By sealing the hinged cover, you protect the operator controls of the 3RW50 soft starter from unauthorized access. It is nevertheless still possible to operate a 3RW5 HMI and acknowledge messages.

## Tip

The local interface and the memory module interface of the 3RW5 HMI High Feature can be protected from unauthorized access by sealing the interface cover. Proceed in the same sequence as for sealing the hinged cover.

For more information, see Chapter Design and operator controls of the High Feature 3RW5 HMI (Page 104).

6.3 First commissioning of the High Feature 3RW5 HMI

## 6.3 First commissioning of the High Feature 3RW5 HMI

#### Requirements

Control supply voltage is connected for the first time or the factory settings have been restored on the 3RW5 HMI High Feature.

#### Procedure

Set the desired language.

### Result

The 3RW5 HMI High Feature is ready to use. It is now possible to modify the parameters of the 3RW5 HMI High Feature, the 3RW50 soft starter, and any connected 3RW5 communication module.

6.3 First commissioning of the High Feature 3RW5 HMI

# **Functions**

## 7.1 Soft starting

### **Operating principle**

A voltage ramp is used to implement soft starting. The 3RW50 soft starter increases the motor voltage from a parameterizable starting voltage to the line voltage within a definable ramp up time.

#### Application

- Systems in which a startup of the drive without interfering jerky movements is required.
- E.g. pumps or small fans

## Voltage characteristic

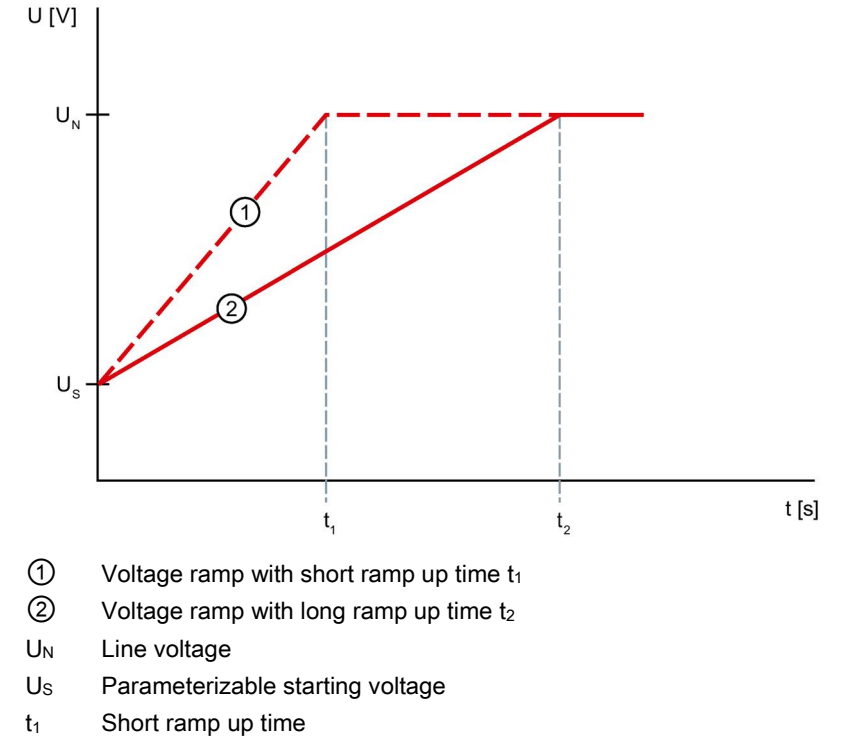

t<sub>2</sub> Long ramp up time

#### Functions

7.1 Soft starting

## Torque curve

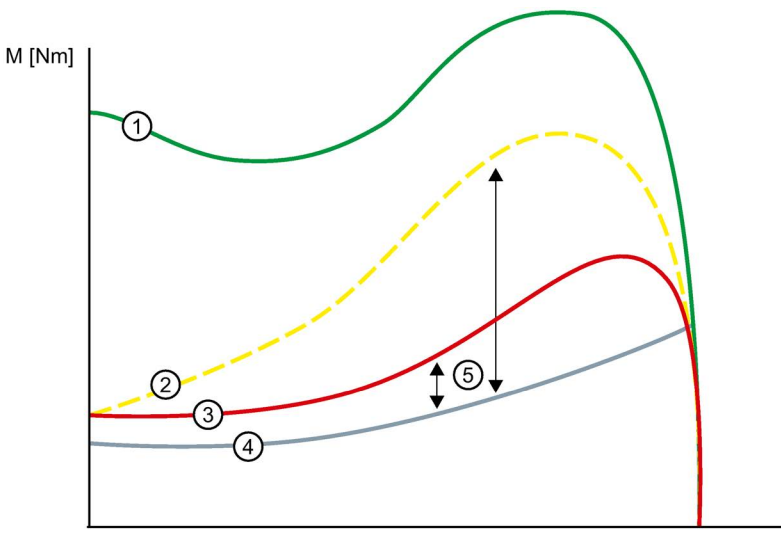

n [min-1]

- ① Torque with direct-on-line starting without 3RW50 soft starter
- ② Torque with short ramp up time
- ③ Torque with long ramp up time
- ④ Torque of the load
- (5) Acceleration torque = Difference of activation torque and torque of load

## Current path

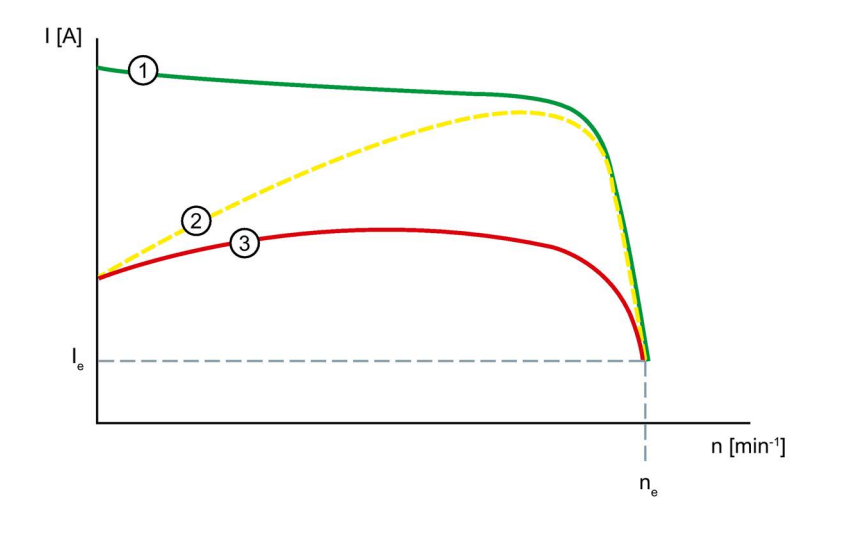

- ① Current characteristic with direct-on-line starting without 3RW50 soft starter
- ② Current characteristic with short ramp up time
- ③ Current characteristic with long ramp up time
- Ie Rated operational current during rated operation
- n<sub>e</sub> Rated operating speed of the motor

#### Functions

7.1 Soft starting

## Parameter

| Parameter        | Description                                                                                                    |
|------------------|----------------------------------------------------------------------------------------------------|
| Starting voltage | The starting voltage determines the starting torque of the motor. A lower starting voltage results in a lower switch-on torque and a lower starting current. Set the starting voltage to a value that ensures that the motor starts up immediately and smoothly once the start command reaches the 3RW50 soft starter.                                                                                                |
|                  | Factory setting: 30%                                                                                                    |
|                  | • Setting range: 30 100 %                                                                                                    |
| Ramp up time     | The ramp up time determines the time taken to increase the motor<br>voltage from the parameterized starting voltage to the line voltage. This<br>has an influence on the motor's acceleration torque which drives the<br>load during the ramp-up operation. A longer ramp up time results in a<br>shorter acceleration torque across the motor ramp up time. The motor<br>therefore runs up more slowly and smoothly. |
|                  | Set the length of the ramp up time so that the motor can reach its rated speed by the time the end of the ramp up reached. The actual motor starting time is load-dependent and can differ from the parameterized ramp up time.                                                                                                    |
|                  | If you choose a time that is too short, the ramp up time ends before the motor has accelerated to speed. A very high starting current that can reach the value of the direct starting current at this speed then occurs. In this case, the 3RW50 soft starter can switch itself off via the internal overload protection function and signal a fault.                                                                 |
|                  | If parameter value "0" is set, the motor is switched on with a ramp up time of approx. 100 ms.                                                                                                    |
|                  | Factory setting: 10 s                                                                                                    |
|                  | • Setting range: 0 20 s                                                                                                    |

# 7.2 Current limiting function

## **Operating principle**

Activate the current limiting function if you want to ensure that a specific current value is not exceeded during motor starting. The motor is always started up with the voltage ramp. If the current exceeds the parameterized current limit x l<sub>e</sub>, the voltage ramp function is aborted and the current limitation function starts. The current limitation function remains active until the 3RW50 soft starter has detected the motor ramp up and the motor is in a normal operating state.

#### Application

- Avoiding current surges
- Reducing energy costs

### Current path

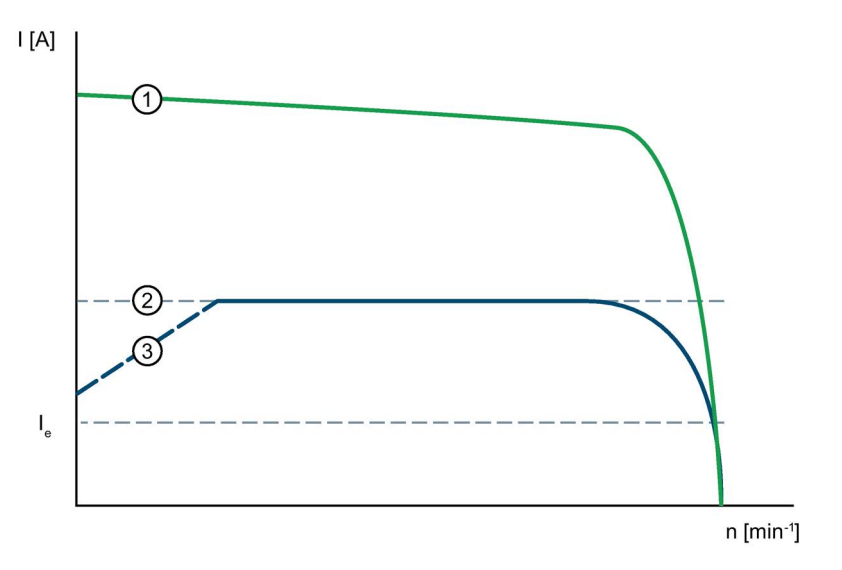

- ① Current characteristic with direct-on-line starting without 3RW50 soft starter
- 2 Adjustable current limiting value
- ③ Voltage ramp
- Ie Rated operational current during rated operation

#### Functions

7.2 Current limiting function

### Parameter

| Parameter              | Description                                                                                                    |
|------------------------|----------------------------------------------------------------------------------------------------|
| Current limiting value | In order to ensure that the drive can reach its rated speed, the minimum current limiting value that you select must be high enough to generate sufficient torque in the motor.                                                                                                    |
|                        | A typical value is 3 to 4 times the rated operational current (Ie).                                                                                                    |
|                        | As soon as the current limiting value is reached, the motor is started with this value until it has reached its rated operating speed. In this case, the motor starting times may be longer than the maximum parameterizable ramp up time.                                                   |
|                        | The maximum possible current limiting value for the 3RW50 soft starter ("max." position) is 7x the value of the maximum rated operational current for the 3RW50 soft starter, where this value is identical to 7x the value of the maximum rated operational current $I_e$ which can be set. |
|                        | This value is independent of the actual rated operational current ${\sf I}_{\sf e}$ of the motor set at the 3RW50 soft starter.                                                                                                    |
|                        | • Factory setting: 4 x le                                                                                                    |
|                        | • Setting range: 1.3 7 x le                                                                                                    |
|                        | The setting "max" corresponds to the 7-fold value of the maximum rated operational current $I_e$ of the 3RW50 soft starter.                                                                                                    |

## Example

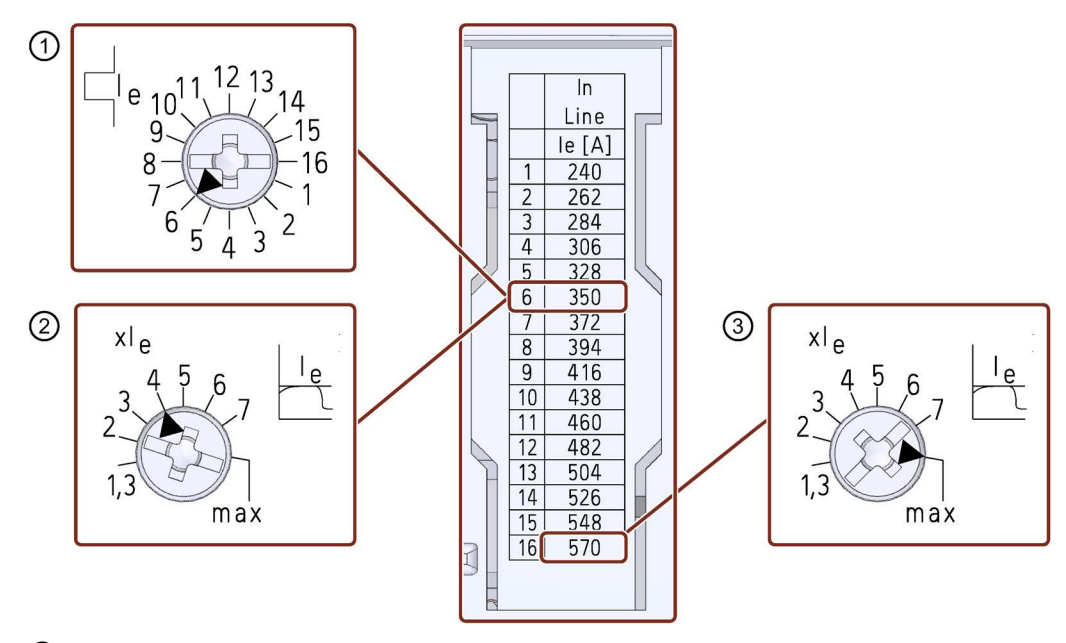

- (1) Rated operational current  $I_e$  of the motor:  $I_{e motor} = 350 \text{ A}$
- ② Current limitation of the 3RW50 soft starter: 4 x IeMotor = 4 x 350 A = 1 400 A
- (3) Maximum current limitation that can be set on this 3RW50 soft starter:  $I_{max} = 7 \times 570 A = 3 990 A$

# 7.3 Soft stopping

### **Operating principle**

A voltage ramp is used to implement a smooth ramp-down. With the "voltage ramp" stopping function, the motor voltage is decreased along a linear, negative voltage ramp until the motor stops.

#### Application

- Drives that abruptly come to a stop when switched off, thereby damaging the transported goods.
- E.g. bottle filling plants

## Voltage characteristic

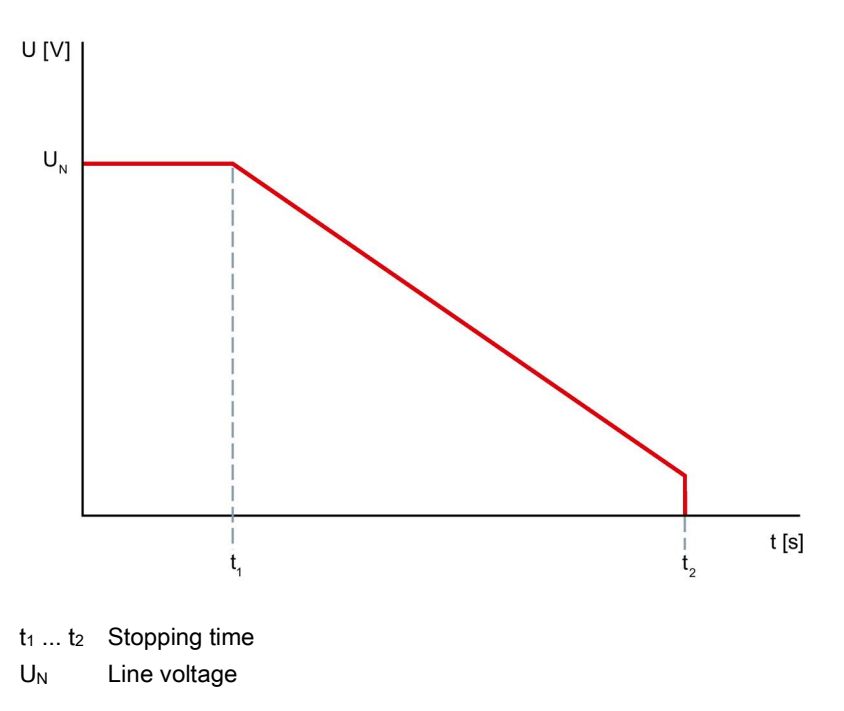

#### Parameter

| Parameter     | Description                                                                                                    |  |
|---------------|----------------------------------------------------------------------------------------------------|--|
| Stopping time | The length of the stopping time defines the time within which the motor voltage is reduced from line voltage to 0 V. It may take longer for the moto to actually coast down to a standstill. |  |
|               | The parameter value "0" causes the motor to be shut down immediately without a down ramp.                                                                                                    |  |
|               | Factory setting: 0 s                                                                                                    |  |
|               | • Setting range: 0 20 s                                                                                                    |  |

# 7.4 Motor protection

The 3RW50 soft starter has two functions for protecting the motor:

- Electronic motor overload protection
- Thermistor motor protection with temperature sensor (optional)

Use a combination of both of these functions to implement full motor protection.

## 7.4.1 Electronic motor overload protection

### **Operating principle**

The approximate temperature of the motor is calculated using the measured motor currents and the parameter settings "Rated operational current  $I_e$ " and "tripping class". This indicates whether the motor is overloaded or is functioning in the normal operating range. When overload is detected, the 3RW50 soft starter shuts the motor down. The setting for RESET MODE determines how the motor is restarted.

### Parameter

## 

Automatic restart following fault acknowledgement/restart. Can cause death or serious injury.

The 3RW50 soft starter immediately continues to operate with the values specified by the control following fault acknowledgement/restart. Outputs are activated when the ON condition is met.

Take appropriate measures (e.g. start key with monitored start) to prevent unintentional restarting and to ensure a defined start of the system.

## NOTICE

Damage to property possible due to deactivated motor protection.

If the motor is not monitored by a temperature sensor and the tripping class is set to "CLASS OFF", no motor protection is provided.

| Parameter                    | Description                                                                                                    |
|------------------------------|----------------------------------------------------------------------------------------------------|
| Tripping class               | The tripping class specifies the maximum time within which a protective device must trip from a cold state at 7.2 x the rated operational current $I_e$ (motor protection to IEC 60947).       |
|                              | <ul> <li>CLASS OFF: Deactivates the electronic motor overload protection</li> <li>CLASS 10A / 10E / 20E: Tripping times according to the</li> </ul>                                            |
|                              | tripping class                                                                                                    |
| Rated operational current le | The rated operational current $I_e$ is the current that can be continuously conducted by the feeder (switchgear and motor). Normally this is the rated operational current $I_e$ of the motor. |

## Recovery time following motor overload protection tripping

The recovery time after the electronic overload protection is tripped is 5 minutes. With Auto RESET set, the error is automatically reset after the recovery time has elapsed. With Manual RESET or Remote RESET set, a RESET is only possible once the recovery time has elapsed.

You will find further information on resetting the faults in Chapter RESET MODE (Page 98).

7.4 Motor protection

## 7.4.2 Thermistor motor protection with temperature sensor (optional)

## Operating principle

## 

#### Automatic restart following fault acknowledgement/restart. Can cause death or serious injury.

The 3RW50 soft starter immediately continues to operate with the values specified by the control following fault acknowledgement/restart. Outputs are activated when the ON condition is met.

Take appropriate measures (e.g. start key with monitored start) to prevent unintentional restarting and to ensure a defined start of the system.

You can connect the temperature sensor of the motor to the 3RW50 soft starter and evaluate it. If a specific motor-dependent temperature is exceeded, the 3RW50 soft starter recognizes this and reacts accordingly.

Two different types of measuring sensor can be connected to the 3RW50 soft starter:

- PTC thermistors type A
- This sensor type is a temperature-dependent resistor.

Thermoclick

This sensor type is a temperature-dependent switch.

#### Note

#### ATEX / IECEx-certified motor overload protection

Note that the sensor type "Thermoclick" is not permissible when operating motors in hazardous areas.

If the thermistor motor protection is tripped, the 3RW50 soft starter cannot be restarted until the sensor installed in the motor has cooled down. The recovery time varies according to the temperature state of the sensor.

The sensor cables of PTC thermistors type A can be monitored for wire break and short-circuit.

#### **Further information**

You will find further information on resetting the faults in Chapter RESET MODE (Page 98).

You will find more information on the connection of the temperature sensor in Chapter Connecting the temperature sensor (Page 214).

## 7.5 Intrinsic device protection

## **Operating principle**

The integrated intrinsic device protection protects the power semiconductors as well as the bypass contacts against impermissible overload. If the internal warning limit is exceeded, a message is output on the 3RW50 soft starter. If the internal fault threshold is exceeded, the 3RW50 soft starter will switch off automatically.

### NOTICE

#### Property damage due to short circuits.

The intrinsic device protection system does not protect against irreparable equipment damage caused by short circuits.

Connect semiconductor fuses upstream in order to protect the power semiconductors against irreparable damage by short circuits (e.g. in case of cable damage or an interturn fault in the motor).

### Recovery time after device protection is triggered

If the 3RW50 soft starter shuts down because the motor overload protection or the intrinsic device protection trips, you must wait a defined cooling time (recovery time) prior to acknowledging the fault or restarting the motor.

- In the event of power semiconductor overload: 30 s
- In the case of bypass overload: 60 s

7.6 Soft torque

# 7.6 Soft torque

## Principle of operation of soft torque during starting

The Soft Torque function reduces the drive acceleration rate shortly before the motor reaches its rated operating speed. This produces an almost linear speed curve. This helps to ensure smooth movement of a conveyor belt, for example, and so prevent fragile goods on the belt from tipping over.

## **Torque curve**

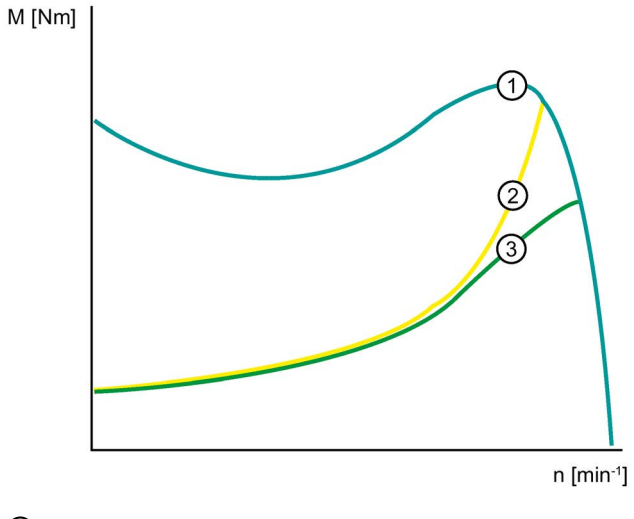

- ① Torque with direct start
- ② Torque without Soft Torque
- ③ Torque with Soft Torque

7.6 Soft torque

## Speed curve

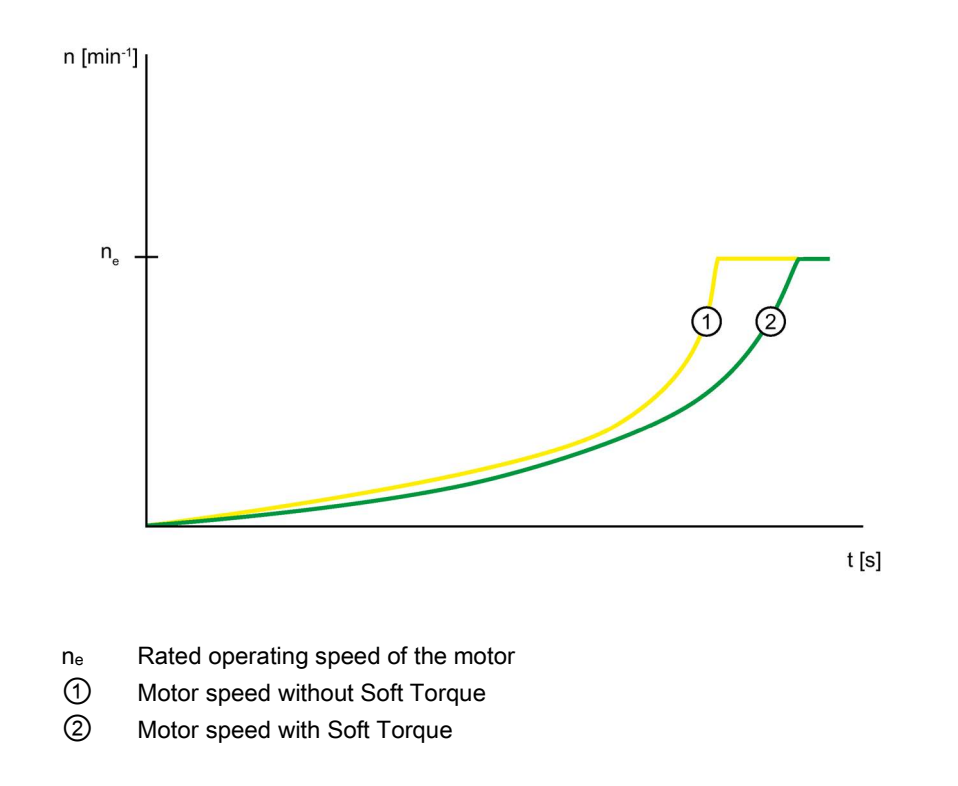

## Principle of operation of Soft Torque during stopping

The Soft Torque function enables the motor to coast down smoothly at an almost constant rate of deceleration. Ensuring that the motor coasts down smoothly is particularly useful for stopping pumps in order to prevent water hammers in the connected piping. The Soft Torque function for stopping can only be activated when a stopping time of more than 3 s is set.

#### Functions

7.6 Soft torque

## Speed curve

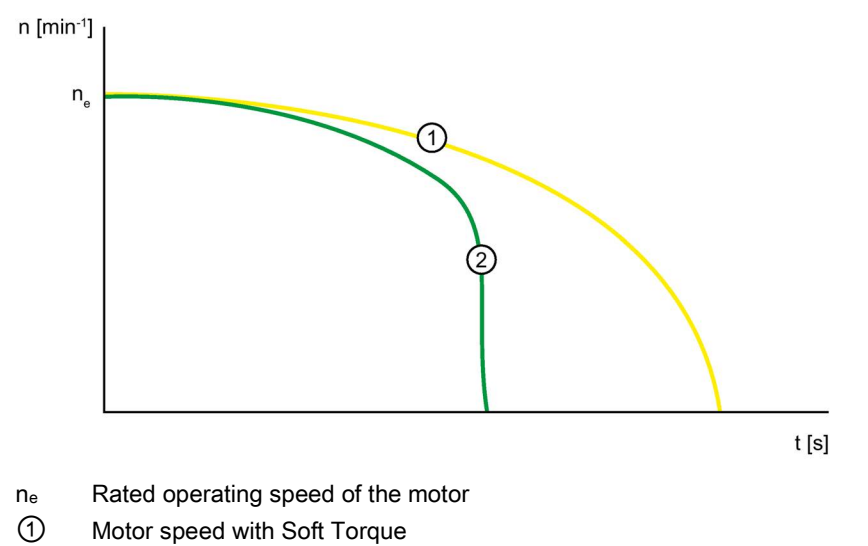

Motor speed without Soft Torque

# 7.7 ATEX / IECEx-certified motor overload protection

### **Environmental conditions**

Comply with the ambient conditions for which the 3RW50 soft starter is approved.

#### Note

#### Ambient temperature during operation.

Note that the 3RW50 soft starters are approved for operation in a temperature range of -25  $^{\circ}$ C to +60  $^{\circ}$ C.

In ambient temperatures higher than 40 °C, take the derating of the rated operational current into consideration.

You can find further information on derating in the Technical specifications (Page 193) in the section "Power electronics" or in Catalog IC 10

(https://support.industry.siemens.com/cs/ww/en/view/109747945).

#### Note

#### Temperature sensor

For ATEX / IECEx-certified motor protection, use of the PTC type A sensor only is approved.

#### Note

#### Simulation Tool for Soft Starters

Note that the Simulation Tool for Soft Starters (Page 23) already takes into account the derating for certain ambient temperatures when selecting a suitable 3RW5 soft starter.

#### Parameterizing the soft starter

The parameters for ATEX / IECEx applications are to be set using the setting elements of the 3RW50 soft starter.

#### Setting the rated motor operational current

Set the 3RW50 soft starter to the rated operational current of the motor as stated on the type plate or design test certificate of the motor.

#### Tripping class (electronic overload protection)

Make sure that the motor and the cables are dimensioned for the selected tripping class.

Note that the trip class "CLASS OFF" when operating motors in hazardous areas is only permissible if a "PTC thermistor type A" temperature sensor is used.

The rated data of the 3RW5 soft starter relates to normal starting (CLASS 10E). For heavy starting (> CLASS 10E), you may have to overdimension the 3RW5 soft starter.

7.7 ATEX / IECEx-certified motor overload protection

#### Parameterizing the motor protection functions (RESET setting)

Note that the "Auto RESET" setting is not permissible when operating motors in hazardous areas.

#### Short-circuit protection

The 3RW50 soft starter does not have short-circuit protection. Make sure that short-circuit protection is provided.

#### Line protection

Avoid impermissibly high cable surface temperatures by correctly dimensioning the cross-sections. Select a sufficiently large conductor cross-section.

#### Cyclic test of the motor protection functions

Only perform the Self-test (user-test) (Page 179) locally by means of the RESET / TEST key or the 3RW5 HMI High Feature to ensure that the correct 3RW50 soft starter is tested. Only in this way can the certified motor overload protection according to ATEX / IECEx be guaranteed.

On soft starters in ATEX / IECEx applications, perform the Self-test (user-test) (Page 179) during commissioning and periodically at intervals of no more than 36 months.

#### Certification of the 3RW50 soft starters

The motor overload protection of the 3RW50 soft starters is ATEX / IECEx-certified to SIL 1.

The 3RW50 soft starters are approved under Equipment Groups I and II, Category (2) or (M2) in zones "G" and "D". Zones "G" and "D" are areas in which explosive gas, vapor, mist or air mixtures and combustible dust are present:

IECEx BVS 19.0053 X [Ex]

BVS 19 ATEX F001 X

II (2)G [EX eb Gb] [EX db Gb] [EX pxb Gb]<sup>1)</sup>

II (2)D [EX tb Db] [EX pxb Db]

I (M2) [EX db Mb]

<sup>1)</sup> For the px applications, pressure and flow rate monitoring are additionally required for the pressurized enclosure systems.

### **Observing standards**

Increased danger in hazardous areas means it is necessary to carefully observe the following standards:

- IEC / EN 60079-14 / VDE 0165-1: For electrical apparatus for hazardous areas.
- IEC / EN 60079-17: Inspection and maintenance of electrical installations in explosive atmosphere.
- EN 50495: Safety devices required for the safe functioning of equipment with respect to explosion risks.

#### ATEX / IECEx-specific safety data

The motor protection function according to ATEX / IECEx for 3RW50 soft starters has the following safety data:

- Safety Integrity Level (SILCL): 1
- Hardware Fault Tolerance (HFT): 0
- Interval for testing the protective functions: 3 years
- Probability of failure on demand (PFD): 8x10-3
- Probability of a dangerous failure per hour (PFH): 5x10-7 1/h

#### Maintenance and repair

The 3RW50 soft starters are maintenance-free. The repair of soft starters with approval according to IEC 61508 / EN 13849 is only permissible in the manufacturer's plant.

A repair on 3RW50 soft starters that is not performed in the manufacturer's plant results in loss of ATEX / IECEx approval.

7.8 Additional parameters

# 7.8 Additional parameters

## **Operating principle**

The soft starter has additional parameters.

## Setting options

The parameterization is possible by the following methods:

• 3RW5 HMI High Feature

Access protection to 3RW5 HMI High Feature is not active or has been reset.

Menu: "Parameters > Soft Starter > Additional parameters"

• You can find additional setting options, if they exist, in the associated chapter of the respective parameter.

## Parameter

| Parameter                                   | Description                                                                                                    |
|---------------------------------------------|----------------------------------------------------------------------------------------------------|
| Typical ambient temperature<br>(by means of | The 3RW50 soft starter is set to the typical ambient temperature actually prevailing in the plant. Ensure that the set typical ambient temperature is not exceeded.                                      |
| 3RW5 HMI High Feature only)                 | • 40 °C                                                                                                    |
|                                             | • 50 °C                                                                                                    |
|                                             | 60 °C (factory setting)                                                                                                    |
| Test with small load                        | The control and main circuit wiring is tested on a small load using a test motor. A direction of rotation test can be performed by monitoring the motor shaft or the load connected to it.               |
|                                             | Activate                                                                                                    |
|                                             | Deactivate                                                                                                    |
|                                             | For more setting options and further information, see Chapter Test with small load (Page 137).                                                                                                    |
| Control via digital input                   | The parameter defines how the master control behaves on failure of the bus connection or a CPU stop. For more setting options and further information, see Chapter Control via digital input (Page 139). |

## 7.9 Test with small load

## Requirements

- The 3RW50 soft starter is connected to the main circuit.
- The test motor is connected to the 3RW50 soft starter.
- Permissible power range of the test motor:
  - < 10% of the rated power of the motor provided for the application
  - ≥ 1 kW
- The test motor is switched off prior to the activation of the test mode function "Test with small load".

#### **Operating principle**

The test mode function "Test with small load" is helpful during commissioning and when troubleshooting, as the correct function of the application can be tested before installation in a control cabinet or before the use of a motor provided for the application. The "Test with small load" enables the wiring of the control and main circuit to be checked with the aid of a small motor (test motor).

In the test mode function "Test with small load", the motor operating states and all functions and messages can be executed and displayed by the 3RW50 soft starter as in normal operation.

If, during an active "Test with small load", the 3RW50 soft starter detects a lack of main current, a fault is generated with a shutdown command and the message text "Line voltage for test required". After connecting the 3RW50 soft starter to the main supply this error message can be acknowledged with RESET.

The error monitoring functions that are to be attributed to a missing or inadequate main supply are not active. The test mode function "Test with small load" remains active until the test mode function is deactivated.

The motor and intrinsic device protection functions of the 3RW50 soft starter remain active according to their parameterization and are not influenced by the test mode function "Test with small load".

#### Functions

7.9 Test with small load

## Setting options

The execution of the test mode function "Test with small load" is possible as follows:

• 3RW5 HMI High Feature

Access protection to 3RW5 HMI High Feature is not active or has been reset.

Menu: "Parameters > Soft Starter > Additional parameters"

- With SIRIUS Soft Starter ES (TIA Portal) via the local interface on the 3RW5 HMI High Feature
- With a fieldbus via a 3RW5 communication module (only via a 3RW5 PROFINET or PROFIBUS communication module):
  - With SIRIUS Soft Starter ES (TIA Portal) Premium
  - Configuration software of the control system (e.g. STEP 7 with corresponding HSP)
  - User program

### Parameter

| Parameter                       | Description                                                                                                    |
|---------------------------------|----------------------------------------------------------------------------------------------------|
| Activate test with small load   | The 3RW50 soft starter switches to the test mode function "Test with small load".                                                                             |
| Deactivate test with small load | The test mode function "Test with small load" is terminated. The 3RW50 soft starter exits the test mode and switches back to the parametrized operating mode. |

# 7.10 Control via digital input

## **Operating principle**

The parameter "Control via digital input" is only relevant when using a 3RW5 communication module. The parameter is helpful, for example, for applications in which the bus connection serves mainly for observation and monitoring purposes.

The parameter defines how the master control function behaves on failure of the bus connection or a CPU stop. A failure of the bus connection or a CPU stop can also occur in the operating mode "manual - local", for example when observing or monitoring via the bus connection. You can use the parameter to disable a switchover to the "Automatic" mode and operating mode "manual - bus".

## Setting options

Parameterization of the control via digital input is possible by the following methods:

- Setting parameterizing mode via key combination on the 3RW50 soft starter (Page 101)
- 3RW5 HMI High Feature

Access protection to 3RW5 HMI High Feature is not active or has been reset.

Menu: "Parameters > Soft Starter > Additional parameters > Control via digital input"

#### Parameter

| Parameter                 | Description                                                                                                    |  |  |
|---------------------------|----------------------------------------------------------------------------------------------------|--|--|
| Control via digital input | Manual activation                                                                                                    |  |  |
|                           | On failure of the bus connection or a CPU stop the 3RW50 soft starter remains in the "Automatic" mode or the 3RW50 soft starter switches to the "Automatic" mode.                                                                                                    |  |  |
|                           | Permanent activation                                                                                                    |  |  |
|                           | A switch to the "Automatic" mode and operating mode "manual - bus" is<br>not possible. If the 3RW50 soft starter is in the "Automatic" or "manual -<br>bus" mode, the 3RW50 soft starter switches to the "Manual operation<br>local - input controlled" mode. Control by means of a higher-level control<br>(e.g. PLC) is not possible. |  |  |
|                           | Activate on bus error (factory setting)                                                                                                    |  |  |
|                           | On failure of the bus connection or a CPU stop, the 3RW50 soft starter switches from the "Automatic" mode to the "Manual operation local - input controlled" mode or the 3RW50 soft starter remains in the operating mode "manual - local" mode.                                                                                        |  |  |
|                           | No change on bus error                                                                                                    |  |  |
|                           | On failure of the bus connection or a CPU stop the master control function does not switch, but the 3RW50 soft starter remains in the current mode.                                                                                                    |  |  |

7.10 Control via digital input

Note that for the settings "Manual activation" and "No change on bus error", the 3RW50 soft starter switches to the "Automatic" mode after connection of the 3RW5 communication module to the 3RW50 soft starter.

If, on failure of the bus connection or CPU stop, the 3RW50 soft starter remains in the "Automatic" mode or switches to the "Automatic" mode, you can switch to the operating mode "manual - local" by means of the following procedures:

- Via a 3RW5 HMI or SIRIUS Soft Starter ES (TIA Portal) over the local interface on the 3RW5 HMI High Feature (Page 17).
- Change the setting of the parameter "Control via digital input" in the parameterizing mode by means of a key combination on the 3RW50 soft starter (Page 101).
- Remove the COM connecting cable from the 3RW5 communication module (Page 88). Then restore the 3RW50 soft starter on the device to the factory setting, in order to (Page 192) switch to the "Manual operation local - Input controlled" mode.

## **Further information**

For more information, see Chapter Operating modes and master control function (Page 15).

You will find further information about operation on failure of the bus connection to the control in the manual for the 3RW5 communication module in question.

# 7.11 3RW5 HMI Standard

## 7.11.1 Design of the Standard 3RW5 HMI

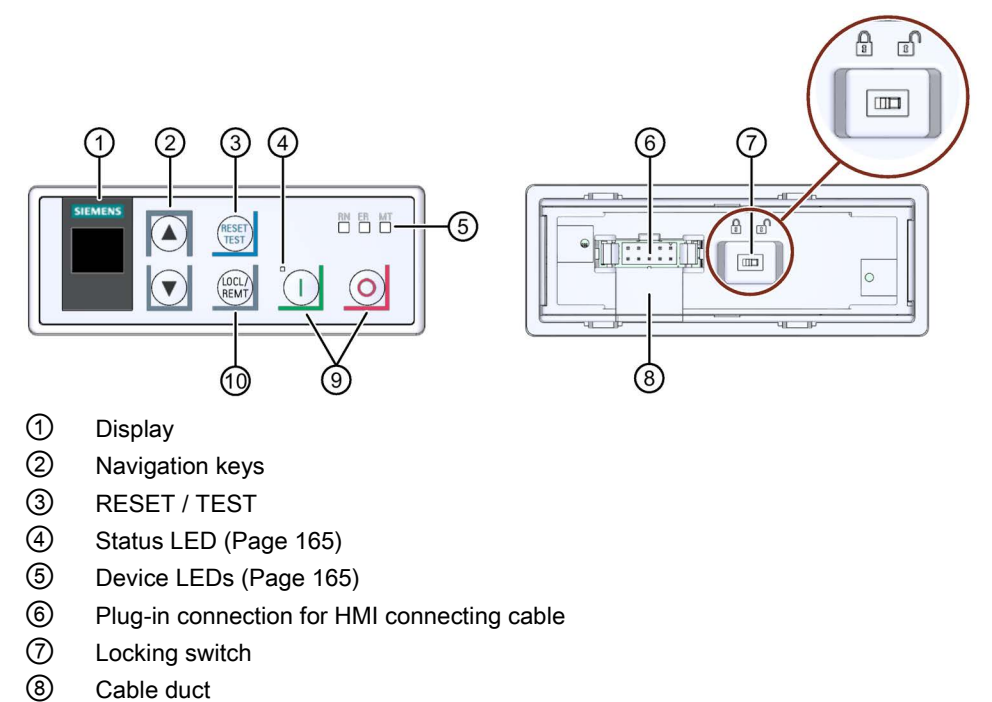

- Start key
- Stop key
- 10 LOCL / REMT

7.11 3RW5 HMI Standard

## Navigating and setting

| Key             | Actions |                                                                                        |
|-----------------|---------|----------------------------------------------------------------------------------------|
|                 | •       | Jump to next menu item                                                                 |
|                 | •       | Set digit                                                                              |
|                 | •       | Jump to previous menu item                                                             |
| $\bigcirc$      | •       | Set digit                                                                              |
| RESET           | •       | Identical to RESET key on 3RW50 soft starter                                           |
| 0               | •       | Motor stops as parameterized if the 3RW5 HMI Standard is the master control.           |
|                 | •       | Motor starts as parameterized if the 3RW5 HMI Standard is the master control.          |
| (LOCL/<br>REMT) | •       | Changes master control                                                                 |
| )               |         | LOCL means that the 3RW5 HMI Standard is the master control.                           |
|                 |         | <b>REMT</b> means that the 3RW5 HMI Standard is not the master control.                |
|                 | •       | Locking switch Locked / Unlocked:                                                      |
|                 |         | To be able to operate the 3RW50 soft starter with the Standard 3RW5 HMI, the locking   |
|                 |         | switch on the rear of the Standard 3RW5 HMI must be unlocked. If the locking switch on |
|                 |         | the rear of the 3RW5 HMI Standard is in the "Locked" switch position, the "RESET /     |
|                 |         | menu using the navigation keys, however, is still possible.                            |

## 7.11.2 Standard 3RW5 HMI menu

The following information is shown on the display of the 3RW5 HMI Standard:

- Operating state
- Measured values
- Parameter

While you are setting the parameters, the actual value is shown in the display.

• Diagnostics

## Operating state

| Display             | Explanation                                                                                                    |  |  |  |
|---------------------|----------------------------------------------------------------------------------------------------|--|--|--|
| STATE               |                                                                                                    |  |  |  |
| ON<br>STATE         | The ramp up time comes to an end and the motor is running.                                                                                                    |  |  |  |
| RAMP<br>STATE       | The ramp up time or the stopping time is active.                                                                                                    |  |  |  |
| OFF<br>STATE        | The motor is switched off.                                                                                                    |  |  |  |
| ER O                | The motor is not ready to start because there is a fault.                                                                                                    |  |  |  |
| STATE               | Additional information is provided by the diagnostics display.                                                                                                    |  |  |  |
|                     | OVLD (OVERLOAD)                                                                                                    |  |  |  |
| WN I<br>OVLD        | The motor is switched on. A motor overload protection warning is pending.                                                                                                    |  |  |  |
| WN O<br>OVLD        | The motor is switched off. A motor overload protection warning is pending.                                                                                                    |  |  |  |
| ER O<br>OVLD        | The motor is switched off. There is a fault at the motor overload protection.                                                                                                    |  |  |  |
| <br>OVLD            | No motor overload exists.                                                                                                    |  |  |  |
| 0120                | OVLD% (OVERLOAD in percent)                                                                                                    |  |  |  |
| %                   | Status of the electronic motor overload protection as a percentage.                                                                                                    |  |  |  |
| OVLD%               |                                                                                                    |  |  |  |
| SCR %               | (silicon-controlled rectifier, power semiconductor temperature rise)                                                                                                    |  |  |  |
| %<br>SCR %          | Status of the intrinsic device protection as a percentage. This measured value reflects the temperature rise of the power semiconductor. It comprises the measurement of the heat sink temperature and the calculated temperature rise of the junction (thermal model of the semiconductor). |  |  |  |
| S-TRQ (Soft Torque) |                                                                                                    |  |  |  |
| ON<br>S-TRQ         | The Soft Torque function is activated.                                                                                                    |  |  |  |
| OFF<br>S-TRQ        | The Soft Torque function is deactivated.                                                                                                    |  |  |  |

7.11 3RW5 HMI Standard

| Display         | Explanation |                                                            |  |  |
|-----------------|-------------|------------------------------------------------------------|--|--|
| CNTRL (CONTROL) |             |                                                            |  |  |
| LOCL            | Manual mode | The master control function is with the 3RW5 HMI Standard  |  |  |
| CNTRL           |             | ("Manual operation local - HMI controlled" mode).          |  |  |
| REMT            | Automatic   | Master control function is not with the 3RW5 HMI Standard. |  |  |
| CNTRL           |             | To make the unit the master control, press the LOCAL /     |  |  |
|                 |             | control function (Page 15).                                |  |  |

## Measured values

| Display    | Explanation                                               |  |  |
|------------|-----------------------------------------------------------|--|--|
| A<br>I AVG | The average of the 3 phase currents is displayed in amps. |  |  |
| A<br>  L1  | Current measured value phase L1 is displayed in amps.     |  |  |
| A<br>I L2  | Current measured value phase L2 is displayed in amps.     |  |  |
| A<br>I L3  | Current measured value phase L3 is displayed in amps.     |  |  |

## Parameter list

| Display    | Explanation                                                                                      |              |  |
|------------|--------------------------------------------------------------------------------------------------|--------------|--|
| <br>xle    | Current limiting value as a multiple of the set rated operational current $l_{e}$ of the motor.  |              |  |
| %<br>U ON  | Starting voltage                                                                                 |              |  |
| s<br>t ON  | Ramp up time                                                                                     |              |  |
| s<br>t OFF | Stopping time                                                                                    |              |  |
| <br>CLASS  | Tripping class for motor overload protection                                                     |              |  |
| A<br>le    | Rated operational current Ie of the motor                                                        |              |  |
|            | AUTO                                                                                             | Auto RESET   |  |
| RMode      | MAN                                                                                              | Manual RESET |  |
|            | REMT                                                                                             | Remote RESET |  |
| <br>PBADR  | Station address for PROFIBUS (only displayed if a "PROFIBUS" communication module is being used) |              |  |
| <br>MODBS  | Station address for Modbus (only displayed if a "Modbus RTU" communication module is being used) |              |  |
#### **Diagnostics display**

| Display | Explanation                                                             |
|---------|-------------------------------------------------------------------------|
|         | Display of the error number with 3RW5 HMI Standard (Page 145)           |
| ERROR   | Faults and remedial actions of the 3RW50 soft starter (Page 168)        |
| NO      | No connection between the 3RW50 soft starter and the 3RW5 HMI Standard. |
| COMM    |                                                                         |

## 7.11.3 Display of the error number with 3RW5 HMI Standard

#### Display of the error number with 3RW5 HMI Standard

The 3RW5 HMI Standard can display up to 10 active errors (ER 0 ... 9) in the menu item "ERROR".

#### Procedure

- 1. Select the menu item "ERROR".
- 2. Press and hold a navigation key until the entry "ER 0" appears on the display.
- 3. Select the desired entry (ER 0 ... 9) using the navigation key.

If an entry contains an active error, the associated error number (Page 168) will appear above it.

If an entry contains no errors, the error number "0000" will appear.

4. To exit the menu, press and hold a navigation key until the entry "ERROR" appears on the display.

Alternatively, the 3RW5 HMI Standard automatically exits the menu after 5 seconds of inactivity.

7.12 3RW5 HMI High Feature

## 7.12 3RW5 HMI High Feature

Observe the hardware configuration in Chapter Design and operator controls of the High Feature 3RW5 HMI (Page 104).

#### 7.12.1 Monitoring

## 7.12.1.1 Monitoring the measured values of the 3RW50 soft starter with the 3RW5 HMI High Feature

#### Requirements

• 3RW5 HMI High Feature

Menu: "Monitoring > Measured values"

#### **Operating principle**

The measured values are provided by the respective device functions. All measured values are stored in the measured value memory which is not secure against voltage failure. These values can be read out and evaluated by the 3RW5 HMI High Feature. You can specify up to 5 measured values, which are shown on the operation display (Page 113).

| Measured va | lues |
|-------------|------|
|-------------|------|

| Measured value                    |      |                   | Description                                                                                                    |
|-----------------------------------|------|-------------------|----------------------------------------------------------------------------------------------------|
| Phase currents (%)                | •    | IL1<br>II 2       | The phase currents are displayed as a percentage. You can monitor each phase (L1/L2/L3) individually, or the average of all 3 phases.                                                                                                    |
|                                   | •    | IL3<br>Average    | These measured values can be presented graphically as bar or line graph on the display of the 3RW5 HMI High Feature. For more information, see Chapter Graphic display of measured values on the 3RW5 HMI High Feature (Page 147).                                                                                                    |
| Phase currents (rms)              | •    | Show bar<br>chart | The phase currents are displayed in amperes. You can monitor each phase (L1/L2/L3) individually, or the average of all 3 phases.                                                                                                    |
|                                   |      |                   | These measured values can be presented graphically as bar or line graph on the display of the 3RW5 HMI High Feature. For more information, see Chapter Graphic display of measured values on the 3RW5 HMI High Feature (Page 147).                                                                                                    |
| Motor temperature rise [%]        |      | ]                 | The measured value shows the relative temperature rise of the motor.                                                                                                    |
| Remaining motor cooli             | ng t | time [s]          | The remaining recovery time is the minimum cooling time of the motor that must elapse following activation of motor overload protection before the 3RW50 soft starter is once again ready for operation.                                                                                                    |
| Remaining switching e<br>time [s] | lem  | ent cooling       | The remaining cooling time of the switching element is dependent on the thermal capacity of the power unit and the ambient conditions (temperature, air circulation, installation location, etc.). The remaining cooling time of the switching element is the time that must elapse following activation of the intrinsic device protection before the 3RW50 soft starter is once again ready for operation. |
| Switching element hea             | ting | ] [%]             | The currently calculated switching element heating is displayed as a percent value of the previously saved switching element heating.                                                                                                    |

#### Further display options of the measured values

- With SIRIUS Soft Starter ES (TIA Portal) via the local interface on the 3RW5 HMI High Feature
- With a fieldbus via a 3RW5 communication module:
  - With SIRIUS Soft Starter ES (TIA Portal) Premium (only via a 3RW5 PROFINET or PROFIBUS communication module)
  - Configuration software of the control system (e.g. STEP 7 with corresponding HSP)
  - User program

#### 7.12.1.2 Graphic display of measured values on the 3RW5 HMI High Feature

#### Requirements

• 3RW5 HMI High Feature

#### Operating principle

The 3RW50 soft starter supports the graphic display of the measured values "Phase currents (%)" and "Phase currents (rms)". These measured values can be presented as bar or line charts on the display of the 3RW5 HMI High Feature.

The following measured values can be displayed in the charts:

- Phase current IL1 (%) and (rms)
- Phase current IL2 (%) and (rms)
- Phase current IL3 (%) and (rms)
- Phase current average (%) and (rms)

#### Procedure for displaying bar charts

1. Select the menu item "Monitoring > Measured values > Phase currents (%) / Phase currents (rms) > Show bar chart".

Depending on the menu item selected, the current values of the 3 phase currents (%) or phase currents (rms) and the average value are displayed graphically in a bar chart.

- 2. Use the left and right navigations keys of the 3RW5 HMI High Feature to switch the view between Phase currents (%) and Phase currents (rms).
- 3. Press the "ESC" key to exit the bar chart view.

7.12 3RW5 HMI High Feature

The example chart shows the current 3 phase currents (L1/L2/L3) and the associated average value as a percentage.

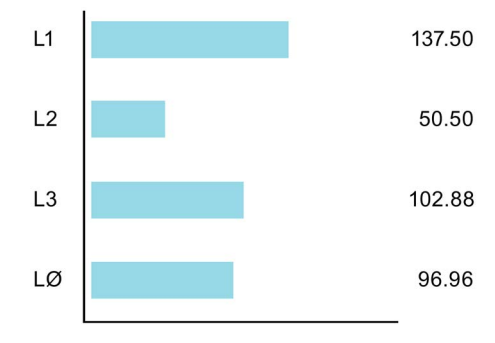

#### Procedure for displaying line charts

#### **Operation display**

1. Select the measured value to be displayed in the operating display and press the right navigation key of the 3RW5 HMI High Feature.

The selected measured value is shown graphically in a line chart.

- 2. Use the left and right navigations keys of the 3RW5 HMI High Feature to switch the view between Phase currents (%) and Phase currents (rms).
- 3. Press the "ESC" key to exit the line chart view.

#### "Monitoring" menu

- 1. Select the menu item "Monitoring > Measured values > Phase currents (%) / Phase currents (rms)".
- 2. Select the phase current to be displayed and press the right navigation key of the 3RW5 HMI High Feature.

The selected phase current is shown graphically in a line chart.

- 3. Use the left and right navigations keys of the 3RW5 HMI High Feature to switch the view between Phase currents (%) and Phase currents (rms).
- 4. Press the "ESC" key to exit the line chart view.

The sample chart shows the current phase current I IL1 as a percentage.

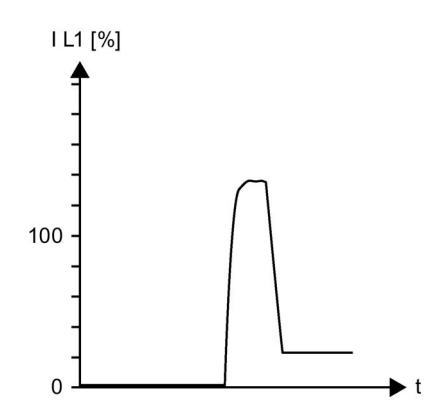

## 7.12.1.3 Monitoring the process image of the 3RW50 soft starter with the 3RW5 HMI High Feature

#### **Operating principle**

The process image input (PII) contains current information about the soft starter and process state. The process image output (PIQ) contains current control commands to the 3RW5 soft starter. The control command states of the control source, which has control priority according to the operating mode controller, are entered in the data memory of the process image output.

#### Requirements

• 3RW5 HMI High Feature

Menu: "Monitoring > Process image"

#### Display of the process images

In the process image input (PII) and process image output (PIQ), you can see which bits of the process image are active or inactive:

| Checkbox | Status   | Bit |
|----------|----------|-----|
|          | inactive | 0   |
|          | active   | 1   |

#### Functions

7.12 3RW5 HMI High Feature

#### Process image input (PII)

| Process data    | Process image                                                |
|-----------------|--------------------------------------------------------------|
| DI 0.0          | Ready (automatic)                                            |
| DI 0.1          | Motor On                                                     |
| DI 0.2          | Group error                                                  |
| DI 0.3          | Group warning                                                |
| DI 0.4          | Input 1                                                      |
| DI 1.0          | Motor current lact-bit0                                      |
| DI 1.1          | Motor current lact-bit1                                      |
| DI 1.2          | Motor current lact-bit2                                      |
| DI 1.3          | Motor current lact-bit3                                      |
| DI 1.4          | Motor current lact-bit4                                      |
| DI 1.5          | Motor current lact-bit5                                      |
| DI 1.6          | Manual operation local                                       |
| DI 1.7          | Ramp operation                                               |
| DI 2.0          | Motor CW                                                     |
| DI 2.4          | Starting mode active                                         |
| DI 2.5          | Operation / bypass active                                    |
| DI 2.6          | Stop mode active                                             |
| DI 2.7          | Test operation active                                        |
| DI 3.0          | Thermal motor model overload                                 |
| DI 3.1          | Temperature sensor overload                                  |
| DI 3.2          | Switching element overload                                   |
| DI 3.3          | Cooling time active                                          |
| DI 3.4          | Device error                                                 |
| AI 4 (Float32)  | Measured value 1 (factory setting: Phase current I L1 (rms)) |
| AI 8 (Float32)  | Measured value 2 (factory setting: Phase current I L2 (rms)) |
| AI 12 (Float32) | Measured value 3 (factory setting: Phase current I L3 (rms)) |

#### Process image output (PIQ)

| Process data | Process image                             |
|--------------|-------------------------------------------|
| DQ 0.0       | Motor CW                                  |
| DQ 0.3       | Reset                                     |
| DQ 0.5       | Self-test (user-test)                     |
| DQ 3.0       | Manual operation local - input controlled |

#### **Further information**

You will find further information on transferring the process images via a fieldbus in the device manual for the respective 3RW5 communication module.

## 7.12.2 Overview

#### **Operating principle**

The "Overview" menu displays the connected components and their device-related information.

#### Display on the 3RW5 HMI High Feature

Menu: "Overview"

#### Parameter

Depending on the selected menu item, the following device-related information is available to the respective component:

| Parameter    |                          | Description                                                                                                    |
|--------------|--------------------------|----------------------------------------------------------------------------------------------------|
| Soft starter | Module                   | <ul><li>Article number</li><li>Hardware</li><li>Firmware</li></ul>                                                                                                    |
|              | Module information       | Tag function                                                                                                    |
|              |                          | Tag location                                                                                                    |
|              |                          | Installation date                                                                                                    |
|              |                          | Additional information                                                                                                    |
|              |                          | Assign a device name to the 3RW5 soft starter via<br>SIRIUS Soft Starter ES (TIA Portal) or with the<br>3RW5 HMI High Feature. The device name appears in<br>the top line of the display of the<br>3RW5 HMI High Feature. If you do not assign any name<br>to the 3RW5 soft starter, the 3RW5 soft starter retains its<br>short designation. If the set device name is too long, only<br>the first part of the device name is displayed. |
|              | Manufacturer information | Manufacturer                                                                                                    |
|              |                          | Serial number                                                                                                    |
| НМІ          | Module                   | Article number                                                                                                    |
|              |                          | Firmware                                                                                                    |
|              | Manufacturer information | Manufacturer                                                                                                    |
|              |                          | Serial number                                                                                                    |

#### 7.12 3RW5 HMI High Feature

| Parameter            |                          | Description    |
|----------------------|--------------------------|----------------|
| Communication module | Module                   | Article number |
| (if existing)        |                          | Hardware       |
|                      |                          | • Firmware     |
|                      | Manufacturer information | Manufacturer   |
|                      |                          | Serial number  |

#### Note

#### Device-related information

Note that it is only possible to process the displayed device name of the 3RW5 soft starter.

#### Additional display options of the device-related information (I&M data)

- With SIRIUS Soft Starter ES (TIA Portal) via the local interface on the 3RW5 HMI High Feature
- With a fieldbus via a 3RW5 communication module:
  - With SIRIUS Soft Starter ES (TIA Portal) Premium (only via a 3RW5 PROFINET or PROFIBUS communication module)
  - Configuration software of the control system (e.g. STEP 7 with corresponding HSP)
  - User program

## 7.12.3 Local access protection (PIN)

#### Operating principle

With the PIN, you can protect the 3RW5 HMI High Feature from unauthorized access. The menus of the 3RW5 HMI High Feature can still be viewed with local access protection activated. It is not possible to issue a control command or to set a parameter. If you issue a control command or change a parameter when local access protection is enabled, you will automatically receive an entry prompt for the current PIN beforehand.

The PIN remains even after the power supply has been interrupted. You can reset the local access protection to the factory setting with the master RESET key on the rear of the 3RW5 HMI High Feature (Page 191). Protect the master RESET key from unauthorized access.

#### Parameter

| Parameter               |                                 | Description                                                                                                    |
|-------------------------|---------------------------------|----------------------------------------------------------------------------------------------------|
| Local access protection | Define PIN <sup>1)</sup>        | PIN is set up and active (Page 154). In the factory setting, no PIN is set up and the local access protection is not active.                               |
|                         | Change PIN <sup>2)</sup>        | Existing PIN is changed (Page 155).                                                                                                    |
|                         | Delete PIN <sup>2)</sup>        | PIN is deactivated and deleted (Page 156).                                                                                                    |
|                         | Auto log off time <sup>2)</sup> | If you do not regularly press a key on the 3RW5 HMI High Feature, the current session will be terminated after the auto logoff time has elapsed.           |
|                         |                                 | Factory setting: 0 min = deactivated                                                                                                    |
|                         |                                 | • Setting range: 0 60 min                                                                                                    |
|                         | Log on <sup>3)</sup>            | Remove the local access protection by logging on with your 4-digit PIN.                                                                                    |
|                         | Log off <sup>4)</sup>           | Log out of your current session. The local access protection is activated again. Alternatively, the session will be terminated after the auto logoff time. |

- <sup>1)</sup> Menu entry is displayed if no PIN has been defined.
- <sup>2)</sup> Menu entry is displayed if a PIN has been defined.
- <sup>3)</sup> Menu entry is displayed after logging off with an active PIN.
- <sup>4)</sup> Menu entry is displayed after logging on with an active PIN.

7.12 3RW5 HMI High Feature

#### 7.12.3.1 Define PIN

#### Requirements

- 3RW5 HMI High Feature Menu: "Security > Local access protection"
- No PIN is defined (factory setting).

#### Procedure

- 1. Select the menu item "Define PIN".
- 2. Using the navigation keys, set a 4-digit PIN and confirm your entry with the OK key.
- 3. The user information "HMI PIN defined" appears on the display of the 3RW5 HMI High Feature. Confirm by pressing the OK key.

The 3RW5 HMI High Feature then returns to the "Local access protection" menu.

#### Result

You have defined the PIN and the set PIN is active.

#### 7.12.3.2 Change PIN

#### Requirements

- 3RW5 HMI High Feature Menu: "Security > Local access protection"
- A PIN is defined.

#### Procedure

- 1. Select the menu item "Change PIN".
- 2. Log on using the current 4-digit PIN and confirm your entry with the OK key.

If the entry is correct, the user information "Log on was successful" appears on the display of the 3RW5 HMI High Feature. Confirm by pressing the OK key.

3. Using the navigation keys, set a 4-digit PIN and confirm your entry with the OK key.

The user information "HMI PIN changed" appears on the display of the 3RW5 HMI High Feature. Confirm by pressing the OK key. The 3RW5 HMI High Feature then returns to the "Local access protection" menu.

- 4. Select the menu item "Log on".
- 5. Log on using the current 4-digit PIN and confirm your entry with the OK key.

If the entry is correct, the user information "Log on was successful" appears on the display of the 3RW5 HMI High Feature. Confirm by pressing the OK key.

#### Result

You have changed the PIN and the changed PIN is active.

7.12 3RW5 HMI High Feature

#### 7.12.3.3 Delete PIN

#### Requirements

- 3RW5 HMI High Feature Menu: "Security > Local access protection"
- A PIN is defined.

#### Procedure

- 1. Select the menu item "Delete PIN".
- 2. Log on using the current 4-digit PIN and confirm your entry with the OK key.

If the entry is correct, the user information "HMI PIN deleted" appears on the display of the 3RW5 HMI High Feature. Confirm by pressing the OK key. The 3RW5 HMI High Feature then returns to the "Local access protection" menu.

#### Resetting the PIN via the factory setting

You can reset the local access protection to the factory setting with the master RESET key on the rear of the 3RW5 HMI High Feature (Page 191).

#### Result

You have deactivated and deleted the current PIN.

## 7.12.4 Micro SD card

#### **Operating principle**

In combination with a micro SD card, the 3RW5 HMI High Feature can perform firmware updates, exchange configuration files and service data, and store logbooks.

The replacing of configuration files allows serial parameter assignment (3RW5 HMI High Feature and 3RW5 communication module) and supports the device replacement. Observe the respective transferred parameters and data in this regard.

#### Requirements

- Inserted micro SD card, e.g. micro SDHC Class 10
  - File format: FAT32
  - Capacity: max. 32 GB
- 3RW5 HMI High Feature

Menu: "Micro SD card"

The "Micro SD card" menu is only visible after you have inserted a micro SD card into the 3RW5 HMI High Feature.

- Access protection to the 3RW5 HMI High Feature is not active or has been reset.
- Load data onto the 3RW50 soft starter ("Load communication and HMI parameters to soft starter" or "Device change"):
  - Make sure that there is only 1 folder with configuration data on the micro SD card.
  - Rename the folder as follows: "1P3RW5 xxx-xxx" (specify the article number of the 3RW50 soft starter instead of the placeholders "x".)

Example: When you use a soft starter of size S6 with article number "3RW5055-2AB04", name the folder as follows: "1P3RW5 055-2AB".

#### Functions

#### 7.12 3RW5 HMI High Feature

#### Parameter

| Parameter                                              |                                                             | Description                                                                                                    |
|--------------------------------------------------------|-------------------------------------------------------------|----------------------------------------------------------------------------------------------------|
| Load communication and HMI parameters to soft starter  |                                                             | The parameters of the communication and the 3RW5 HMI High Feature are transferred from the micro SD card to the 3RW50 soft starter. The following data is transferred:                                                                                                    |
|                                                        |                                                             | Device parameters of the 3RW5 HMI High Feature                                                                                                    |
|                                                        |                                                             | Communication parameters                                                                                                    |
| Load communication and HMI parameters to micro SD card |                                                             | The parameters of the communication and the<br>3RW5 HMI High Feature are transferred from the<br>3RW50 soft starter to the micro SD card. The data is saved in an<br>automatically generated folder. The following data is transferred:                                                                                             |
|                                                        |                                                             | Device parameters of the 3RW5 HMI High Feature                                                                                                    |
|                                                        |                                                             | Communication parameters                                                                                                    |
| Device change                                          |                                                             | When a device is replaced, the configuration data and communication parameters can be transferred to the new device. The following data is transferred:                                                                                                    |
|                                                        |                                                             | <ul> <li>Device-related information (Page 151) for the<br/>3RW50 soft starter:</li> </ul>                                                                                                    |
|                                                        |                                                             | <ul> <li>Tag function</li> </ul>                                                                                                    |
|                                                        |                                                             | <ul> <li>Tag location</li> </ul>                                                                                                    |
|                                                        |                                                             | <ul> <li>Additional information</li> </ul>                                                                                                    |
|                                                        |                                                             | Device parameters of the 3RW5 HMI High Feature                                                                                                    |
|                                                        |                                                             | Communication parameters                                                                                                    |
| Save logbooks to micro SD card                         |                                                             | The logbooks are backed up on the micro SD card. For more information, see Chapter Logbooks (Page 183).                                                                                                    |
| Save service data to mi                                | cro SD card                                                 | The 3RW50 soft starter records service data during starting and<br>stopping. If problems occur in the system in conjunction with the<br>3RW50 soft starter, you can save the service data on the<br>micro SD card and have them evaluated by the service personnel.<br>This action is only possible when the motor is switched off. |
| FW update                                              | <ul><li>Soft starter</li><li>Communication module</li></ul> | The firmware update is carried out if a valid firmware file is stored<br>on the micro SD card. The 3RW5 HMI High Feature automatically<br>detects which firmware file the micro SD card contains                                                                                                    |
|                                                        | • HMI                                                       | The firmware update is documented in the device logbook (Page 183).                                                                                                    |
|                                                        |                                                             | You can find more information on the firmware update in Chapter<br>Performing firmware update with micro SD card<br>(3RW5 HMI High Feature) (Page 188).                                                                                                    |
| Download language                                      |                                                             | An additional language is loaded onto the 3<br>RW5 HMI High Feature. For more information, see Chapter<br>Reloading a language for the High Feature 3RW5 HMI<br>(Page 159).                                                                                                    |
| Memory space                                           | <ul><li>Complete memory</li><li>Free memory</li></ul>       | The memory capacity is displayed.                                                                                                    |
|                                                        | <ul> <li>Used memory</li> </ul>                             |                                                                                                    |

## 7.12.5 Reloading a language for the High Feature 3RW5 HMI

#### Requirements

• Micro SD card (Page 157) with valid language file

The first two digits of the version of the language file must match the first two digits of the firmware version (Vx.y) of the 3RW5 HMI High Feature.

You will find the current language files on the 3RW5 topic page (https://support.industry.siemens.com/cs/ww/en/view/109747404).

- The valid language file is located in the root directory (topmost level).
- 3RW5 HMI High Feature

Menu: "Micro SD card"

• Access protection to 3RW5 HMI High Feature is not active or has been reset.

#### **Operating principle**

The 3RW5 HMI High Feature supports the subsequent loading of an additional language. The additional language is transferred from the micro SD card to the 3RW5 HMI High Feature and can then be selected. Loading an additional language overwrites or deletes an already loaded additional language. If the additional language is active when the language update is performed, it will be retained until another language is selected. It is only possible to return to this additional language if this language is updated. The following languages contained in the factory setting of the 3RW5 HMI High Feature are not provided for downloading and are always part of the firmware update for the 3RW5 HMI High Feature:

- English (factory setting)
- German
- French
- Spanish
- Italian
- Portuguese
- Chinese

#### Procedure

- 1. Choose the menu item "Download language" and confirm with OK.
- 2. Select the required language file on the micro SD card and confirm with OK.

#### Result

You have loaded an additional language onto the 3RW5 HMI High Feature and can set it with the selection "Additional language" (Page 113).

#### Functions

7.12 3RW5 HMI High Feature

## Messages and diagnosis

## 8.1 Diagnostics options

The 3RW50 soft starter offers the following diagnostics options:

- LEDs on the 3RW50 soft starter
- 3RW5 HMI Standard (accessories)
- 3RW5 HMI High Feature (accessories)
- SIRIUS Soft Starter ES (TIA Portal) (accessories) via local interface on the 3RW5 HMI High Feature

#### Further diagnostics options

Further diagnostics options via the fieldbus can be found in the Equipment Manual for the respective 3RW5 communication module.

8.2 LED display

## 8.2 LED display

## 8.2.1 Overview of the device LEDs of the 3RW50 soft starter

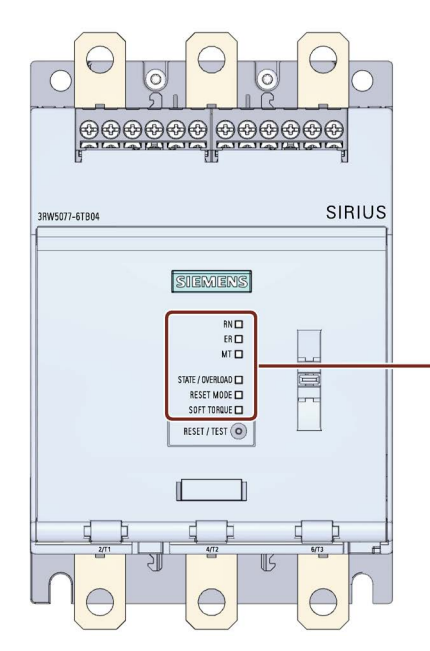

- 1 RUN (green)
- 2 ERROR (red)
- ③ MAINTAINANCE (amber)
- ④ STATE / OVERLOAD with LED (green / yellow / red)
- 5 RESET MODE with LED (green)
- 6 SOFT TORQUE with LED (green)

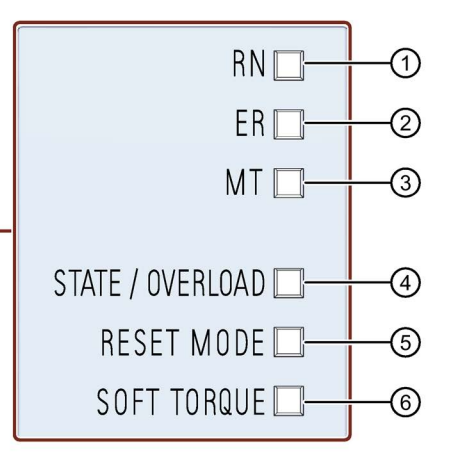

Indicates whether the 3RW50 soft starter is ready for operation.

Indicates whether there is an error. Indicates whether a message is present.

Indicates the motor operating state.

Indicates the selected RESET MODE (Page 96). Indicates whether Soft Torque (Page 96) is activated or deactivated.

## 8.2.2 Status and error displays

## LED "RN" - RUN

| State              | Meaning                                            |
|--------------------|----------------------------------------------------|
|                    | The 3RW50 soft starter is now ready for operation. |
| Lights up<br>green |                                                    |
|                    | The 3RW50 soft starter is not ready, e.g. due to:  |
| Flashes            | System startup                                     |
| green              | Device factory settings are being restored.        |
|                    | Self-test active                                   |
|                    | Firmware update                                    |

## LED "ER" - ERROR

| State   | Meaning                      |
|---------|------------------------------|
|         | No errors are present.       |
| Off     |                              |
|         | There is at least one error. |
| Flashes |                              |
| red     |                              |

## LED "MT" - MAINTENANCE / WARNING

| State               | Meaning                                                         |
|---------------------|-----------------------------------------------------------------|
|                     | No alarm is active.                                             |
| Off                 |                                                                 |
|                     | At least one warning exists. The cause has not been eliminated. |
| Lights up<br>yellow |                                                                 |

## LED combinations

| State   |         |         | Meaning                              |
|---------|---------|---------|--------------------------------------|
| RN      | ER      | МТ      |                                      |
|         |         | ж.      | The 3RW50 soft starter is not ready. |
| Flashes | Flashes | Flashes | Device error detected                |
| green   | red     | yellow  |                                      |

8.2 LED display

## 8.2.3 STATE / OVERLOAD LED

| LED ST/OL                                | Status of the<br>3RW50 soft starter      | Motor operating state                                                                                                    |
|------------------------------------------|------------------------------------------|----------------------------------------------------------------------------------------------------|
| Lights up<br>green                       | Operation                                | The ramp-up time comes to an end and the motor is running.                                                                                                    |
| Flashes<br>green                         | Ramp-up or ramp-down time active         | Motor is ramping up or ramping down.                                                                                                    |
| □<br>Off                                 | Stop                                     | <ul><li>Motor is switched off but might still be rotating.</li><li>Motor is ready to start.</li></ul>                                                                                                    |
| Flashes<br>yellow                        | Stop - not ready to start                | <ul> <li>Motor is switched off but might still be rotating.</li> <li>Motor is not ready to start. An ON command will cause<br/>an error while at least one of the starting conditions is<br/>not fulfilled, e.g.:</li> <li>Supply voltage of motor missing.</li> </ul> |
| Flashes<br>alternately<br>green / yellow | Operation with motor<br>overload warning | <ul><li>Motor has started up and is running.</li><li>A motor overload warning exists, e.g.:</li><li>Motor is too hot</li></ul>                                                                                                    |
| Lights up<br>yellow                      | Stop with motor<br>overload warning      | <ul><li>Motor has decelerated to zero speed and shut down.</li><li>A motor overload warning exists, e.g.:</li><li>Motor is too hot</li></ul>                                                                                                    |
| Flashes red                              | Stop with motor<br>overload error        | <ul> <li>Motor has decelerated to zero speed and shut down due to<br/>an overload error.</li> <li>A motor overload error exists, e.g.:</li> <li>Motor is too hot</li> <li>Temperature sensor wire break</li> <li>Temperature sensor short circuit</li> </ul>           |

## 8.2.4 Overview of LEDs on Standard 3RW5 HMI

#### Device LEDs (RN, ER, MT)

The display of the device LEDs of the 3RW5 HMI Standard (Page 141) shows the status summary for the following devices:

- 3RW50 soft starter
- 3RW5 communication module (if there is one)

Please note that the display of the device LEDs of the 3RW5 HMI Standard does not have to correlate with the display of the device LEDs of the 3RW50 soft starter.

#### Status LED

The display on the status LEDs of the 3RW5 HMI Standard (Page 141) indicates the state of the 3RW50 soft starter and the operating state of the motor.

| Status<br>LED   | Status of the soft starter       | Motor operating state                                      |
|-----------------|----------------------------------|------------------------------------------------------------|
| Lights up green | Operation                        | The ramp up time comes to an end and the motor is running. |
| Flashes green   | Starting or stopping time active | Motor is ramping up or ramping down.                       |

#### Further information

You will find more information on the messages of the 3RW50 soft starter in the Chapter Status and error displays (Page 163).

You will find more information on the messages of the 3RW5 communication module in the manual for the 3RW5 communication module in question.

8.2 LED display

## 8.2.5 Overview of LEDs on High Feature 3RW5 HMI

#### Device LEDs (RN, ER, MT)

The display of the device LEDs of the 3RW5 HMI High Feature (Page 104) shows the status summary for the following devices:

- 3RW50 soft starter
- 3RW5 communication module (if there is one)
- 3RW5 HMI High Feature

Please note that the display of the device LEDs of the 3RW5 HMI High Feature does not have to correlate with the display of the device LEDs of the 3RW50 soft starter.

#### Status LED

The display on the status LEDs of the 3RW5 HMI High Feature (Page 104) indicates the state of the 3RW50 soft starter and the operating state of the motor.

| Status<br>LED   | Status of the 3RW50 soft starter | Motor operating state                                      |
|-----------------|----------------------------------|------------------------------------------------------------|
| Lights up green | Operation                        | The ramp up time comes to an end and the motor is running. |
| Flashes green   | Starting or stopping time active | Motor is ramping up or ramping down.                       |

#### **Further information**

You will find more information on the messages of the 3RW50 soft starter in the Chapter Status and error displays (Page 163).

You will find more information on the messages of the 3RW5 communication module in the manual for the 3RW5 communication module in question.

## 8.3 Warnings and remedial actions of the 3RW50 soft starter

#### Display of the warnings

The 3RW50 soft starter signals warnings by means of the following displays:

- LED "MT" (yellow)
- 3RW5 HMI High Feature (accessories)

#### Display of the warnings on the 3RW5 HMI High Feature

Detailed information about warnings and remedial actions appears in plain text on the display of the 3RW5 HMI High Feature.

#### Warnings and remedial measures

| Warning                         | Cause                                                                                                    | Remedy                                                                                                    |
|---------------------------------|----------------------------------------------------------------------------------------------------|----------------------------------------------------------------------------------------------------|
| Connection abort in manual mode | Connection to a local control station (e.g. device HMI) has been interrupted.                                                                                   | <ul> <li>Check the connection between the HMI and the device.</li> <li>Check the connection between the PC and the local device interface.</li> </ul>                                                                    |
| Switching element overload      | Switching element (switch contact, power semiconductors) too hot.                                                                                               | <ul> <li>Check the ambient conditions associated with cooling. You may want to consider lowering the operating characteristics.</li> <li>Check the number of switching operations.</li> </ul>                            |
| Therm. motor model overload     | <ul> <li>The motor feeder is overloaded.</li> <li>The motor temperature has exceeded a limit.</li> </ul>                                                        | <ul> <li>Check the motor and the applications driven<br/>by the motor.</li> <li>You can switch on the motor again after the<br/>cooling-off period has expired or after<br/>deleting the thermal motor model.</li> </ul> |
| Internal fan fault              | <ul> <li>Internal fan is dirty<br/>(not rotating freely).</li> <li>Connecting cable has fallen off<br/>or is defective.</li> <li>Internal fan faulty</li> </ul> | <ul><li>Check the function of the fan.</li><li>Clean the fan.</li><li>Check the wiring.</li><li>Replace the fan.</li></ul>                                                                                               |

8.4 Faults and remedial actions of the 3RW50 soft starter

## 8.4 Faults and remedial actions of the 3RW50 soft starter

#### Display of the faults

The 3RW50 soft starter signals faults by means of the following displays:

- LED "ER" (red)
- 3RW5 HMI Standard (accessories)
- 3RW5 HMI High Feature (accessories)

#### Display of the faults on the 3RW5 HMI

- 3RW5 HMI Standard: The display shows fault numbers that you can assign to the respective fault on the basis of the following table.
- 3RW5 HMI High Feature: Detailed information about faults and remedial actions appears in plain text on the display.

#### Faults and remedial actions

| Error             | Error                              | Cause Remedy                                                                                                    |                                                                                                    | RE                   | SET MODE             |                    |
|-------------------|------------------------------------|----------------------------------------------------------------------------------------------------|----------------------------------------------------------------------------------------------------|----------------------|----------------------|--------------------|
| No. <sup>1)</sup> |                                    |                                                                                                    |                                                                                                    | Manual <sup>2)</sup> | Remote <sup>3)</sup> | Auto <sup>4)</sup> |
| 303               | Bus error                          | -                                                                                                    | Acknowledgment via Auto<br>RESET                                                                                                    | -                    | -                    | x                  |
| 308               | Switching element defective        | -                                                                                                    | <ul> <li>Check switching elements<br/>L1, L2, and L3.</li> <li>Replace the defective<br/>devices.</li> </ul>                                                                                                    | -                    | -                    | -                  |
| 309               | Switching element<br>overload      | Contact block<br>(switching contact, power<br>semiconductor) too hot                                                  | <ul> <li>Check the ambient<br/>conditions associated<br/>with cooling. You may<br/>want to consider lowering<br/>the operating<br/>characteristics.</li> <li>Check the number of<br/>switching operations.</li> <li>Acknowledgment after<br/>cooling down</li> </ul> | x                    | x                    | -                  |
| 317               | Electronics supply voltage too low | The supply voltage is below the permitted value.                                                                      | <ul> <li>Check the power supply<br/>(load dimensioning,<br/>voltage range).</li> </ul>                                                                                                    | -                    | -                    | x                  |
| 319               | Supply voltage<br>missing          | <ul> <li>The line side switch or<br/>the power supply is not<br/>plugged in correctly.</li> <li>No current</li> </ul> | • Check the cables and the cable connections and replace any defective components.                                                                                                    | x                    | x                    | -                  |

8.4 Faults and remedial actions of the 3RW50 soft starter

| Error             | r Error Cause Remedy                       |                                                                                                    | RE                                                                                                    | SET MODE             | Ξ                    |                        |
|-------------------|--------------------------------------------|----------------------------------------------------------------------------------------------------|----------------------------------------------------------------------------------------------------|----------------------|----------------------|------------------------|
| No. <sup>1)</sup> |                                            |                                                                                                    |                                                                                                    | Manual <sup>2)</sup> | Remote <sup>3)</sup> | Auto <sup>4)</sup>     |
| 324               | Temperature sensor<br>overload             | The temperature of the motor is too high.                                                                                     | <ul> <li>Check the motor and the application that is driven by the motor.</li> <li>After triggering, the motor can only be switched on again if the temperature</li> </ul> | x <sup>5)</sup>      | x <sup>5)</sup>      | x <sup>5)</sup>        |
|                   |                                            |                                                                                                    | has reached the release<br>position of the<br>temperature sensor.                                                                                                    |                      |                      |                        |
| 325               | Temperature sensor<br>wire break           | A wire has broken in the sensor cable of the temperature sensor.                                                              | Check the sensor cable<br>and the temperature<br>sensor.                                                                                                    | x <sup>5)</sup>      | x <sup>5)</sup>      | x <sup>5)</sup>        |
| 326               | Temperature sensor short-circuit           | A short-circuit has occurred<br>in the sensor line of the<br>temperature sensor.                                              | Check the sensor cable<br>and the temperature<br>sensor.                                                                                                    | x <sup>5)</sup>      | x <sup>5)</sup>      | <b>x</b> <sup>5)</sup> |
| 327               | Therm. motor model overload                | <ul> <li>The motor feeder is overloaded.</li> <li>The motor temperature has exceeded a limit</li> </ul>                       | <ul> <li>Check the motor and the applications driven by the motor.</li> <li>You can switch on the</li> </ul>                                                               | x <sup>5)</sup>      | x <sup>5)</sup>      | <b>X</b> <sup>5)</sup> |
| has exce          |                                            | motor again after the<br>cooling-off period has<br>expired or after deleting<br>the thermal motor model.                      |                                                                                                    |                      |                      |                        |
| 328               | Motor overload<br>tripping                 | <ul> <li>The motor feeder has<br/>been overloaded</li> <li>The temperature rise of</li> </ul>                                 | • Check the motor and the applications driven by the motor.                                                                                                    | x <sup>5)</sup>      | x <sup>5)</sup>      | x <sup>5)</sup>        |
|                   |                                            | the motor has exceeded a limit value                                                                                          | • You can switch on the motor again after the cooling-off period has expired or after deleting the thermal motor model.                                                    |                      |                      |                        |
| 378               | Invalid / inconsistent<br>firmware present | The firmware is incomplete<br>and / or the firmware<br>expansions are incomplete<br>or incompatible.                          | <ul> <li>Execute a complete<br/>firmware update.</li> <li>Check any occurring error<br/>messages.</li> </ul>                                                               | -                    | -                    | x                      |
|                   |                                            |                                                                                                    | • Check to see whether the firmware update has been interrupted.                                                                                                    |                      |                      |                        |
| 381               | Device error                               | Unrecoverable error<br>detected after internal<br>diagnostics (self-test,<br>contactor contacts,<br>switching element, etc.). | <ul> <li>Replace the device.</li> <li>Please contact Technical<br/>Support (Support<br/>Request (Page 37)).</li> </ul>                                                     | -                    | -                    | -                      |

#### Messages and diagnosis

8.4 Faults and remedial actions of the 3RW50 soft starter

| Error             | Error                                        | Cause                                                                                                    | Remedy                                                                                                    | RESET MODE           |                      |                    |
|-------------------|----------------------------------------------|----------------------------------------------------------------------------------------------------|----------------------------------------------------------------------------------------------------|----------------------|----------------------|--------------------|
| No. <sup>1)</sup> |                                              |                                                                                                    |                                                                                                    | Manual <sup>2)</sup> | Remote <sup>3)</sup> | Auto <sup>4)</sup> |
| 1408              | Zero current after ON<br>command             | <ul> <li>No current flow is detected<br/>after the motor feeder is<br/>switched on. Possible<br/>causes:</li> <li>Main circuit interrupted<br/>(fuse, circuit breaker)</li> <li>Motor contactor or<br/>contactor control is<br/>defective</li> <li>No load</li> </ul> | <ul> <li>Acknowledgment once<br/>the cause has been<br/>rectified.</li> </ul>                                                                                                    | x                    | x                    | -                  |
| 1409              | Loss of phase L1                             | The main power monitoring                                                                                                    | Acknowledgment once                                                                                                    | х                    | х                    | -                  |
| 1410              | Loss of phase L2                             | detects a phase failure.                                                                                                    | the cause has been                                                                                                    |                      |                      |                    |
| 1411              | Phase failure L3                             |                                                                                                    | rectified.                                                                                                    |                      |                      |                    |
| 1417              | Bypass defective                             | <ul> <li>Bypass defective</li> <li>The error can also be<br/>generated by<br/>successive, brief<br/>interruptions of the<br/>control supply voltage.</li> </ul>                                                                                                    | <ul> <li>Check the bypasses for<br/>L1, L2 and L3 and<br/>replace any that are<br/>defective.</li> <li>Please contact Technical<br/>Support (Support<br/>Request (Page 37)).</li> </ul>                                       | -                    | -                    | -                  |
| 1418              | Bypass protective<br>shutoff                 | An excessively high current has occurred in bypass mode.                                                                                                    | <ul> <li>Check the motor.</li> <li>Check the dimensioning of the soft starter.</li> <li>Acknowledgment after cooling down</li> </ul>                                                                                          | x                    | x                    | -                  |
| 1454              | Module slot wrong or<br>configuration faulty | There is a difference<br>between a real slot and a<br>slot configured in the<br>SIRIUS Soft Starter ES<br>(TIA Portal).                                                                                                    | <ul> <li>Ensure consistency<br/>between plugged and<br/>configured module.<br/>Possibly the referenced<br/>module has a wiring error.</li> <li>After the cause is<br/>eliminated, the error<br/>self-acknowledges.</li> </ul> | -                    | -                    | -                  |
| 1466              | Contact 1 failed                             | Switching element defective                                                                                                    | Check the contact blocks                                                                                                    | -                    | -                    | -                  |
| 1468              | Contact 3 failed                             |                                                                                                    | <ul> <li>for L1, L2, and L3 and<br/>replace any that are<br/>defective.</li> <li>Please contact Technical<br/>Support (Support<br/>Request (Page 37)).</li> </ul>                                                             |                      |                      |                    |

| Error             | Error                                          | Cause                                                                                                    | Remedy                                                                                                    | RESET MODE           |                      |                    |
|-------------------|------------------------------------------------|----------------------------------------------------------------------------------------------------|----------------------------------------------------------------------------------------------------|----------------------|----------------------|--------------------|
| No. <sup>1)</sup> |                                                |                                                                                                    |                                                                                                    | Manual <sup>2)</sup> | Remote <sup>3)</sup> | Auto <sup>4)</sup> |
| 1479              | Phase control failure                          | <ul> <li>Error appears without<br/>motor start:         <ul> <li>Motor incorrectly<br/>connected</li> <li>Inside-delta circuit<br/>wrongly configured</li> <li>Ground fault</li> </ul> </li> <li>Error appears while<br/>motor is starting:         <ul> <li>Starting voltage too<br/>high</li> </ul> </li> </ul> | <ul><li>Check and correct the wiring.</li><li>Adapt parameters.</li></ul>                                              | x                    | x                    | -                  |
| 1482              | Current measuring<br>range exceeded            | <ul> <li>With sensors: The measured value exceeds the measuring range</li> <li>With actuators: The output value exceeds a high limit value</li> </ul>                                                                                                    | Check the interaction<br>between the module and<br>the sensor or actuator.                                             | x                    | x                    | -                  |
| 1523              | Device error                                   | Unrecoverable error<br>detected after internal<br>diagnostics (self-test,<br>contactor contacts,<br>switching element, etc.).                                                                                                    | <ul> <li>Replace the device.</li> <li>Please contact Technical<br/>Support (Support<br/>Request (Page 37)).</li> </ul> | -                    | -                    | -                  |
| 1605              | Supply voltage<br>missing                      | <ul> <li>The line side switch or<br/>the power supply is not<br/>plugged in correctly.</li> <li>No current</li> </ul>                                                                                                    | Check the cables and the cable connections and replace any defective components.                                       | x                    | x                    | -                  |
| 1755              | Overtemperature of<br>electronic<br>components | The temperature in the<br>components has exceeded<br>the maximum limit.                                                                                                    | Check the ambient<br>temperature or the control<br>cabinet ventilation.                                                | -                    | -                    | x                  |

8.4 Faults and remedial actions of the 3RW50 soft starter

<sup>1)</sup> Visible on the display of the 3RW5 HMI Standard.

<sup>2)</sup> Acknowledgment via Manual RESET.

<sup>3)</sup> Acknowledgment via Remote RESET.

<sup>4)</sup> Acknowledgment via Auto RESET.

<sup>5)</sup> Acknowledgment depends on parameter RESET MODE.

8.5 Faults and remedial actions of the 3RW5 HMI High Feature

## 8.5 Faults and remedial actions of the 3RW5 HMI High Feature

#### Display of the faults on the 3RW5 HMI High Feature

Detailed information about faults and remedial actions appears in plain text on the display.

#### Faults and remedial actions

| Error                                                                            | Cause                                                                                           | Remedy                                                                                                    |  |
|----------------------------------------------------------------------------------|-------------------------------------------------------------------------------------------------|----------------------------------------------------------------------------------------------------|--|
| HMIFault                                                                         | Unrecoverable error detected after internal diagnostics (self-test, etc.).                      | Replace the device.                                                                                                    |  |
| FWUpdateUnsuccessful<br>FWUpdateInvalidSignature                                 | The firmware is incomplete and/or<br>the firmware expansions are<br>incomplete or incompatible. | <ul> <li>Run a complete firmware update.</li> <li>Check any occurring error messages.</li> <li>Check to see whether or not the firmware update was aborted.</li> </ul> |  |
| Error during self-test                                                           | Unrecoverable error detected after internal diagnostics (self-test, etc.).                      | Replace the device.                                                                                                    |  |
| No device answer                                                                 | The connection to the connected soft starter has been interrupted.                              | Check the connection between the HMI and the device.                                                                                                    |  |
| Write Error                                                                      | File cannot be written to the micro SD card.                                                    | <ul> <li>Check whether the micro SD card is inserted.</li> <li>Check whether the micro SD card is write-protected.</li> </ul>                                          |  |
| Loading language unsuccessful<br>Invalid signature 'Load additional<br>language' | The firmware is incomplete and/or<br>the firmware expansions are<br>incomplete or incompatible. | <ul> <li>Run a complete firmware update.</li> <li>Check any occurring error messages.</li> <li>Check to see whether or not the firmware update was aborted.</li> </ul> |  |

## 8.6 RESET MODE

#### Effects of RESET MODE

Note that the setting of the RESET MODE only has an effect on the acknowledgment response of the motor overload protection.

You will find more information in Chapter Faults and remedial actions of the 3RW50 soft starter (Page 168) with the comment "Depends on parameter RESET MODE".

#### ATEX / IECEx applications

Note that the "Auto RESET" setting is not permissible when operating motors in hazardous areas.

#### Manual RESET

"Manual RESET" means that the following options are available for acknowledging faults:

- RESET / TEST key on the 3RW50 soft starter
- RESET / TEST key on the 3RW5 HMI Standard
- Reset via bus interface
- Reset via F key on 3RW5 HMI High Feature
- Reset via 3RW5 HMI High Feature (diagnosis state)

#### **Remote RESET**

"Remote RESET" means that faults are acknowledged by switching the control supply voltage off and on again. The control supply voltage on the 3RW50 soft starter must be switched off for at least 4 s.

#### Auto RESET

"Auto RESET" means that faults are automatically reset as soon as the cause is eliminated.

8.7 Performing diagnostics of the 3RW50 soft starter with the 3RW5 HMI High Feature

# 8.7 Performing diagnostics of the 3RW50 soft starter with the 3RW5 HMI High Feature

#### Requirements

• 3RW5 HMI High Feature

Menu: "Diagnosis > Soft Starter"

#### Parameter

| Diagnostic value |                          | Comment                                                                                                    |  |
|------------------|--------------------------|----------------------------------------------------------------------------------------------------|--|
| Diagnosis state  |                          | Shows all active warnings and faults.                                                                                               |  |
|                  |                          | You can acknowledge errors here (manual RESET).                                                                                     |  |
| Device state     | Type of connection       | If the 3RW50 soft starter is supplied with main voltage and a motor is connected, the type of connection is automatically detected. |  |
|                  |                          | Type of motor connection unknown                                                                                                    |  |
|                  |                          | Type of motor connection inline                                                                                                    |  |
|                  | Rotation direction       | Unknown main power direction                                                                                                    |  |
|                  |                          | (direction of phase rotation of the power system at terminals L1/L2/L3 not detected)                                                |  |
|                  |                          | Clockwise                                                                                                    |  |
|                  |                          | Counter-clockw.                                                                                                    |  |
|                  | Ready (automatic)        |                                                                                                    |  |
|                  | Motor CW                 |                                                                                                    |  |
|                  | Starting mode active     |                                                                                                    |  |
|                  | Stopping mode active     |                                                                                                    |  |
|                  | Cooling time active      |                                                                                                    |  |
|                  | Current limiting active  |                                                                                                    |  |
|                  | Input control            |                                                                                                    |  |
|                  | Input 1                  |                                                                                                    |  |
|                  | Maximum pointer reset    |                                                                                                    |  |
|                  | CPU/Master STOP          |                                                                                                    |  |
|                  | Automatic mode           |                                                                                                    |  |
|                  | Operating mode manua     | l - bus                                                                                                    |  |
|                  | Operating mode manua     | I - local                                                                                                    |  |
|                  | Main power rotation righ | t                                                                                                    |  |
|                  | Main power rotation left |                                                                                                    |  |
|                  | Output 1 active          |                                                                                                    |  |
|                  | Output 2 active          |                                                                                                    |  |
|                  | Output 3 active          |                                                                                                    |  |
|                  | Ready to start for motor | ON                                                                                                    |  |
|                  | Thermal motor model de   | eactivated                                                                                                    |  |

8.7 Performing diagnostics of the 3RW50 soft starter with the 3RW5 HMI High Feature

| Diagnostic value              |                                                                                          | Comment                      |  |  |  |
|-------------------------------|------------------------------------------------------------------------------------------|------------------------------|--|--|--|
|                               | Switching element cooling time active                                                    |                              |  |  |  |
|                               | Manual operation bus - PC controlled                                                     |                              |  |  |  |
|                               | Manual operation local - input controlled                                                |                              |  |  |  |
|                               | Manual operation local - HMI controlled                                                  |                              |  |  |  |
|                               | Manual operation local - PC controlled                                                   |                              |  |  |  |
|                               | FW update rejected                                                                       |                              |  |  |  |
|                               | FW update active                                                                         |                              |  |  |  |
|                               | FW update successful                                                                     |                              |  |  |  |
|                               | Operation / bypass active                                                                |                              |  |  |  |
|                               | Normal operation active Test mode active Missing initialization after maintenance        |                              |  |  |  |
|                               |                                                                                          |                              |  |  |  |
|                               |                                                                                          |                              |  |  |  |
|                               | Test with small load active                                                              |                              |  |  |  |
|                               | Logbook application - errors deleted                                                     |                              |  |  |  |
| Statistic data <sup>1)</sup>  | Operating hours - motor                                                                  |                              |  |  |  |
|                               | Number of motor overload trips                                                           |                              |  |  |  |
|                               | Number of starts motor                                                                   | CW                           |  |  |  |
|                               | Phase current max (%)                                                                    |                              |  |  |  |
|                               | Phase current max (rms                                                                   |                              |  |  |  |
|                               | Last tripping current IA (                                                               | %)                           |  |  |  |
|                               | Last tripping current I <sub>A</sub> (rms)<br>Number of switching element overload trips |                              |  |  |  |
|                               |                                                                                          |                              |  |  |  |
|                               | Number of bypass overl                                                                   | oad trips                    |  |  |  |
|                               | Operating hours – device                                                                 |                              |  |  |  |
| Maximum pointer <sup>2)</sup> | Phase currents (%)                                                                       | Phase current I L1 min (%)   |  |  |  |
|                               |                                                                                          | Phase current I L2 min (%)   |  |  |  |
|                               |                                                                                          | Phase current I L3 min (%)   |  |  |  |
|                               |                                                                                          | Phase current I L1 max (%)   |  |  |  |
|                               |                                                                                          | Phase current I L2 max (%)   |  |  |  |
|                               |                                                                                          | Phase current I L3 max (%)   |  |  |  |
|                               | Phase currents (rms)                                                                     | Phase current I L1 min (rms) |  |  |  |
|                               |                                                                                          | Phase current I L2 min (rms) |  |  |  |
|                               |                                                                                          | Phase current I L3 min (rms) |  |  |  |
|                               |                                                                                          | Phase current I L1 max (rms) |  |  |  |
|                               |                                                                                          | Phase current I L2 max (rms) |  |  |  |
|                               |                                                                                          | Phase current I L3 max (rms) |  |  |  |
|                               | Maximum trigger current                                                                  |                              |  |  |  |
|                               | Maximum trigger current                                                                  |                              |  |  |  |
|                               | Number of motor overload trips                                                           |                              |  |  |  |
|                               | Maximum switching element heating                                                        |                              |  |  |  |

8.7 Performing diagnostics of the 3RW50 soft starter with the 3RW5 HMI High Feature

| Diagnostic value      | Comment                                                                                                    |  |
|-----------------------|----------------------------------------------------------------------------------------------------|--|
| Self-test (user-test) | Initiate the self-test functions of the 3RW50 soft starter here.                                                            |  |
|                       | For more information, see Chapter Self-test (user-test) (Page 179).                                                         |  |
| Logbooks              | The logbook is a history memory in which events, warnings and faults are shown with a real-time stamp and stored in a list. |  |
|                       | The logbook can be stored on a micro SD card (Page 157).                                                                    |  |
|                       | For more information, see Chapter Logbooks (Page 183).                                                                      |  |

<sup>1)</sup> The statistic data is based primarily on operating states relating to operating hours and operating frequency of the 3RW50 soft starter in the past.

2) Maximum pointers are based on measured values and represent the highest or smallest measured value that occurred in the past. 8.8 Performing diagnostics of the 3RW5 communication module with the 3RW5 HMI High Feature

# 8.8 Performing diagnostics of the 3RW5 communication module with the 3RW5 HMI High Feature

#### Requirements

• 3RW5 HMI High Feature

Menu: "Diagnosis > Communication module"

#### Parameter

| Diagnostic value | Comment                               |  |
|------------------|---------------------------------------|--|
| Diagnosis state  | Shows all active warnings and faults. |  |
|                  | You can acknowledge faults here.      |  |

#### Further information

You will find further information on the diagnostics of the 3RW5 communication module in the Equipment Manual for the respective 3RW5 communication module.

8.9 Execute HMI diagnostics with the 3RW5 HMI High Feature

## 8.9 Execute HMI diagnostics with the 3RW5 HMI High Feature

#### Requirements

- 3RW5 HMI High Feature
  - Menu: "Diagnosis > HMI"

#### Parameter

| Diagnostic value |              | Comment                                                                                                    |
|------------------|--------------|----------------------------------------------------------------------------------------------------|
| Diagnosis state  |              | Shows all active diagnostic messages.                                                                                                    |
| Self-test        | Test LEDs    | The device LEDs of the 3RW5 HMI High Feature<br>are tested one after the other. The display shows<br>which device LED is currently being controlled.<br>Navigate through the test operation with the OK<br>key. |
|                  | Test buttons | The 3RW5 HMI High Feature keys are tested one after the other. The display shows which keys must be actuated in sequence in order to perform the test.                                                          |
|                  | Test display | The 3RW5 HMI High Feature runs a color program on the display. Navigate through the test operation with the OK key.                                                                                             |

## 8.10 Self-test (user-test)

#### Requirements

- The 3RW5 soft starter is in a fault-free condition.
- Perform the test with the motor switched off.

#### Activation options

- Using the RESET / TEST key on the 3RW5 soft starter
- 3RW5 HMI High Feature

Menu: "Diagnosis > Soft Starter > Self-test"

Access protection to 3RW5 HMI High Feature is not active or has been reset.

Here the self test (user test) is run through completely.

#### Procedure - Activation with the RESET / TEST key

Depending on how long the RESET / TEST keys are held pressed, the following tests are performed in the specified sequence. Thus, if the key is held pressed for longer than 8 s, all 4 tests are performed. If you press and hold the key for only 3 s, for example, the first 2 tests are conducted.

| Operating time | Explanation                                                                                                    |  |  |
|----------------|----------------------------------------------------------------------------------------------------|--|--|
| 0.15 2 s       | LED test                                                                                                    |  |  |
|                | All 7 LEDs are activated.                                                                                                    |  |  |
| 2 5 s          | Visual display of the position of the rotary coding switch                                                                                                    |  |  |
|                | 16 different positions are available for the rotary coding switch for setting the rated operational current $I_{\rm e}$ of the motor.                            |  |  |
|                | The table "Visual display of the position of the rotary coding switch" displays the exact position of the rotary coding switch based on a combination of 5 LEDs. |  |  |
|                | For more information, see Chapter Setting elements on 3RW50 soft starter (Page 91).                                                                              |  |  |
| 5 8 s          | Current detection test                                                                                                    |  |  |
|                | The current detection is tested in all 3 phases.                                                                                                    |  |  |
|                | In the case of 3RW5 soft starters with thermistor motor protection, the thermistor evaluation unit is also tested.                                               |  |  |
| > 8 s          | Motor overload protection test                                                                                                    |  |  |
|                | The entire control circuit is tested, including the contact blocks and the error signaling output.                                                               |  |  |
|                | If the device responds as intended, tripping on overload occurs. This can be reset immediately without a cooling time by pressing the TEST / RESET key again.    |  |  |

#### 8.10 Self-test (user-test)

#### Test result

The test results are provided in the following tables. If the 3RW5 soft starter does not respond as shown in the tables below during the function test, check the external connections, their function, and the wiring. If the error persists even though the connections are correct, the 3RW5 soft starter must be replaced.

If a 3RW5 HMI is connected to the 3RW5 soft starter, the 3RW5 indicates "Motor overload tripping" when it passes the function test. If the 3RW5 soft starter does not pass the function test, the 3RW5 HMI indicates a device error.

#### LED test

| LED                | Display of test result |          |  |
|--------------------|------------------------|----------|--|
|                    | pass                   | fail     |  |
| "RN"               |                        | □<br>Off |  |
|                    | Lights up green        | 01       |  |
| "ER"               |                        |          |  |
|                    | Lights up red          | Öli      |  |
| "MT"               |                        |          |  |
|                    | Lights up yellow       | Oli      |  |
| "STATE / OVERLOAD" | 澎                      |          |  |
|                    | Lights up yellow       | Oli      |  |
| "RESET MODE"       |                        |          |  |
|                    | Lights up green        |          |  |
| "SOFT TORQUE"      |                        | □<br>Off |  |
|                    | Lights up green        |          |  |
| Position of the rotary coding                         | LED               |          |                     |                       |                    |                  |
|-------------------------------------------------------|-------------------|----------|---------------------|-----------------------|--------------------|------------------|
| switch "Rated operational<br>current l₀ of the motor" | "RN"              | "ER"     | "MT"                | "STATE /<br>OVERLOAD" | "RESET<br>MODE"    | "SOFT<br>TORQUE" |
| 1                                                     | Flickers<br>green | □<br>Off | □<br>Off            | □<br>Off              | □<br>Off           | Lights up green  |
| 2                                                     | Flickers<br>green | Off      | Off                 | Off                   | Lights up<br>green | Off              |
| 3                                                     | Flickers<br>green | Off      | □<br>Off            | □<br>Off              | Lights up<br>green | Lights up green  |
| 4                                                     | Flickers<br>green | □<br>Off | □<br>Off            | Lights up<br>green    | □<br>Off           | □<br>Off         |
| 5                                                     | Flickers<br>green | □<br>Off | □<br>Off            | Lights up green       | □<br>Off           | Lights up green  |
| 6                                                     | Flickers<br>green | □<br>Off | □<br>Off            | Lights up green       | Lights up<br>green | □<br>Off         |
| 7                                                     | Flickers<br>green | □<br>Off | □<br>Off            | Lights up<br>green    | Lights up<br>green | Lights up green  |
| 8                                                     | Flickers<br>green | □<br>Off | Lights up<br>yellow | □<br>Off              | □<br>Off           | □<br>Off         |
| 9                                                     | Flickers<br>green | □<br>Off | Lights up<br>yellow | □<br>Off              | □<br>Off           | Lights up green  |
| 10                                                    | Flickers<br>green | □<br>Off | Lights up<br>yellow | □<br>Off              | Lights up<br>green | □<br>Off         |
| 11                                                    | Flickers<br>green | □<br>Off | Lights up<br>yellow | □<br>Off              | Lights up green    | Lights up green  |
| 12                                                    | Flickers<br>green | □<br>Off | Lights up yellow    | Lights up green       | □<br>Off           | □<br>Off         |

# Visual display of the position of the rotary coding switch

8.10 Self-test (user-test)

| Position of the rotary coding                                     | LED               |               |                     |                       |                    |                  |
|-------------------------------------------------------------------|-------------------|---------------|---------------------|-----------------------|--------------------|------------------|
| switch "Rated operational<br>current l <sub>e</sub> of the motor" | "RN"              | "ER"          | "MT"                | "STATE /<br>OVERLOAD" | "RESET<br>MODE"    | "Soft<br>Torque" |
| 13                                                                | Flickers<br>green | □<br>Off      | Lights up<br>yellow | Lights up<br>green    | □<br>Off           | Lights up green  |
| 14                                                                | Flickers<br>green | □<br>Off      | Lights up<br>yellow | Lights up<br>green    | Lights up<br>green | □<br>Off         |
| 15                                                                | Flickers<br>green | □<br>Off      | Lights up<br>yellow | Lights up green       | Lights up<br>green | Lights up green  |
| 16                                                                | Flickers<br>green | Lights up red | □<br>Off            | □<br>Off              | □<br>Off           | □<br>Off         |

### Current detection test

| LED                | Display of test result |                                                                                                    |  |
|--------------------|------------------------|----------------------------------------------------------------------------------------------------|--|
|                    | pass                   | fail                                                                                                 |  |
| "STATE / OVERLOAD" | Flickers red           | ☐<br>Off<br>In case of error: System LEDs<br>(RN, ER, MT) flashing.<br>Device error, replace device. |  |

#### Motor overload protection test

|                        | Display of test result |                                                                                                    |  |
|------------------------|------------------------|----------------------------------------------------------------------------------------------------|--|
|                        | pass                   | fail                                                                                                 |  |
| "STATE / OVERLOAD" LED | Flashes red            | ☐<br>Off<br>In case of error: System LEDs<br>(RN, ER, MT) flashing.<br>Device error, replace device. |  |
| "ER" LED               | Flashes red            | In case of error: System LEDs<br>(RN, ER, MT) flashing.<br>Device error, replace device.             |  |
| Error signaling output | Active                 | Not active                                                                                           |  |
| Contact blocks / motor | Deactivated            | Unchanged                                                                                            |  |

# Self-test of the 3RW5 HMI High Feature

You will find more information on the self-test of the 3RW5 HMI High Feature in Chapter Execute HMI diagnostics with the 3RW5 HMI High Feature (Page 178).

# 8.11 Logbooks

# **Operating principle**

The logbook lists events, warnings, and faults in chronological order. Each entry is stamped with the real time. For the 3RW50 soft starter there are the following logbooks:

- Logbook application
- Logbook device

The logbook is designed as a circular buffer.

# Display and editing options

• 3RW5 HMI High Feature

Menu: "Diagnosis > Soft Starter > Logbook"

- With SIRIUS Soft Starter ES (TIA Portal) via the local interface on the 3RW5 HMI High Feature
- With a fieldbus via a 3RW5 communication module (only via a 3RW5 PROFINET or PROFIBUS communication module):
  - With SIRIUS Soft Starter ES (TIA Portal) Premium
  - Configuration software of the control system (e.g. STEP 7 with corresponding HSP)

# Logbook application

The logbook application contains all messages relating to functions and parameters. This logbook is only available in the 3RW50 soft starter. The logbook application can be deleted with the command "Delete logbook application – xy".

# Logbook device

The following messages are recorded in the device logbook:

- Error
- Warnings
- Event

The device logbook is available in every module (3RW50 soft starter, 3RW5 HMI High Feature, 3RW5 communication module) and cannot be deleted.

# Saving logbooks

• The logbooks can be stored on a micro SD card (Page 157).

Messages and diagnosis

8.11 Logbooks

# Maintenance and service

# 9.1 Maintenance and repairs

# 

#### Hazardous voltage. Will cause death or serious injury.

The present device / part conducts hazardous voltages.

Touching live components will result in death or severe injury.

Installation, commissioning, and maintenance only by qualified specialist personnel.

Repair of the devices is only permissible by qualified personnel. Contact the authorized Siemens service partner for this.

If the 3RW5 soft starter detects a replacement part, the menu item "Parameters > Soft Starter > Spare part Article No." appears in the 3RW5 HMI High Feature.

#### Note

#### Loss of ATEX / IECEx approval

The repair of devices with approval according to IEC 61508 / EN 13849 is only permissible in the manufacturer's plant.

A repair to the 3RW50 soft starters that is not performed in the manufacturer's plant results in loss of ATEX / IECEx approval.

9.2 Firmware update

# 9.2 Firmware update

During operation, it may be necessary to update the firmware (e.g. to extend the available functions). You update the firmware of the respective device with the help of device-specific firmware files. The retentive data is retained after the firmware has been updated.

Firmware updates and a history of the versions with the innovations are provided to you on the Internet. Depending on what firmware updates are available, you can update the devices individually or together.

You can perform a firmware update for the following devices:

- 3RW50 soft starter
- 3RW5 HMI High Feature (not possible via fieldbus)
- 3RW5 communication modules

# Requirements

• Valid firmware update

You will find the latest firmware files on the 3RW5 topic page (https://support.industry.siemens.com/cs/ww/en/view/109747404).

#### Procedure

1. Make sure that the motor is switched off and you do not start the motor during the firmware update.

A control command for starting the motor is not supported during the firmware update.

To ensure the quickest and most fault-free firmware update, it is recommended that you disconnect the main voltage of the 3RW50 soft starter and set the CPU / PLC to STOP state.

2. Perform the update of the device firmware.

The following procedures are possible:

- With a micro SD card via the 3RW5 HMI High Feature (Page 188)
- Via the local interface of the 3RW5 HMI High Feature with SIRIUS Soft Starter ES (TIA Portal)
- With a fieldbus via a 3RW5 communication module with SIRIUS Soft Starter ES (TIA Portal) Premium or the configuration software of the controller (e.g. STEP 7 with corresponding HSP) (via a 3RW5 PROFINET or PROFIBUS communication module only).

# Result

You have performed a firmware update for the selected device. The selected device automatically restarts.

#### Note

### Firmware update of the 3RW5 HMI High Feature

Please note that the display switches off for about 30 seconds when the firmware is activated.

9.3 Performing firmware update with micro SD card (3RW5 HMI High Feature)

# 9.3 Performing firmware update with micro SD card (3RW5 HMI High Feature)

# Requirements

- Micro SD card with valid firmware file (\*.upd)
- The valid firmware file is located in the root directory (topmost level)
- 3RW5 HMI High Feature Menu: "Micro SD card > FW update"
- Access protection to 3RW5 HMI High Feature is not active or has been reset.

# Procedure

#### Note

#### Access to micro SD card.

Please note that the micro SD card is inserted in the 3RW5 HMI High Feature during updating of the firmware.

Premature removal of the micro SD card from the 3RW5 HMI High Feature is not permissible and will terminate updating of the firmware. Data could also be lost.

- 1. Select the folder of the respective device.
- 2. Select the firmware file of the device and confirm with the OK key.

You can see the firmware update is being performed from the progress bar on the display.

Following successful updating of the firmware, the respective device then restarts automatically.

#### Note

#### Firmware update of the 3RW5 HMI High Feature:

Please note that the display switches off for about 30 seconds when the firmware is activated.

3. Check the new firmware version in the "Overview" menu.

#### Result

You have performed a firmware update for the selected device using the micro SD card.

# 9.4 Restoring factory setting

# 9.4.1 Effects of the factory setting

# Effects of the factory setting

The following devices can be reset to the factory setting:

- 3RW50 soft starter
  - The parameters of the 3RW50 soft starter that were not set via the setting elements are reset.
- 3RW5 communication module
  - The parameters of the 3RW5 communication module are reset.
- 3RW5 HMI High Feature
  - The parameters of the 3RW5 HMI High Feature and the PIN for access protection are reset to the factory setting.
- All devices
  - The 3RW50 soft starter, the 3RW5 communication module, and the 3RW5 HMI High Feature are reset to the factory settings, as described above.

#### Possible factory settings

The following procedures are possible:

- With the MODE and RESET / TEST (Page 192) keys.
- Via the 3RW5 HMI High Feature:
  - Restoring the factory settings via High Feature 3RW5 HMI (Page 190)
  - Restoring the factory settings with the Master RESET button via 3RW5 HMI High Feature (Page 191)
- Via the local interface on the 3RW5 HMI High Feature with SIRIUS Soft Starter ES (TIA Portal)
- With a fieldbus via a 3RW5 communication module:
  - With SIRIUS Soft Starter ES (TIA Portal) Premium (only via a 3RW5 PROFINET or PROFIBUS communication module).
  - "Factory settings" command in data record 93 (only via a 3RW5 PROFINET or PROFIBUS communication module).
  - With the configuration software of the control (only via a 3RW5 PROFINET or EtherNet/IP communication module). Only the communication parameters are reset here.

#### Result

The factory setting of the selected device or all devices is restored.

9.4 Restoring factory setting

# 9.4.2 Restoring the factory settings via High Feature 3RW5 HMI

# Requirements

• Make sure that the motor is switched off and you do not start the motor while restoring the factory settings.

To ensure the quickest and most fault-free restoration of the factory setting, it is recommended that you disconnect the main voltage at the 3RW5 soft starter.

• 3RW5 HMI High Feature

Menu: "Parameters > Factory settings"

- Access protection to 3RW5 HMI High Feature is not active or has been removed.
- The 3RW5 HMI High-Feature (LOCAL) has master control.

# Procedure

- 1. Select the desired menu item.
  - Soft starter
  - Communication module
  - HMI High Feature
  - All devices
- 2. Confirm the menu item by pressing the OK key.

# Result

The factory setting of the selected device or all devices is restored.

Note the effects of the factory settings described in Chapter Effects of the factory setting (Page 189).

# 9.4.3 Restoring the factory settings with the Master RESET button via 3RW5 HMI High Feature

# Requirements

• Make sure that the motor is switched off and you do not start the motor while restoring the factory settings.

To ensure the quickest and most fault-free restoration of the factory setting, it is recommended that you disconnect the main voltage at the 3RW5 soft starter.

- Free access to the Master RESET key of the 3RW5 HMI High Feature.
- 3RW5 HMI High Feature is connected to the 3RW5 soft starter via the HMI connecting cable.

# Procedure

1. Press the Master RESET key on the rear of the 3RW5 HMI High Feature.

The menu for restoring the factory setting appears on the display.

- 2. Select the desired menu item.
  - Soft starter
  - Communication module
  - HMI High Feature
  - All devices
- 3. Confirm the menu item by pressing the OK key.

# Result

The factory setting of the selected device or all devices is restored.

Note the effects of the factory settings described in Chapter Effects of the factory setting (Page 189).

9.4 Restoring factory setting

# 9.4.4 Restoring the factory settings with the MODE and RESET / TEST keys

# Requirements

• Make sure that the motor is switched off and you do not start the motor while restoring the factory settings.

To ensure the quickest and most fault-free restoration of the factory setting, it is recommended that you disconnect the main voltage at the 3RW50 soft starter.

• The 3RW5 communication module must be isolated from the 3RW50 soft starter.

#### Procedure

1. Start the restoration of the factory settings by pressing the MODE key longer than 2 s until the STATE / OVERLOAD LED flickers green.

Press and hold the MODE key.

2. Simultaneously press the RESET / TEST key down for at least 10 s.

After 2 s, the STATE / OVERLOAD LED begins to illuminate red.

After 10 s the STATE / OVERLOAD LED goes out and switches back to displaying the motor operating state (e.g. flashing yellow if there is no supply voltage).

3. Release the MODE and RESET / TEST keys.

#### Result

The factory setting of the 3RW50 soft starter has been restored.

Note the effects of the factory settings described in Chapter Effects of the factory setting (Page 189).

# **Technical specifications**

# 10

# 10.1 Technical data in Siemens Industry Online Support

# Technical data sheet

You can also find the technical data of the product at Siemens Industry Online Support (https://support.industry.siemens.com/cs/ww/en/ps/16212/td).

- 1. Enter the full article number of the desired device in the "Product" field, and confirm with the Enter key.
- 2. Click the "Technical data" link.

| Product tree                                             | <ul> <li>Enter keyword</li> </ul>                                                                                                    | Q |
|----------------------------------------------------------|----------------------------------------------------------------------------------------------------|---|
| Product<br>Search product                                | Entry type Date Technical data (1)  From To                                                                                                    |   |
| CHRCutter<br>CHRCutter<br>anti-scher<br>> Product detail | AND<br>EARLER, SCREWE TYPE, 20 A<br>EARLER SLIZE SJ. FOR MOTOR PROTEICTION, CLASS ND, A RELEASE N. 20A, N RELEASE<br>IN TERMINING, STANDARD EREAKING CAPACITY<br>IIS >Technical data >CAx data |   |

# Overview tables technical data

You will find overview tables with technical data in the "Product information" tab in our online ordering system

(https://mall.industry.siemens.com/mall/en/WW/Catalog/Products/10024029?tree=CatalogTr ee).

10.1 Technical data in Siemens Industry Online Support

# 11

# **Dimension drawings**

# 11.1 CAx data

You can find the CAx data in the Siemens Industry Online Support (https://support.industry.siemens.com/cs/ww/en/ps/16212/td).

- 1. Enter the full article number of the desired device in the "Product" field, and confirm with the Enter key.
- 2. Click the "CAx data link.

| All                       | <ul> <li>Enter keyword</li> </ul>             |                                                                     | Q |
|---------------------------|-----------------------------------------------|---------------------------------------------------------------------|---|
| Product<br>Search product | Entry type<br>Technical data (1)              | Date<br>From To                                                     |   |
| > Product detail          | ils > Technical data > <mark>C</mark> Ax data | ROTECTION, CLASIS 10, A RELEASE 14. 20A, N-RELEASE<br>NONS CAPACITY |   |

11.2 Drilling pattern for 3RW5 HMI Standard

# 11.2 Drilling pattern for 3RW5 HMI Standard

The drilling pattern below supports you when installing a 3RW5 HMI Standard with push-in lugs on a level surface.

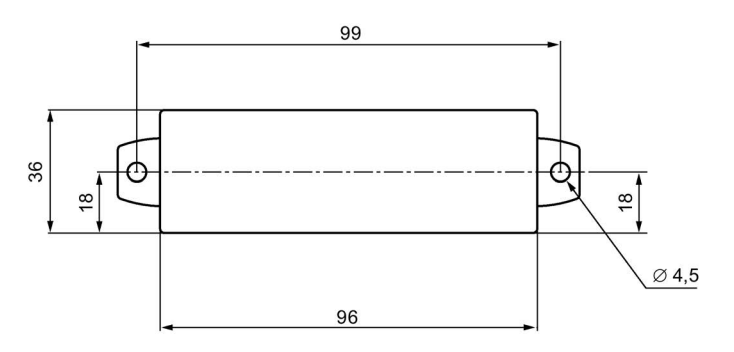

11.3 Drilling pattern for 3RW5 HMI High Feature

# 11.3 Drilling pattern for 3RW5 HMI High Feature

The drilling pattern below supports you when installing a 3RW5 HMI High Feature with push-in lugs on a level surface.

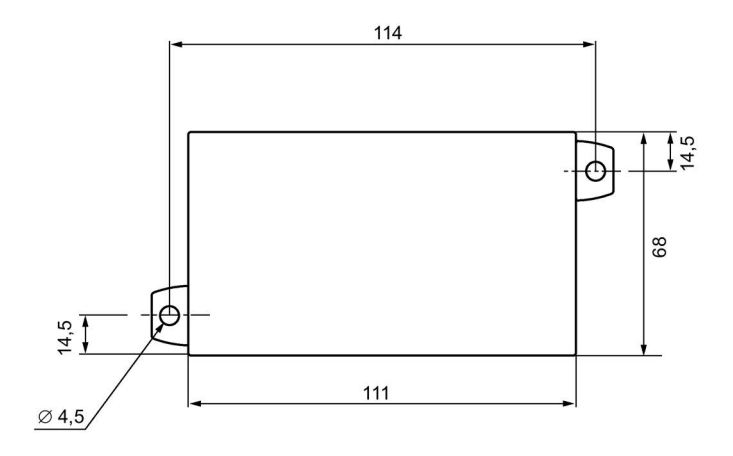

11.4 Drilling patterns for 3RW5 communication module on the 3RW50 soft starter

# 11.4 Drilling patterns for 3RW5 communication module on the 3RW50 soft starter

3RW5 communication module on the 3RW50 soft starter size S6

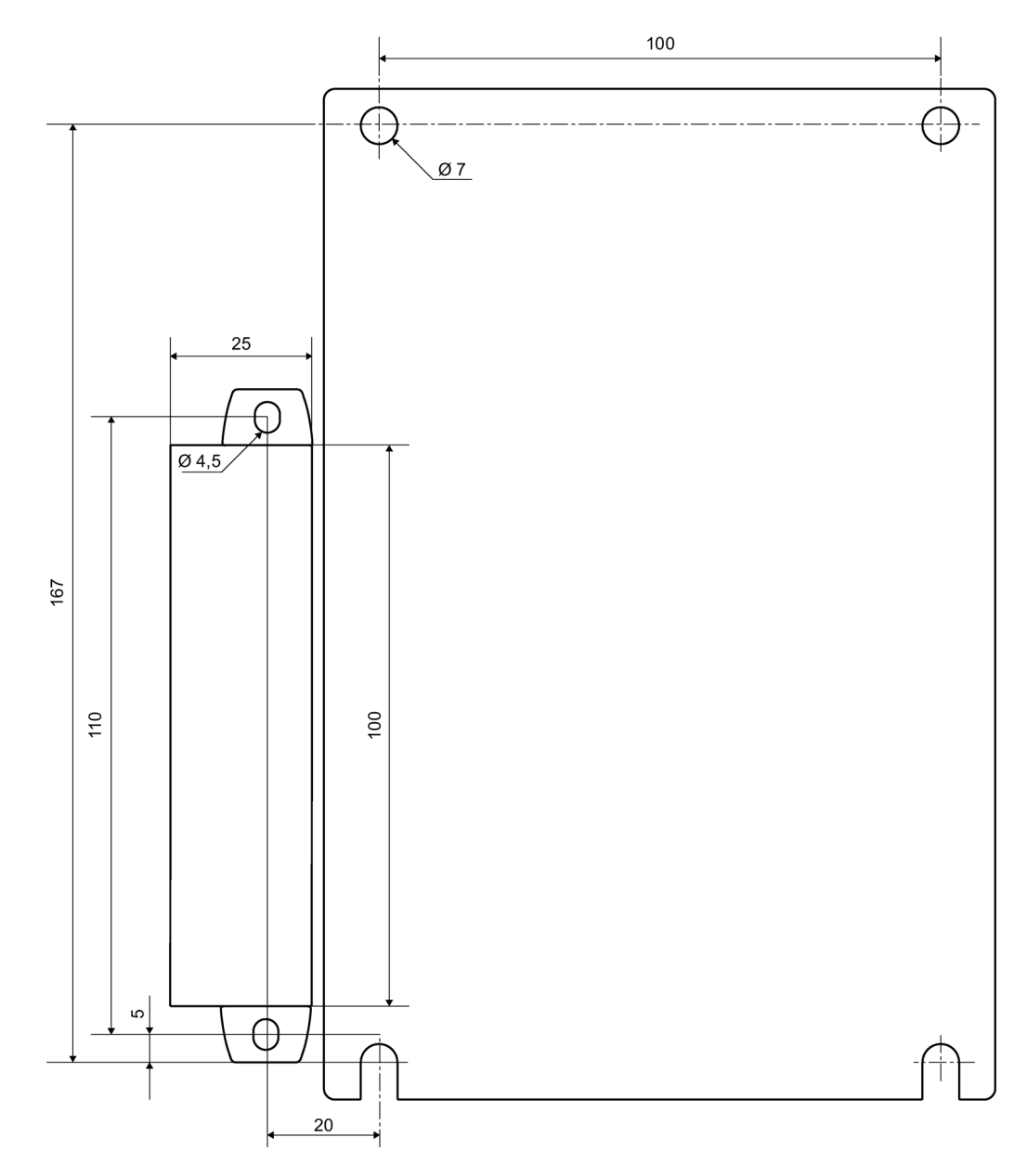

11.4 Drilling patterns for 3RW5 communication module on the 3RW50 soft starter

3RW5 communication module on the 3RW50 soft starter size S12

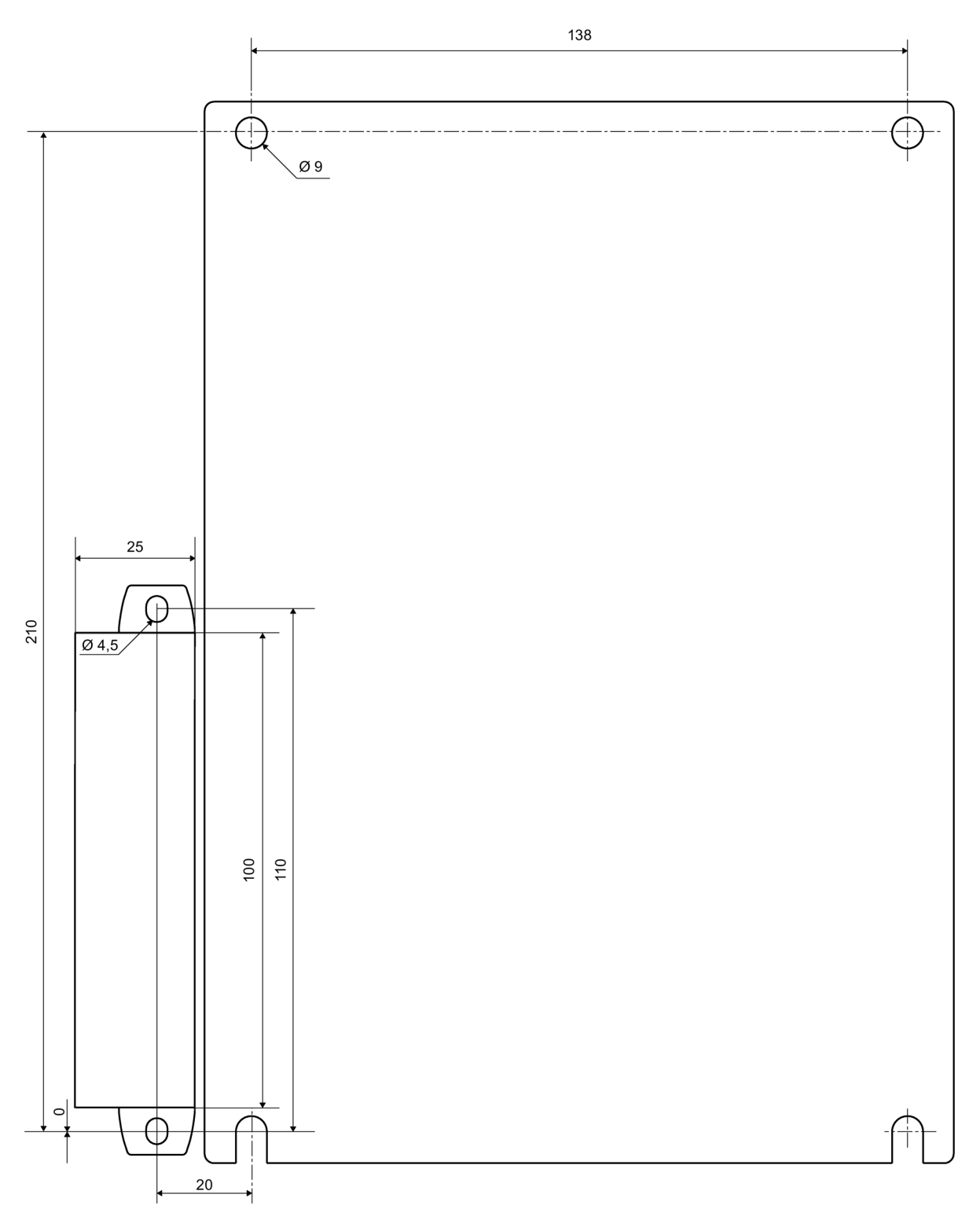

11.4 Drilling patterns for 3RW5 communication module on the 3RW50 soft starter

# 12

# Circuit diagrams

# 12.1 CAx data

You can find the CAx data in the Siemens Industry Online Support (https://support.industry.siemens.com/cs/ww/en/ps/16212/td).

- 1. Enter the full article number of the desired device in the "Product" field, and confirm with the Enter key.
- 2. Click the "CAx data link.

| All                                                               | <ul> <li>Enter keyword</li> </ul>      |                                                                           |
|-------------------------------------------------------------------|----------------------------------------|---------------------------------------------------------------------------|
| Product<br>Search product                                         | Entry type<br>Technical data (1)       | To Date                                                                   |
| Site 2025 45<br>Critic unit site<br>2026, Scher<br>> Product dete | and<br>alls > Technical data >CAx data | DTEICTIKONI, CLASIS 113, A-RIELEASIE 14. 30A, N-RIELEASIE<br>ING CAPACITY |

Circuit diagrams

12.1 CAx data

# **Example circuits**

# A.1 Main circuit connection

# A.1.1 Feeder assembly, type of coordination 1 fuseless

# Feeder assembly, type of coordination 1 fuseless

The connections of the 3RW50 soft starter are wired into the motor feeder between the motor starter protector and the motor. This achieves type of coordination 1.

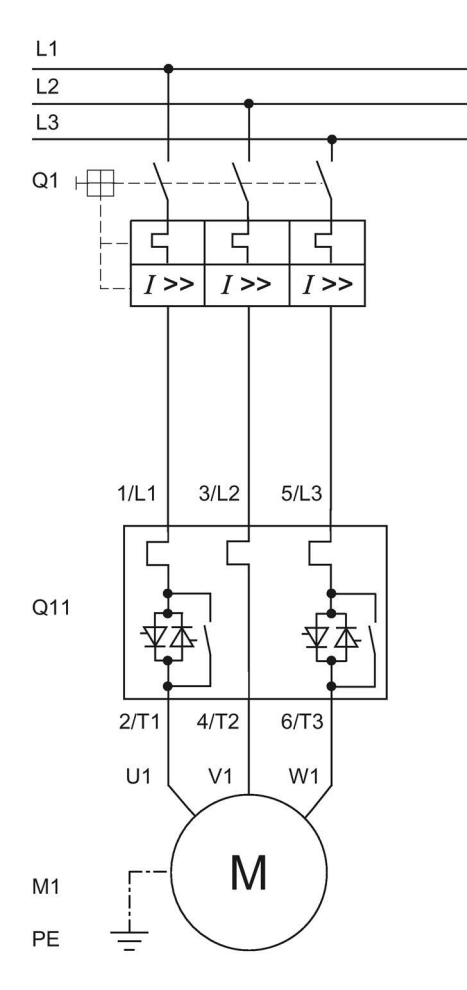

- Q1 Motor starter protector (e.g. 3RV2 or 3VA)
- Q11 3RW50 soft starter
- M1 Motor
- PE Protective conductor

A.1 Main circuit connection

# A.1.2 Feeder assembly, type of coordination 1 with fuses

If a main or line contactor is used, it should not be connected between the 3RW50 soft starter and the motor. The 3RW50 soft starter could otherwise indicate a "Missing load voltage" fault in case of a start command and delayed connection of the contactor.

# Feeder assembly, type of coordination 1 with fuses

If galvanic isolation is required, install a main or line contactor between the 3RW50 soft starter and the fuses.

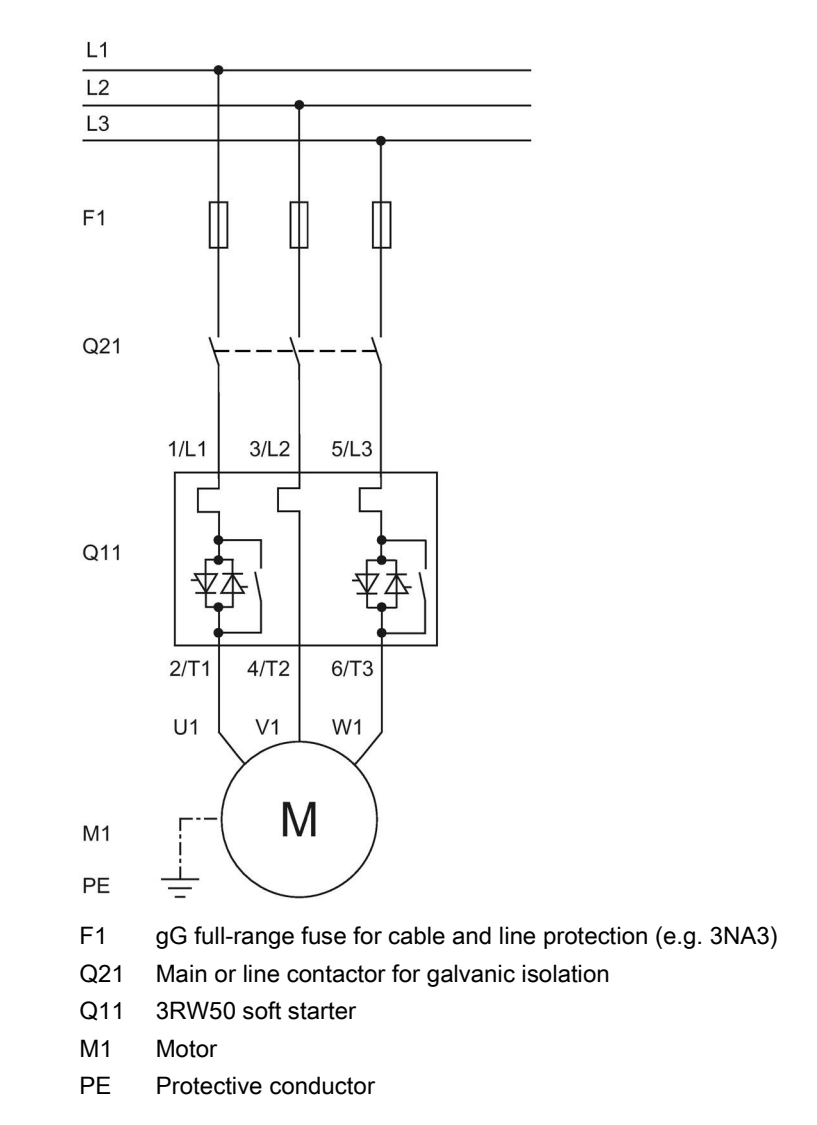

# A.1.3 Feeder assembly, type of coordination 2

# Feeder assembly, type of coordination 2

In order to achieve type of coordination 2, you must provide protection for all thyristors against short circuits by means of special semiconductor fuses (e.g. SITOR fuses from Siemens). A short circuit can occur, for instance, as a result of a defect in the motor windings or in the motor's power supply cable.

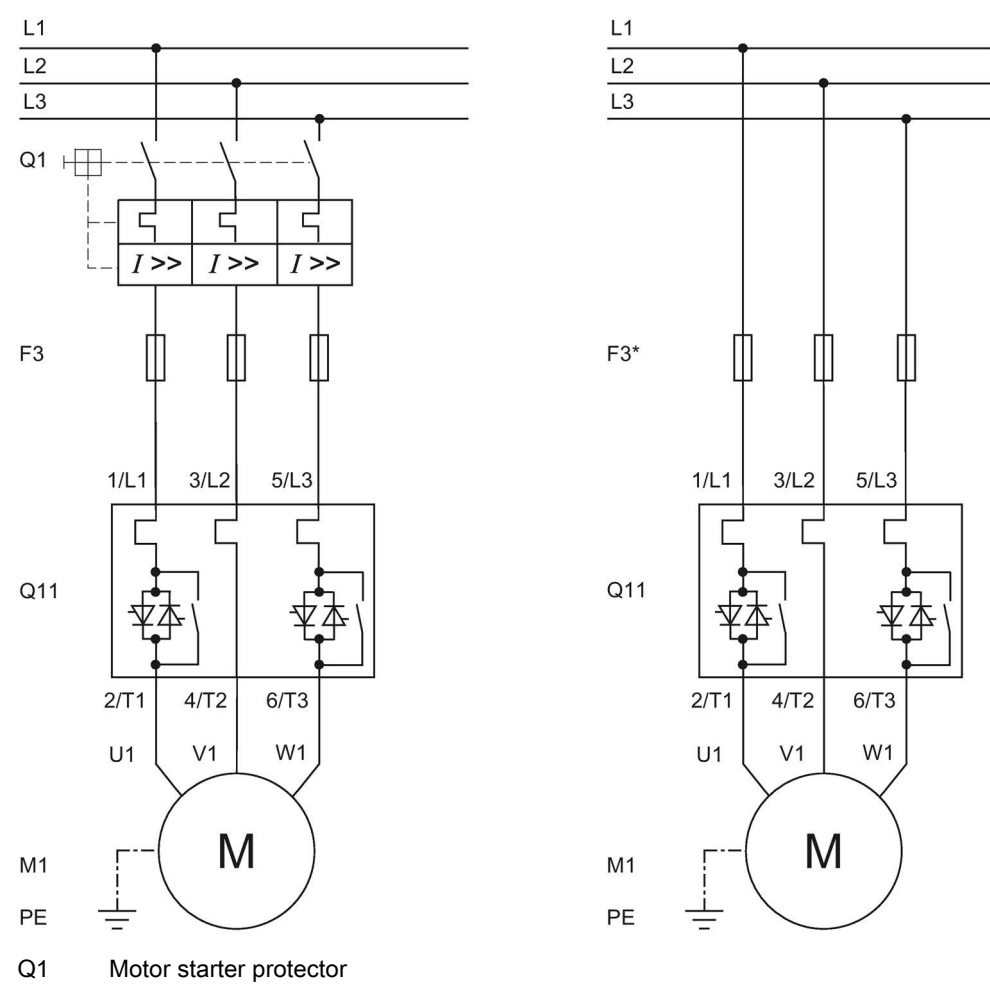

- F3 aR partial-range fuse for protection of semiconductors (e.g. SITOR 3NE3/4 or 3NC3)
- F3\* gR full-range fuse for protection of semiconductors (e.g. SITOR 3NE1)
- Q11 3RW50 soft starter
- M1 Motor
- PE Protective conductor

#### A.2 Control current connection

#### A.2.1 Control by pushbutton

#### Requirements

ON / RUN relay output was parameterized to ON.

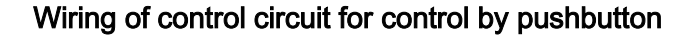

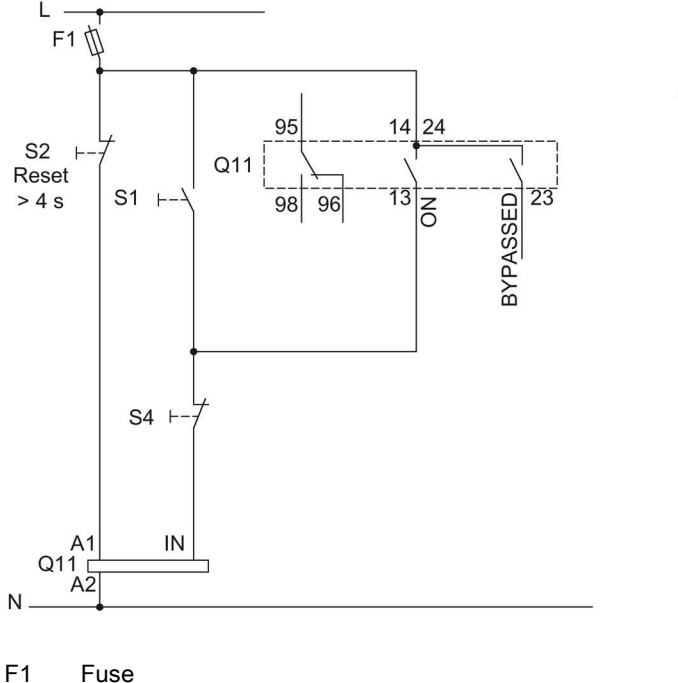

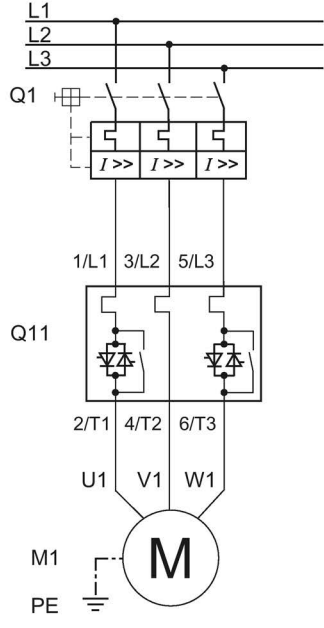

- Fuse
- S1 Pushbutton: Start motor
- S2 Pushbutton: Reset > 4 s
- S4 Pushbutton: Stop motor
- Q1 Motor starter protector
- Q11 3RW50 soft starter
- M1 Motor
- ΡE Protective conductor

Alternatively, the motor feeder can be assembled as a fuseless or fused version with type of coordination 1 or 2.

# A.2.2 Control by switch

# Requirements

# 

Automatic restart. Can cause death or serious injury.

If a starting command is pending, a restart will be triggered automatically after the reset. This particularly applies if the motor protection has tripped. Dangerous states of the system can result.

Reset the start command (e.g. via the PLC or switch) before performing a reset.

To do this, for example, link the group error output (terminals 95 and 96) into the control.

# Wiring of control circuit for control by switch

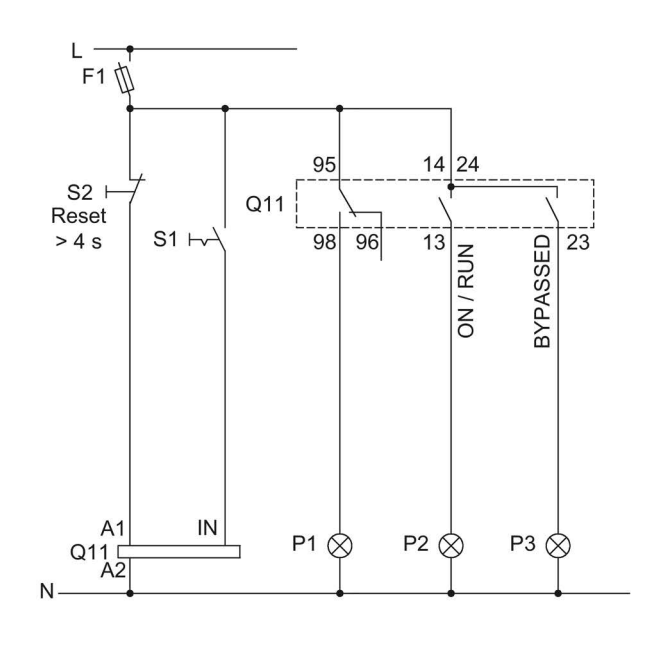

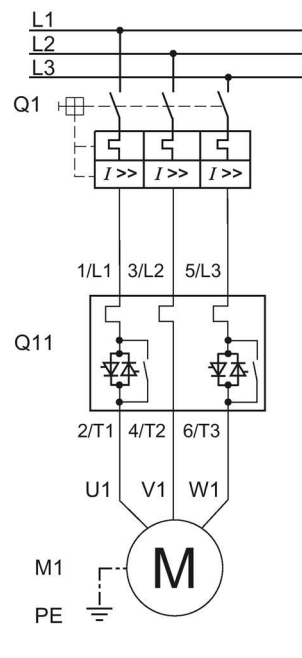

- F1 Fuse
- S1 Switch
- S2 Pushbutton: Reset > 4 s
- Q1 Motor starter protector
- Q11 3RW50 soft starter
- M1 Motor
- P1 Indicator light
- P2 Indicator light
- P3 Indicator light

# A.2.3 Switching with the control supply voltage

### Requirements

Owing to the intrinsic protection, an interval of at least 5 minutes must be allowed to elapse before the device is restarted if the device is switched on and off in normal operation by means of the control supply voltage.

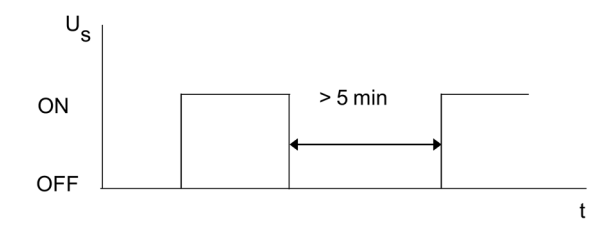

# WARNING

#### Automatic restart.

Can cause death or serious injury.

If a starting command is pending, a restart will be triggered automatically after the reset. This particularly applies if the motor protection has tripped. Dangerous states of the system can result.

Reset the start command (e.g. via the PLC or switch) before performing a reset.

To do this, for example, link the group error output (terminals 95 and 96) into the control.

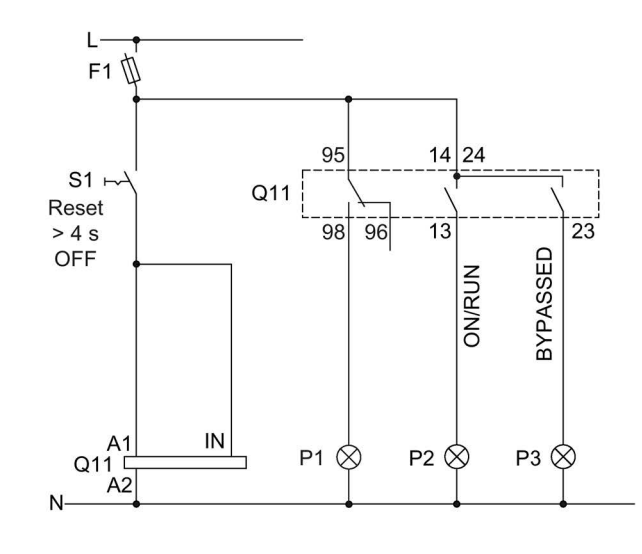

# Wiring control circuit on switching with the control supply voltage

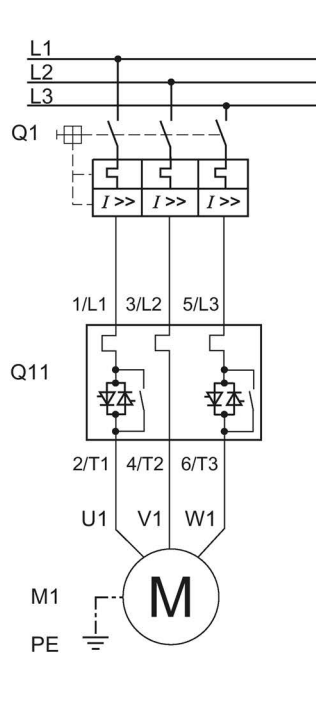

- F1 Fuse
- S1 Switch: Reset > 4 s OFF
- Q1 Motor starter protector
- Q11 3RW50 soft starter
- M1 Motor
- P1 Indicator light
- P2 Indicator light
- P3 Indicator light
- PE Protective conductor

# A.2.4 Control by PLC

# Requirements

Utilization of a 3RW50..-...4 (24 V) soft starter and power supply with DC voltage.

# 

# Automatic restart.

Can cause death or serious injury.

If a starting command is pending, a restart will be triggered automatically after the reset. This particularly applies if the motor protection has tripped. Dangerous states of the system can result.

Reset the start command (e.g. via the PLC or switch) before performing a reset.

To do this, for example, link the group error output (terminals 95 and 96) into the control.

# Wiring of control circuit for control by PLC

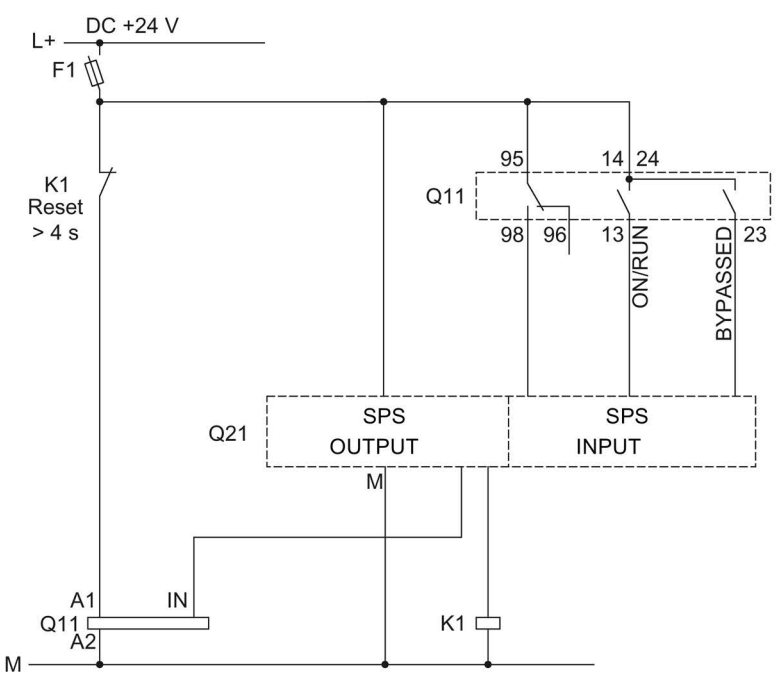

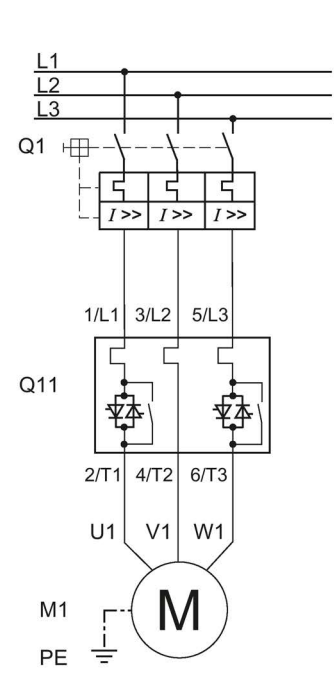

- F1 Fuse
- K1 Coupling relay control for reset > 4 s
- Q1 Motor starter protector
- Q11 3RW50 soft starter
- Q21 PLC
- M1 Motor
- PE Protective conductor

# A.2.5 Actuation of a line contactor

# Requirements

ON / RUN relay output was parameterized to RUN.

# 

# Automatic restart.

Can cause death or serious injury.

If a starting command is pending, a restart will be triggered automatically after the reset. This particularly applies if the motor protection has tripped. Dangerous states of the system can result.

Reset the start command (e.g. via the PLC or switch) before performing a reset.

To do this, for example, link the group error output (terminals 95 and 96) into the control.

# Wiring of control circuit for controlling a line contactor

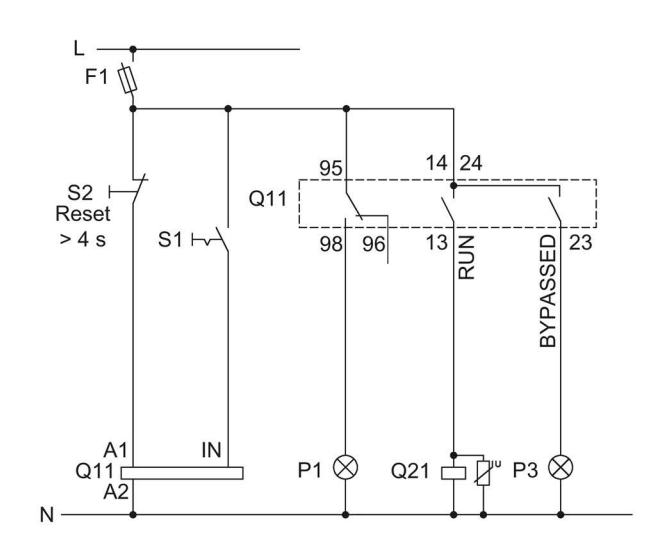

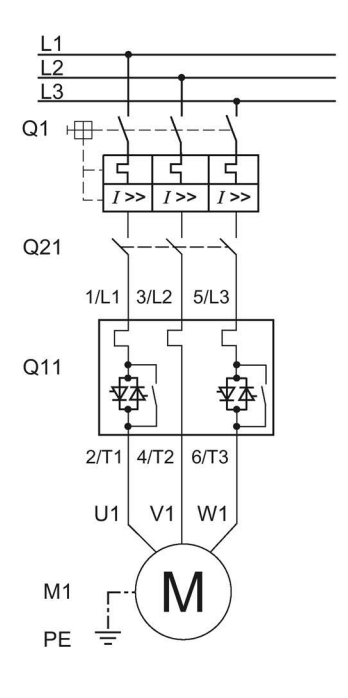

- F1 Fuse
- S1 Switch
- S2 Pushbutton: Reset > 4 s
- Q1 Motor starter protector
- Q11 3RW50 soft starter
- Q21 Line contactor
- M1 Motor
- P1 Indicator light
- P3 Indicator light
- PE Protective conductor

# A.2.6 Wiring for remote RESET

# Procedure

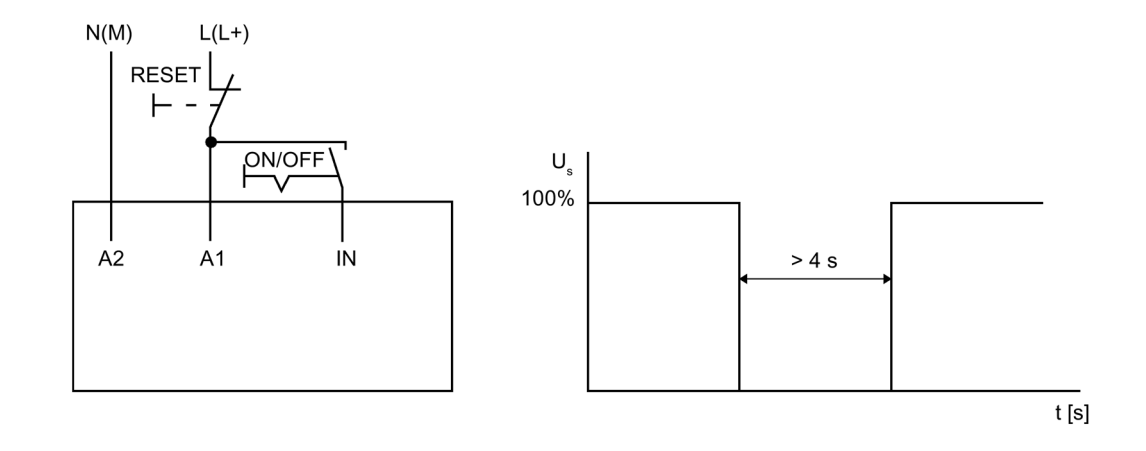

# Result

You can reset a pending error message by operating the reset button for > 4 s.

# A.2.7 Connecting the temperature sensor

#### Requirements

- 3RW50 soft starter with thermistor motor protection
- Motor with temperature switch (e.g. Thermoclick) or thermistor (e.g. PTC type A)

#### Procedure

- 1. Remove the copper link between terminals and T11 / T21 and T22.
- 2. Connect the temperature sensor:

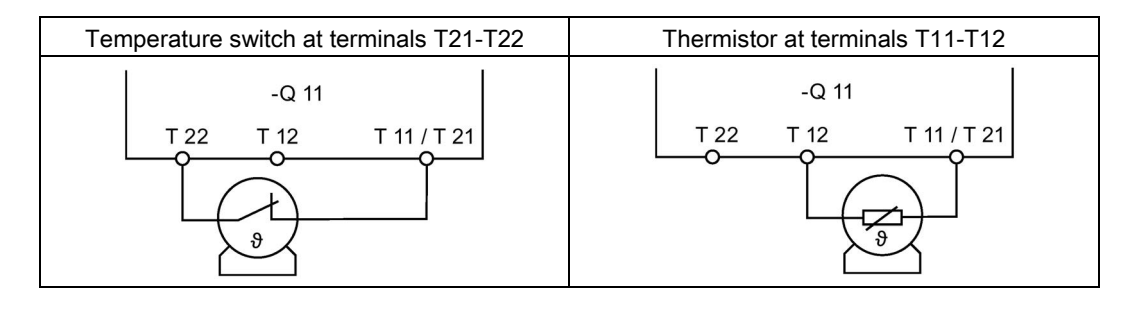

#### Note

#### 3RW50 soft starter with thermistor motor protection in hazardous areas

Note that the operation of a 3RW50 soft starter with thermistor motor protection in hazardous areas is only possible with a thermistor (e.g. PTC Type A).

You will find additional information on the operation of motors in hazardous areas in Chapters ATEX / IECEx-certified motor overload protection (Page 133) and Thermistor motor protection with temperature sensor (optional) (Page 128).

### Result

The 3RW50 soft starter monitors the motor for excessive temperature. The motor is shut down if the maximum temperature limit is exceeded. The setting for RESET MODE determines how the motor is restarted.

# A.2.8 Connecting the evaluation unit to the analog output

# Requirements

- 3RW50 soft starter with analog output
- Evaluation unit for displaying the analog output signal
- Parameterized analog output

Parameterizing analog output AQ via the High Feature 3RW5 HMI (Page 111)

# Procedure

Connect the evaluation unit:

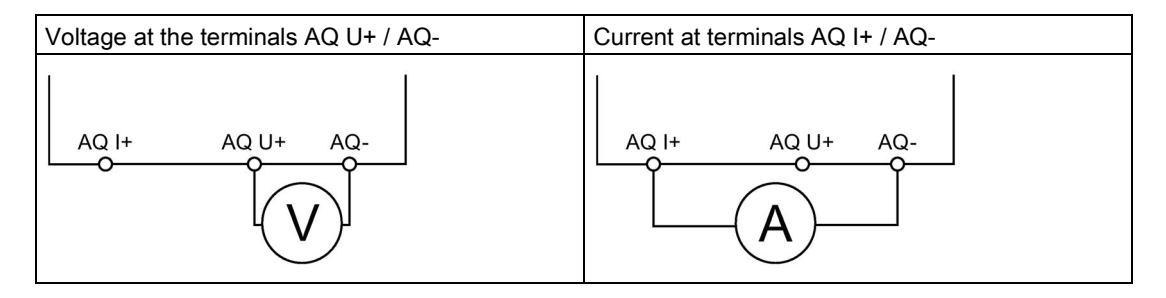

# Result

The actual average phase current of the motor is displayed in % at the evaluation unit via the analog output.

A.3 Special applications

# A.3 Special applications

# A.3.1 Wiring for ATEX / IECEx applications with additional line contactor

# Requirements

# 

Loss of the certified motor overload protection according to ATEX / IECEx. Risk of death or serious injury.

Note that operation in the standard type of motor connection without implementing one of the two following remedial measures results in loss of certified motor overload protection according to ATEX / IECEx.

Depending on the structure of the circuit, choose one of the following possibilities for ensuring certified motor overload protection according to ATEX / IECEx:

- Use an additional line contactor in the main circuit.
   Connect the line contactor at outputs 95, 96 and 98 (output 3).
- For a motor feeder configuration with a circuit breaker, use an additional undervoltage trip unit.

Connect the undervoltage trip unit at outputs 95, 96 and 98 (output 3).

For more information, see Chapter Connections (Page 69).

# 

#### Automatic restart.

Can cause death or serious injury.

If a starting command is pending, a restart will be triggered automatically after the reset. This particularly applies if the motor protection has tripped. Dangerous states of the system can result.

Reset the start command (e.g. via the PLC or switch) before performing a reset.

To do this, for example, link the group error output (terminals 95 and 96) into the control.
## Wiring of control circuit for controlling a line contactor

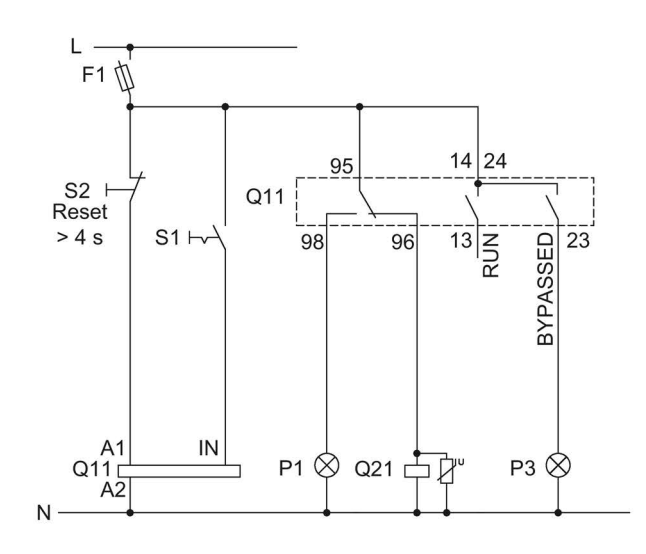

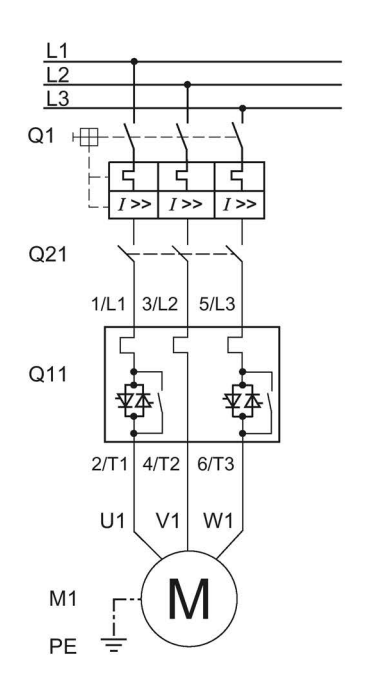

- F1 Fuse
- S1 Switch
- S2 Pushbutton: Reset > 4 s
- Q1 Motor starter protector
- Q11 3RW50 soft starter
- Q21 Line contactor
- M1 Motor
- P1 Indicator light
- P3 Indicator light
- PE Protective conductor

# A.3.2 Controlling a motor with a magnetic parking brake

#### Requirements

ON / RUN relay output was parameterized to RUN.

# 

## Automatic restart.

Can cause death or serious injury.

If a starting command is pending, a restart will be triggered automatically after the reset. This particularly applies if the motor protection has tripped. Dangerous states of the system can result.

Reset the start command (e.g. via the PLC or switch) before performing a reset.

To do this, for example, link the group error output (terminals 95 and 96) into the control.

## Wiring

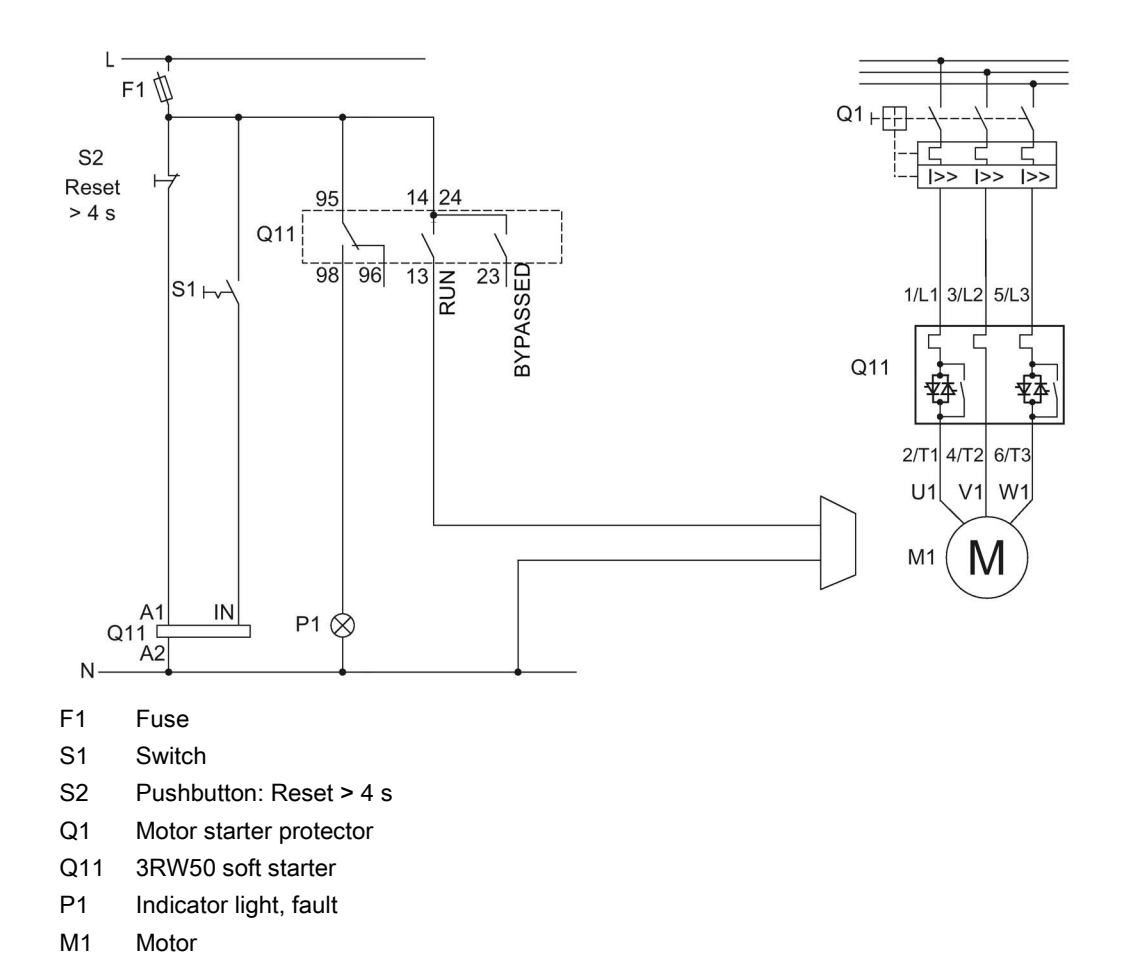

## A.3.3 EMERGENCY STOP shutdown to SIL 1 or PL c with a 3SK1 safety relay

The 3RW50 soft starter has no effect or influence on the safety function of the application. For this reason, it is neither positively nor negatively considered in the safety application, and also does not have to be included in the calculation for proof according to the standards.

If achievement of SILCL 1 according to IEC 62061:2005 or PL c according to EN ISO 13849-1:2015 is required, the series connection of an additional contactor with the 3RW50 soft starter, in conjunction with a suitable safety relay (e.g.: 3SK1111), is required, as well as monitoring of the contactor's auxiliary contacts.

#### **Basic configuration**

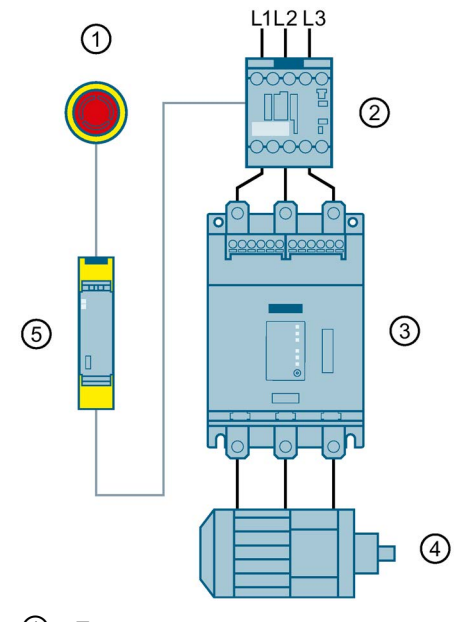

- ① Emergency stop
- ② 3RT20 contactor
- ③ 3RW50 soft starter
- ④ Motor
- ⑤ 3SK1 safety relay

## Requirements

## 

Automatic restart. Can cause death or serious injury.

If a starting command is pending, a restart will be triggered automatically after the reset. This particularly applies if the motor protection has tripped. Dangerous states of the system can result.

Reset the start command (e.g. via the PLC or switch) before performing a reset.

To do this, for example, link the group error output (terminals 95 and 96) into the control.

## Tripping of the EMERGENCY STOP circuit

If the soft stop function is set (stopping time setting element set to > 0 s) and the emergency stop circuit is tripped, a "Missing load voltage, phase failure / missing load" fault may be indicated on the 3RW50 soft starter. In this case, the 3RW50 soft starter must be reset according to the selected RESET MODE.

## Wiring

### Wiring of the 3SK1 safety relay

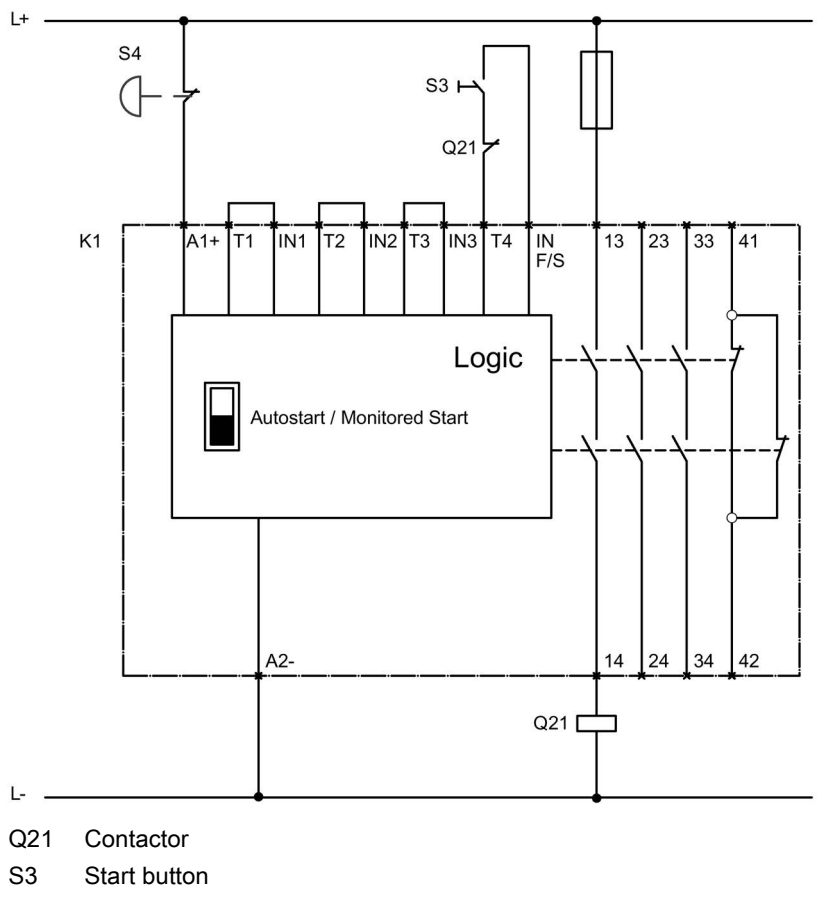

S4 Emergency stop

K1 3SK1111 safety relay

#### Wiring of the 3RW50 soft starter

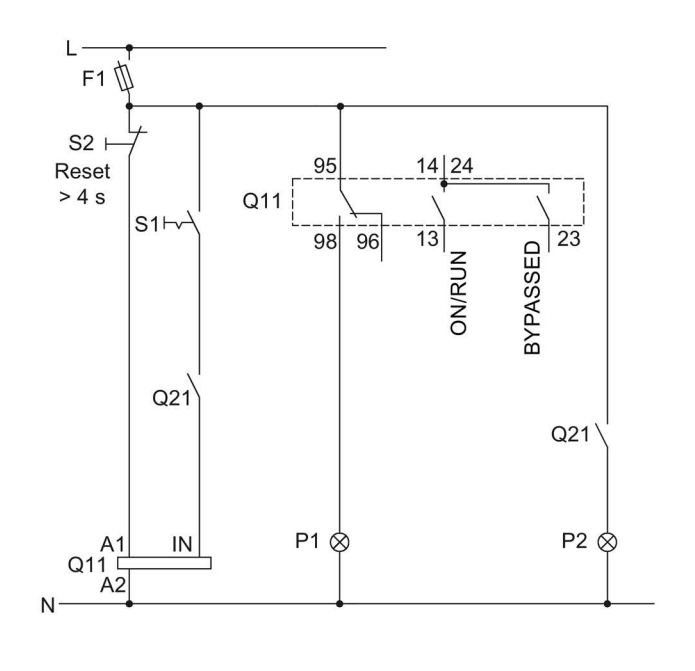

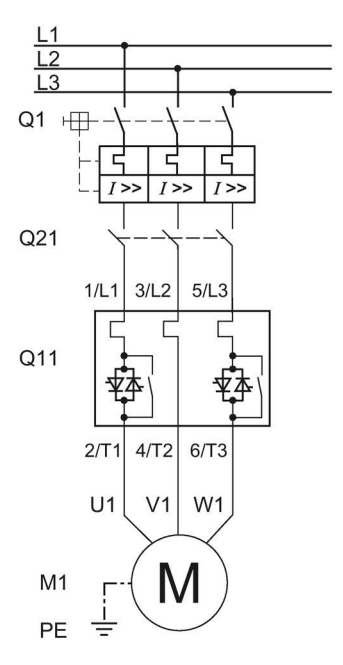

- F1 Fuse
- S1 Switch: Start / stop
- S2 Pushbutton: Reset > 4 s
- Q1 Motor starter protector
- Q11 3RW50 soft starter
- Q21 Contactor
- P1 Indicator light
- P2 Indicator light
- M1 Motor

## A.3.4 EMERGENCY STOP shutdown to SIL 3 or PL e with a 3SK1 safety relay

The 3RW50 soft starter has no effect or influence on the safety function of the application. For this reason, it is neither positively nor negatively considered in the safety application, and also does not have to be included in the calculation for proof according to the standards.

Safe shutdown up to SILCL 3 according to IEC 62061:2005 and PL e according to EN ISO 13849-1:2015 requires the use of 2 redundant contactors and monitoring of the auxiliary contacts of both contactors. Two-channel monitoring of the EMERGENCY STOP is also required here.

#### **Basic configuration**

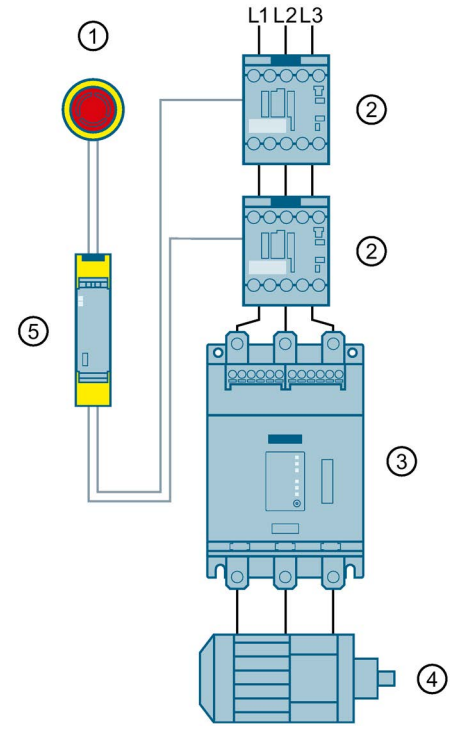

- ① Emergency stop
- ② 3RT20 contactors
- ③ 3RW50 soft starter
- ④ Motor
- ⑤ 3SK1 safety relay

## Requirements

## 

Automatic restart. Can cause death or serious injury.

If a starting command is pending, a restart will be triggered automatically after the reset. This particularly applies if the motor protection has tripped. Dangerous states of the system can result.

Reset the start command (e.g. via the PLC or switch) before performing a reset.

To do this, for example, link the group error output (terminals 95 and 96) into the control.

## Tripping of the EMERGENCY STOP circuit

If the soft stop function is set (stopping time setting element set to > 0 s) and the emergency stop circuit is tripped, a "Missing load voltage, phase failure / missing load" fault may be indicated on the 3RW50 soft starter. In this case, the 3RW50 soft starter must be reset according to the selected RESET MODE.

## Wiring

### Wiring of the 3SK1 safety relay

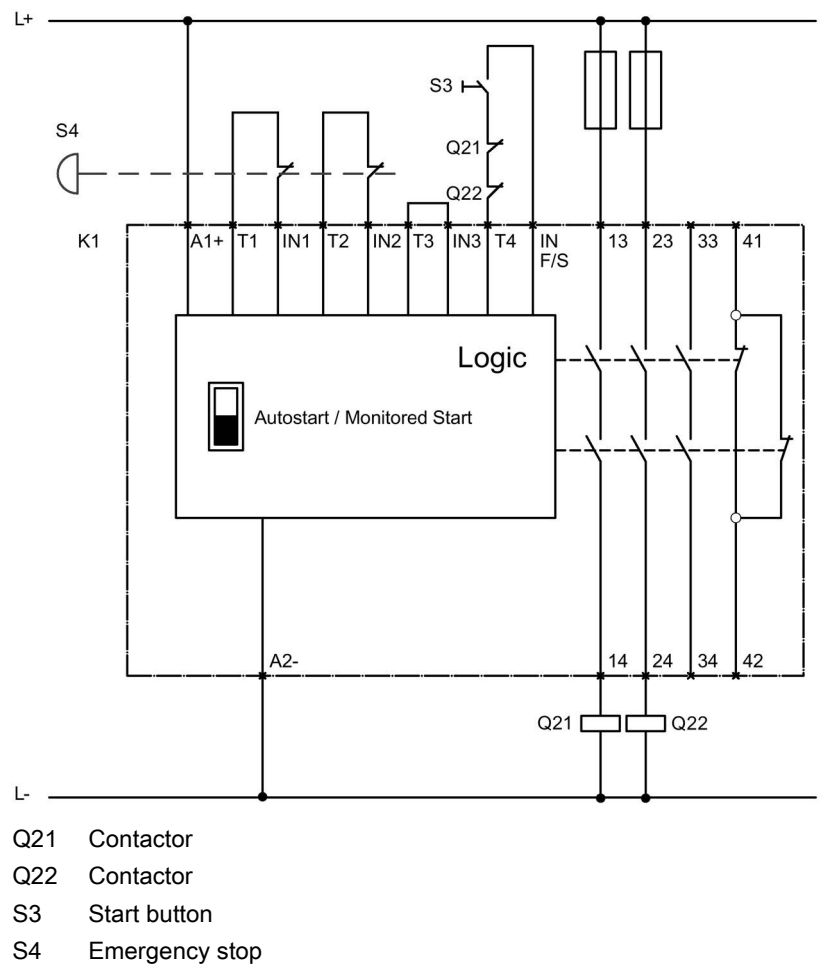

K1 3SK1111 safety relay

#### Wiring of the 3RW50 soft starter

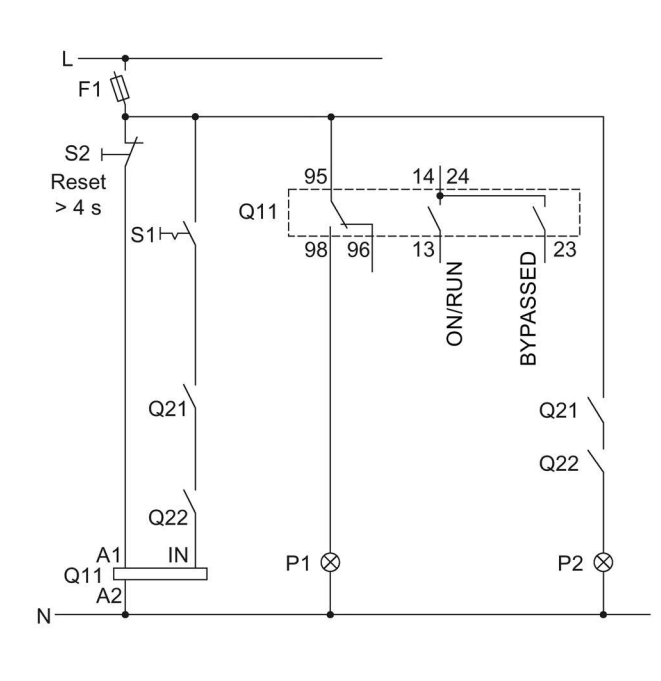

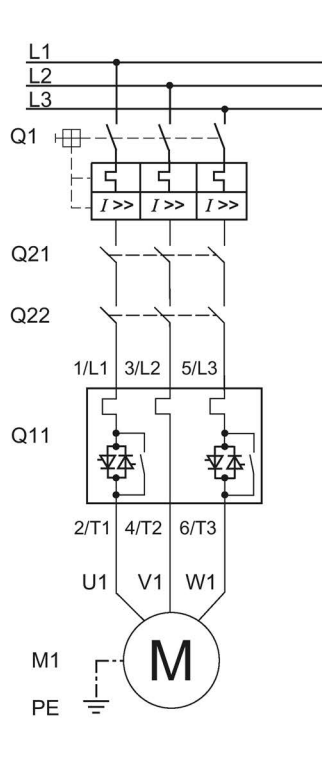

- F1 Fuse
- S1 Switch: Start / stop
- S2 Pushbutton: Reset > 4 s
- Q1 Motor starter protector
- Q11 3RW50 soft starter
- Q21 Contactor
- Q22 Contactor
- P1 Indicator light
- P2 Indicator light
- M1 Motor

# A.3.5 Contactor for emergency start

## Requirements

# 

Automatic restart. Can cause death or serious injury.

If a starting command is pending, a restart will be triggered automatically after the reset. This particularly applies if the motor protection has tripped. Dangerous states of the system can result.

Reset the start command (e.g. via the PLC or switch) before performing a reset.

To do this, for example, link the group error output (terminals 95 and 96) into the control.

#### Note

Loss of the certified motor overload protection according to ATEX / IECEx.

Note that this wiring is not permissible when operating motors in hazardous areas.

#### Example circuits

A.3 Special applications

## Wiring

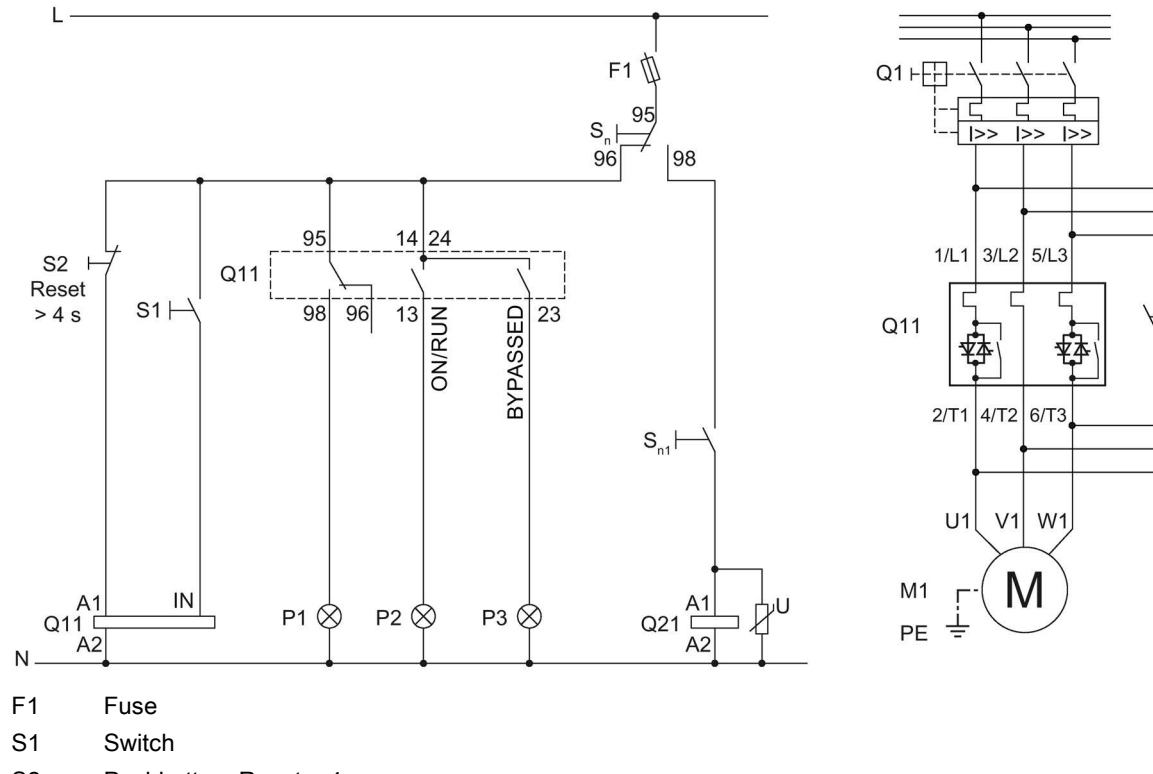

- S2 Pushbutton: Reset > 4 s
- Sn Soft start selector button
- S<sub>n1</sub> Start / stop (direct-on-line starting)
- Q1 Motor starter protector
- Q11 3RW50 soft starter
- Q21 Direct-on-line starting contactor
- P1 Indicator light, fault
- P2 Indicator light
- P3 Indicator light
- M1 Motor

Q21

# Third-party software

# B.1 Information about third-party software

Note to resellers: Please pass on this document to your customers to avoid license infringements.

#### Third-party software information

This product, solution or service ("Product") contains third-party software components listed in this document. These components are Open Source Software licensed under a license approved by the Open Source Initiative (<u>http://www.opensource.org</u>) or similar licenses as determined by SIEMENS ("OSS") and/or commercial or freeware software components. With respect to the OSS components, the applicable OSS license conditions prevail over any other terms and conditions covering the Product. The OSS portions of this Product are provided royalty-free and can be used at no charge.

If SIEMENS has combined or linked certain components of the Product with/to OSS components licensed under the GNU LGPL version 2 or later as per the definition of the applicable license, and if use of the corresponding object file is not unrestricted ("LGPL Licensed Module, whereas the LGPL Licensed Module and the components that the LGPL Licensed Module is combined with or linked to is the "Combined Product"), the following additional rights apply, if the relevant LGPL license criteria are met: (i) you are entitled to modify the Combined Product for your own use, including but not limited to the right to modify the Combined Product to relink modified versions of the LGPL Licensed Module, and (ii) you may reverse-engineer the Combined Product, but only to debug your modification. The modification right does not include the right to distribute such modifications and you shall maintain in confidence any information resulting from such reverse-engineering of a Combined Product.

Certain OSS licenses require SIEMENS to make source code available, for example, the GNU General Public License, the GNU Lesser General Public License and the Mozilla Public License. If such licenses are applicable and this Product is not shipped with the required source code, a copy of this source code can be obtained by anyone in receipt of this information during the period required by the applicable OSS licenses by contacting the following address.

SIEMENS may charge a handling fee of up to 5 Euro to fulfil the request.

B.1 Information about third-party software

#### Warranty regarding further use of the Open Source Software

SIEMENS' warranty obligations are set forth in your agreement with SIEMENS. SIEMENS does not provide any warranty or technical support for this Product or any OSS components contained in it if they are modified or used in any manner not specified by SIEMENS. The license conditions listed below may contain disclaimers that apply between you and the respective licensor. For the avoidance of doubt, SIEMENS does not make any warranty commitment on behalf of or binding upon any third-party licensor.

#### Open Source Software and/or other third-party software contained in this Product

If you like to receive a copy of the source code, please contact SIEMENS at the following address:

Siemens AG

LC TE SL

Werner-von-Siemens Str. 60

91052 Erlangen

Germany

Subject: Open Source Request (please specify Product name and version)

Please note the following license conditions and copyright notices applicable to Open Source Software and/or other components (or parts thereof):

| Component                                     | Open Source Software | Acknowledgements/ | License conditions and                                                            |
|-----------------------------------------------|----------------------|-------------------|-----------------------------------------------------------------------------------|
|                                               | [Yes/No]             | Comments          | copyright notices                                                                 |
| TivaWare Peripheral<br>Driver Library - 2.1.4 | YES                  |                   | LICENSE AND<br>COPYRIGHT<br>INFORMATION FOR<br>COMPONENT TIVA<br>WARE PDL - 2.1.4 |

B.1 Information about third-party software

#### LICENSE CONDITIONS AND COPYRIGHT NOTICES

Open Source Software: TivaWare Peripheral Driver Library - 2.1.4 Enclosed you'll find license conditions and copyright notices applicable for Open Source Software TivaWare Peripheral Driver Library - 2.1.4

License conditions:

```
11
// Redistribution and use in source and binary forms, with or without
// modification, are permitted provided that the following conditions
// are met:
11
// Redistributions of source code must retain the above copyright
// notice, this list of conditions and the following disclaimer.
11
// Redistributions in binary form must reproduce the above copyright
// notice, this list of conditions and the following disclaimer in the
// documentation and/or other materials provided with the
// distribution.
11
// Neither the name of Texas Instruments Incorporated nor the names of
// its contributors may be used to endorse or promote products derived
// from this software without specific prior written permission.
11
// THIS SOFTWARE IS PROVIDED BY THE COPYRIGHT HOLDERS AND CONTRIBUTORS
// "AS IS" AND ANY EXPRESS OR IMPLIED WARRANTIES, INCLUDING, BUT NOT
// LIMITED TO, THE IMPLIED WARRANTIES OF MERCHANTABILITY AND FITNESS FOR
// A PARTICULAR PURPOSE ARE DISCLAIMED. IN NO EVENT SHALL THE COPYRIGHT
// OWNER OR CONTRIBUTORS BE LIABLE FOR ANY DIRECT, INDIRECT, INCIDENTAL,
// SPECIAL, EXEMPLARY, OR CONSEQUENTIAL DAMAGES (INCLUDING, BUT NOT
// LIMITED TO, PROCUREMENT OF SUBSTITUTE GOODS OR SERVICES; LOSS OF USE,
// DATA, OR PROFITS; OR BUSINESS INTERRUPTION) HOWEVER CAUSED AND ON ANY
// THEORY OF LIABILITY, WHETHER IN CONTRACT, STRICT LIABILITY, OR TORT
// (INCLUDING NEGLIGENCE OR OTHERWISE) ARISING IN ANY WAY OUT OF THE USE
// OF THIS SOFTWARE, EVEN IF ADVISED OF THE POSSIBILITY OF SUCH DAMAGE.
```

#### Copyrights:

```
Copyright © 2014-2017 Texas Instruments Incorporated
Copyright © 2015-2017 Texas Instruments Incorporated
Copyright © 2013-2017 Texas Instruments Incorporated
Copyright © 2012-2017 Texas Instruments Incorporated
Copyright © 2010-2017 Texas Instruments Incorporated
Copyright © 2010-2017 Texas Instruments Incorporated
Copyright © 2008-2017 Texas Instruments Incorporated
Copyright © 2008-2017 Texas Instruments Incorporated
Copyright © 2007-2017 Texas Instruments Incorporated
Copyright © 2006-2017 Texas Instruments Incorporated
Copyright © 2006-2017 Texas Instruments Incorporated
Copyright © 2005-2017 Texas Instruments Incorporated
```

B.1 Information about third-party software

# Glossary

| Auto RESET   |                                                                                                    |
|--------------|----------------------------------------------------------------------------------------------------|
|              | "Auto RESET" means that faults are automatically reset as soon as the cause is eliminated.                                                |
| Ground fault |                                                                                                    |
|              | Fault whereby an external conductor comes into contact with ground or the grounded neutral point.                                         |
| GSD          |                                                                                                    |
|              | Generic station description file                                                                                                    |
|              | This file is required to be able to configure a device as a DP standard slave in the HW Config of a Siemens or external system.           |
| GSDML        |                                                                                                    |
|              | Generic station description file                                                                                                    |
|              | This file is required in order to configure a device as a PN device in the HW Config of a Siemens or external system.                     |
| HSP          |                                                                                                    |
|              | Hardware support package                                                                                                    |
|              | The hardware support packages allow you to configure modules that are not listed in the hardware catalog of your TIA Portal installation. |
| Manual RESET |                                                                                                    |
|              | "Manual RESET" means that the following options are available for acknowledging faults:                                                   |
|              | RESET / TEST key on the 3RW50 soft starter                                                                                                |
|              | RESET / TEST key on the 3RW5 HMI Standard                                                                                                 |
|              | Reset via bus interface                                                                                                    |
|              | <ul> <li>Reset via F key on 3RW5 HMI High Feature</li> </ul>                                                                              |
|              | Reset via 3RW5 HMI High Feature                                                                                                    |
| PII / PIQ    |                                                                                                    |
|              | Process image input/process image output                                                                                                  |

#### Process image

Image of the signal states of the digital inputs and outputs in the memory of a controller.

The process images can be transferred as follows:

- Cyclically in the fieldbus protocol
- · Acyclically using data sets

#### **Remote RESET**

"Remote RESET" means that faults are acknowledged by switching the control supply voltage off and on again. The control supply voltage on the 3RW50 soft starter must be switched off for at least 4 s.

#### STS

Simulation Tool for Soft Starters

The soft starter can be configured with the STS (Simulation Tool for Soft Starters) software. The STS suggests suitable soft starters for the application based on the motor and load data and application requirements that you enter.

# Index

## 3

3D model, 35 3RW5 HMI High Feature, 30 Communication diagnostics, 177 Control cabinet door, 58 Device design and controls, 104 Device LEDs, 166 Diagnostics of the soft starter, 174 Diagnostics on the 3RW5 HMI High Feature, 178 Download languages, 159 Factory setting, 190 Faults and remedial actions, 172 Firmware update, 188 First commissioning, 117 Graphic display of measured values, 147 Installing, 58 Loabooks, 183 Micro SD card, 157 Monitoring, 146, 149 Mounting, 55, 63 Overview, 151 Parameter assignment, 113 3RW5 HMI Standard, 30 Control cabinet door. 56 Device LEDs. 165 Hardware configuration, 141 Installing, 56 Menu, 143 Mounting, 55, 62 3RW50 soft starter, 65, 74 Connecting, 73 Device LEDs. 162, 163 First commissioning, 115 Logbooks, 183 Maintenance and repair, 185 Mounting, 51, 53 Parameter assignment, 95 Sealing, 116 Setting elements, 91

## Α

Actuation of a line contactor, 211 Additional parameters, 136 Analog output AQ Parameter assignment, 111 App Siemens Industry Online Support, 36 Applications, 22 Auto RESET, 98, 173

# С

Catalog, 33 CAx data, 35, 195, 201 Circuit diagram example Actuation of a line contactor, 211 Connecting the evaluation unit to the analog output, 215 Connecting the temperature sensor, 214 Contactor for emergency starting, 227 Control by PLC, 210 Control by pushbutton, 206 Control by switch, 207 Control of a motor with a magnetic parking brake, 218 EMERGENCY STOP shutdown to SIL 1 or PL c with a 3SK1 safety relay, 219 EMERGENCY STOP shutdown to SIL 3 or PL e with a 3SK1 safety relay, 223 Feeder assembly, type of coordination 1 fuseless, 203 Feeder assembly, type of coordination 1 with fuses. 204 Feeder assembly, type of coordination 2, 205 Switching with the control supply voltage, 208 Wiring for ATEX / IECEx applications with additional line contactor. 216 Wiring for remote RESET, 213 COM connecting cable Connecting, 86 Connection, 85 Pull out, 88, 89 COM connection cable, 27 Communication modules, 27 Connect the HMI connecting cable, 55 Connecting the evaluation unit to the analog output, 215 Connecting the temperature sensor, 214 Connections Overview, 70 Contactor for emergency starting, 227

Control by PLC, 210 Control by pushbutton, 206 Control by switch, 207 Control of a motor with a magnetic parking brake, 218 Control via digital input, 139

## D

Data transfer, 14 Device versions, 21 Diagnostics options, 161 Dimension drawings, 35 Drilling pattern, 198

## Е

Electronic motor overload protection, 126 EMERGENCY STOP shutdown to SIL 1 or PL c with a 3SK1 safety relay, 219 I EMERGENCY STOP shutdown to SIL 3 or PL e with a 3SK1 safety relay, 223 Ir EPLAN macros, 35 ESD guidelines, 39

# F

Factory setting, 189 3RW5 HMI High Feature, 190 MODE and RESET / TEST keys, 192 Options, 189 Restore, 192 Factory setting Master RESET key, 191 Fan cover Mounting, 52 **FAQs**. 33 Faults and remedial actions, 168 3RW5 HMI High Feature, 172 Feeder assembly, type of coordination 1 fuseless, 203 Feeder assembly, type of coordination 1 with fuses, 204 Feeder assembly, type of coordination 2, 205 Firmware update, 186 Five safety rules for electricians, 42 Function test, 179 Functions, 12 Additional parameters, 136 Control via digital input, 139 Current limiting function, 123

Soft starting, 119, 125 Thermistor motor protection with temperature sensor, 128

## G

Graphic display of measured values Bar chart, 147 Line chart, 147 Guidelines ESD guidelines, 39

## Η

Hinged cover Replacing, 65

Interaction interfaces, 13 Intrinsic device protection, 129

# Κ

Knowledge, 9

## L

LED test, 179 LEDs Status and error displays, 163 LICENSE CONDITIONS AND COPYRIGHT NOTICES, 231 Local access protection (PIN), 153 Change, 155 Defining, 154 Delete, 156 Logbooks, 183

## Μ

Main circuit connection (mains supply / motor) Connecting, 74 Main circuit connections Mounting, 78 Main menu Micro SD card, 157 Monitoring, 149 Overview, 151 Maintenance, 185 Manual RESET, 98, 173 Manuals, 32 Master RESET key Factory setting, 191 Measured values Monitoring, 146 Messages and diagnosis Communication diagnostics, 177 Diagnostics on the 3RW5 HMI High Feature, 178 Faults and remedial actions of the 3RW5 HMI High Feature, 172 Loabooks, 183 Status and error displays, 163 Micro SD card, 157, 188 Mode, 15 MODE and RESET / TEST keys Factory setting, 192 Monitoring Measured values, 146 Process image, 149 Motor protection Full motor protection, 126 Motor overload protection, 126 Thermistor motor protection with temperature sensor, 128 Mounting On a level surface, 66

# 0

Online help, 32 Output 13 / 14 Parameter assignment, 99 Output signal ON or RUN, 99 Overview Device-related information, 151

# Ρ

Parameter Additional parameters, 136 Control via digital input, 139 Overview, 93 Parameterizing mode, 101 Process image Monitoring, 149 Product data sheet, 195, 201 Push-in lugs, 27

# R

Reactive power compensation, 41 References, 32 Remote RESET, 98, 173 Removing On a level surface, 68 Repairs, 185 Replacing Control terminals, 83 Terminals, 76 RESET MODE, 96

# S

Safety rules, 42 Screw terminals Connecting, 79 Control current, 80 Self-test (user-test), 179 Setting the mode, 17 Simulation Tool for Soft Starters, 23 SIRIUS Soft Starter ES (TIA Portal), 28 Soft torque, 96, 130 Spring-type terminal Connecting, 81 Spring-type terminals Control current, 82 STATE / OVERLOAD LED, 164 Status and error displays, 163 Status graphs, 72 Structure of the article number, 24 Suggested settings, 94 Support Request, 37 Switching with the control supply voltage, 208

# Т

Target group, 9 Terminal covers, 78 Test Current acquisition, 179 Motor overload protection, 179 Test with small load, 137 Thermistor motor protection with temperature sensor, 128 Third-party software information, 229

## W

Warnings and remedial measures, 167 Wiring for ATEX / IECEx applications with additional line contactor, 216 Wiring for remote RESET, 213